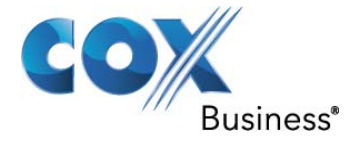

# SIP Trunking Configuration Guide for Cisco Unified Communications Manager Version 8.6.2.20000-2 With CUBE 15.2.1T1 c3900e-universalk9-mz.SPA.152-1.T1.bin

**Document Revision 2.1** 

© 2012, Cox Communications, Inc. All rights reserved.

This documentation is the confidential and proprietary intellectual property of Cox Communications, Inc. Any unauthorized use, reproduction, preparation of derivative works, performance, or display of this document, or software represented by this document is strictly prohibited.

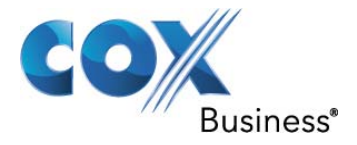

# **Table of Contents**

| 1 | Audienc  | e                                                 | 5  |
|---|----------|---------------------------------------------------|----|
| 2 | Introduc | tion                                              | 5  |
|   | 2.1 tek  | /izion Labs                                       | 6  |
| 3 | SIP Trur | nking Network Components                          | 7  |
|   | 3.1 Har  | dware Components                                  | 8  |
|   | 3.2 Sof  | tware Requirements                                | 8  |
| 4 | Features | 5                                                 | 9  |
|   | 4.1 Fea  | tures Supported                                   | 9  |
|   | 4.2 Fea  | itures Not Supported                              | 9  |
| 5 | Caveats  | and Limitations                                   | 10 |
| 6 | Configu  | ration                                            | 11 |
|   | 6.1 Cor  | figuration Checklist                              | 11 |
|   | 6.2 IP A | Address Worksheet                                 | 12 |
|   | 6.3 CU   | CM with CUBE Detailed Configuration Steps         | 12 |
|   | 6.3.1    | System IP Address                                 | 12 |
|   | 6.3.2    | Cisco Unified Border Element (CUBE) Configuration | 13 |
|   | 6.3.3    | Cisco Unified Communications Manager (CUCM)       | 16 |
|   | 6.3.4    | Enterprise Parameters                             | 16 |
|   | 6.3.5    | Service Parameters                                | 22 |
|   | 6.3.6    | Device Pools                                      | 40 |
|   | 6.3.7    | SIP Trunks                                        | 41 |
|   | 6.3.8    | SIP Profiles                                      | 47 |
|   | 6.3.9    | SIP Trunk Security Profile                        | 50 |
|   | 6.3.10   | Route Pattern                                     | 51 |
|   | 6.3.11   | Line Groups                                       | 54 |
|   | 6.3.12   | Hunt Lists                                        | 57 |
|   | 6.3.13   | Hunt Pilot Numbers                                | 60 |
|   | 6.3.14   | Client Matter Codes                               | 65 |
|   | 6.3.15   | Forced Authorization Codes                        | 67 |
|   | 6.3.16   | Call Park Numbers                                 | 69 |
|   | 6.3.17   | Call Pickup Groups                                | 71 |
|   | 6.3.18   | Route Plan Report                                 | 73 |
|   | 6.3.19   | Unity Voice Mail Ports                            | 75 |
|   | 6.3.20   | Message Waiting Indicator                         | 77 |
|   | 6.3.21   | Voice Mail Pilot                                  | 80 |
|   | 6.3.22   | Voice Mail Profile                                | 82 |
|   | 6.3.23   | IP Phone Service                                  | 84 |
|   | 6.3.24   | Linksys ATA                                       | 85 |

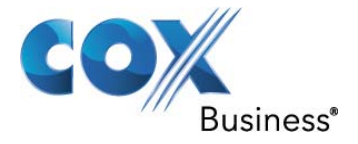

# Table of Figures

| Figure 1 - Cox Fiber Network               | 5    |
|--------------------------------------------|------|
| Figure 2 - SIP Trunk Lab Reference Network | 7    |
| Figure 3 Enterprise Parameters             | . 17 |
| Figure 4 Enterprise Parameters (Cont.)     | .18  |
| Figure 5 Enterprise Parameters (Cont.)     | .19  |
| Figure 6 Enterprise Parameters (Cont.)     | .20  |
| Figure 7 Enterprise Parameters (Cont.)     | .21  |
| Figure 8 Enterprise Parameters (Cont.)     | .22  |
| Figure 9 Service Parameters                | . 22 |
| Figure 10 Service Parameters (Cont.)       | .23  |
| Figure 11 Service Parameters (Cont.)       | .24  |
| Figure 12 Service Parameters (Cont.)       | .25  |
| Figure 13 Service Parameters (Cont.)       | .26  |
| Figure 14 Service Parameters (Cont.)       | .27  |
| Figure 15 Service Parameters (Cont.)       | .28  |
| Figure 16 Service Parameters (Cont.)       | .29  |
| Figure 17 Service Parameters (Cont.)       | .30  |
| Figure 18 Service Parameters (Cont.)       | .31  |
| Figure 19 Service Parameters (Cont.)       | .32  |
| Figure 20 Service Parameters (Cont.)       | .33  |
| Figure 21 Service Parameters (Cont.)       | .34  |
| Figure 22 Service Parameters (Cont.)       | .35  |
| Figure 23 Service Parameters (Cont.)       | .36  |
| Figure 24 Service Parameters (Cont.)       | 37   |
| Figure 25 Service Parameters (Cont.)       | .38  |
| Figure 26 Service Parameters (Cont.)       | 39   |
| Figure 27 Service Parameters (Cont.)       | 40   |
| Figure 28 Device Pools                     | .40  |
| Figure 29 SIP Trunks                       | 41   |
| Figure 30 SIP Trunk (Cont.)                | 42   |
| Figure 31 SIP Trunk (Cont.)                | 43   |
| Figure 32 SIP Trunk (Cont.)                | 44   |
| Figure 33 SIP Trunk (Cont.)                | 45   |
| Figure 34 SIP Trunk (Cont.)                | 46   |
| Figure 35 SIP Profile                      | 47   |
| Figure 36 SIP Profile (Cont.)              | 48   |
| Figure 37 SIP Profile (Cont.)              | 49   |
| Figure 38 SIP Trunk Security Profile       | 50   |
| Figure 39 Route Pattern                    | 51   |
| Figure 40 Route Pattern (Cont.)            | 52   |
| Figure 41 Route Pattern (Cont.)            | 53   |
| Figure 42 Line Groups                      | 54   |
| Figure 43 Sequential Line Group            | 55   |
| Figure 44 Simultaneous Line Group          | 56   |
| Figure 45 Hunt Lists                       | 57   |
| Figure 46 Hunt Lists (Cont.)               | 58   |
| Figure 47 Hunt Lists (Cont.)               | 50   |
| Figure 48 Hunt Pilot Numbers               | .03  |
| Figure 49 Hunt Pilot Number I Inity        | 61   |
|                                            | .01  |

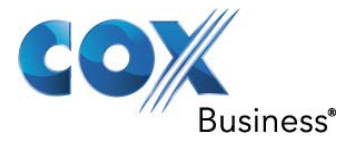

| Figure 50 Hunt Pilot Number Unity (Cont.)    | 62 |
|----------------------------------------------|----|
| Figure 51 Hunt Pilot Number Sequential       | 63 |
| Figure 52 Hunt Pilot Number Simultaneous     | 64 |
| Figure 53 Client Matter Codes                | 65 |
| Figure 54 Client Matter Codes (Cont.)        | 66 |
| Figure 55 Forced Authorization Codes         | 67 |
| Figure 56 Forced Authorization Codes (Cont.) | 68 |
| Figure 57 Call Park Numbers                  | 69 |
| Figure 58 Call Park Numbers (Cont.)          | 70 |
| Figure 59 Call Pickup Groups                 | 71 |
| Figure 60 Call Pickup Groups (Cont.)         | 72 |
| Figure 61 Route Plan Report                  | 73 |
| Figure 62 Route Plan Report (Cont.)          | 74 |
| Figure 63 Route Plan Report (Cont.)          | 75 |
| Figure 64 Unity Voice Mail Ports             | 75 |
| Figure 65 Unity Voice Mail Ports (Cont.)     | 76 |
| Figure 66 Message Waiting Indicator          | 77 |
| Figure 67 Message Waiting Indicator (Cont.)  | 78 |
| Figure 68 Message Waiting Indicator (Cont.)  | 79 |
| Figure 69 Voice Mail Pilot                   | 80 |
| Figure 70 Voice Mail Pilot (Cont.)           | 81 |
| Figure 71 Voice Mail Profile                 | 82 |
| Figure 72 Voice Mail Profile (Cont.)         | 83 |
| Figure 73 IP Phone Service                   | 84 |
| Figure 74 Linksys WAN Setup                  | 85 |
| Figure 75 Linksys Line Configuration         | 87 |
| Figure 76 Linksys Line Configuration (Cont.) | 88 |
| Figure 77 Linksys Line Configuration (Cont.) | 89 |
| Figure 78 Phone Configuration                | 91 |
| Figure 79 Phone Configuration (Cont.)        | 92 |
| Figure 80 Directory Number                   | 93 |
| Figure 81 End User Configuration             | 95 |
|                                              |    |

# Table of Tables

| Table 1 – PBX Configuration Steps | .11  |
|-----------------------------------|------|
| Table 2 – IP Addresses            | . 12 |

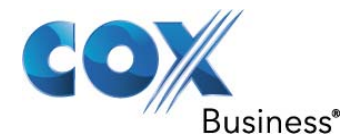

# 1 Audience

This document is intended for the SIP trunk customer's technical staff and Value Added Retailer (VAR) having installation and operational responsibilities.

# 2 Introduction

This Configuration Guide describes configuration steps for Cox SIP trunking with the Cisco Unified Communications Manager (CUCM) 8.6.2 and the Cisco Unified Border Element (CUBE) for connectivity to Cox's SIP Trunking service. Trunking provides both inbound and outbound call services replacing traditional ISDN PRI services.Cox SIP Cox SIP trunking is a scalable and efficient IP trunking telecommunication solution for your business that provides all the traditional services such as Direct Inward Dialing, Hunting, Calling Name, Calling Number, Local/Long Distance and Business Continuity options, including:

- Burstable Trunk Capacity Dynamically increases call capacity during peak busy periods so your customers never receive a busy signal.
- Call Forward Always On the trunk group pilot number for all calls in case of an outage (i.e., flood, fire, loss of power, etc.).
- Call Forward Not Reachable On the trunk group pilot number that operates on a per-call contingency basis to forward the call to any PSTN number (i.e., call center or alternate office location) during temporary call completion impairments.
- Route Exhaustion Automatic reroute of trunk group calls to any PSTN phone number (i.e., a call center) if calls can't be completed to the PBX.
- Support for geo-redundant PBX deployments and automatic reroute of SIP trunks to the backup customer data center

All calls are routed over Cox's national fiber network with guaranteed Quality of Service (QoS); <u>calls never</u> <u>traverse</u> the Internet

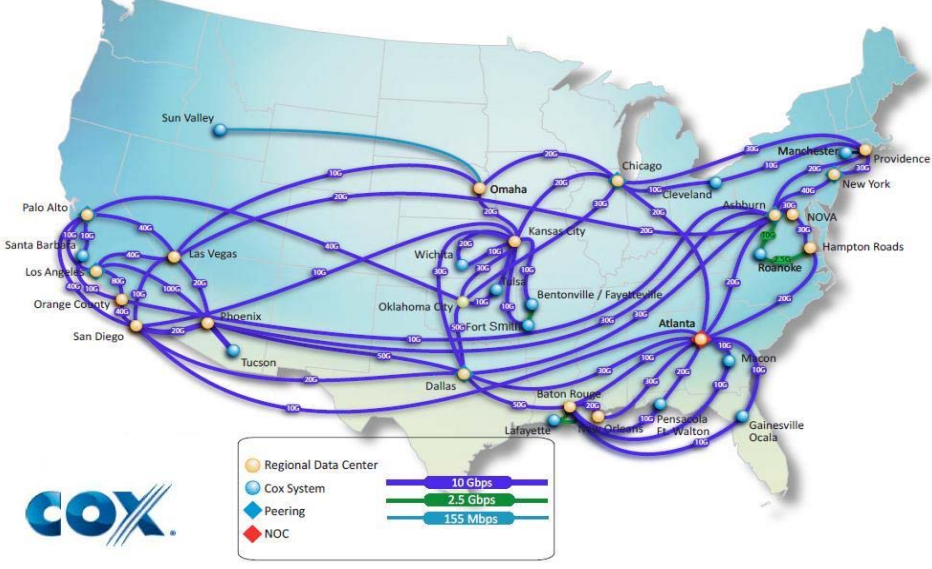

# Cox National IP Backbone

Figure 1 - Cox Fiber Network

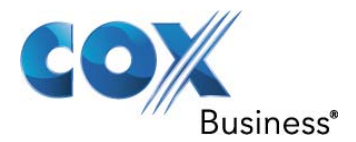

### 2.1 tekVizion Labs

tekVizion Labs<sup>™</sup> is an independent testing and Verification facility offered by tekVizion PVS, Inc. ("tekVizion"). tekVizion Labs offers several types of testing services including:

- Remote Testing provides secure, remote access to certain products in tekVizion Labs for pre-Verification and ad hoc testing
- Verification Testing Verification of interoperability performed on-site at tekVizion Labs between two products or in a multi-vendor configuration ("solution Verification")
- Product Assessment independent assessment and verification of product functionality, interface usability, assessment of differentiating features as well as suggestions for added functionality, stress and performance testing, etc.

tekVizion is a systems integrator specifically dedicated to the telecommunications industry. Our core services include consulting/solution design, interoperability/Verification testing, integration, custom software development and solution support services. Our services helps service providers achieve a smooth transition to packet-voice networks, speeding delivery of integrated services. While we have expertise covering a wide range of technologies, we have extensive experience surrounding our FastForward>> practice areas which include: SIP Trunking, Packet Voice, Service Delivery, and Integrated Services.

The tekVizion team brings together experience from the leading service providers and vendors in telecom. Our unique expertise includes legacy switching services and platforms, and unparalleled product knowledge, interoperability and integration experience on a vast array of VoIP and other next-generation products. We rely on this combined experience to do what we do best: help our clients advance the rollout of services that excite customers and result in new revenues for the bottom line. tekVizion leverages this real-world, multi-vendor integration and test experience and proven processes to offer services to vendors, network operators, enhanced service providers, large enterprises and other professional services firms. tekVizion's headquarters, along with a state-of-the-art test lab and Executive Briefing Center, is located in the Telecom Corridor® in Richardson, Texas.

(For more information on tekVizion and its practice areas, please visit tekVizion Labs's web site at www.tekVizionlabs.com.)

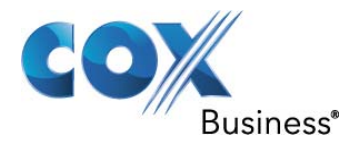

# 3 SIP Trunking Network Components

The network for the SIP trunk reference configuration is illustrated below and is representative of a CUCM with CUBE configuration

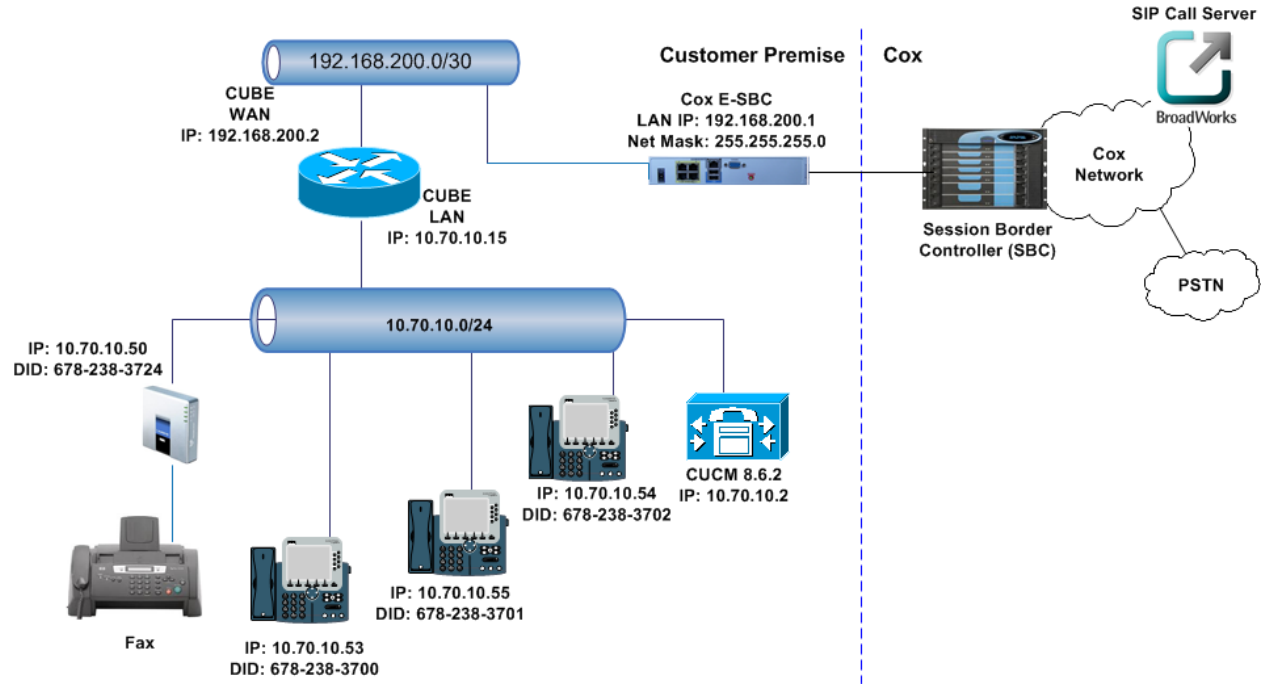

Figure 2 - SIP Trunk Lab Reference Network

**Note**: The CUCM does not offer DHCP server for dynamic IP address assignment for the SIP phones; however, the Cox Enterprise Session Border Controller (E-SBC) requires a static LAN IP address that must be manually assigned by the LAN network administrator. The DHCP server is provisioned on the Ethernet switch. The DHCP's IP address pool is constrained so that the E-SBC can be assigned an IP address outside of the pool.

The lab network consists of the following components:

- CUCM PBX for voice features, SIP proxy and SIP trunk termination.
- CUBE for routing between internal networks and to the E-SBC on the external network
- Various SIP phones on the local LAN.
- The Cox E-SBC is the Edgewater Networks (<u>www.edgewaternetworks.com</u>) EdgeMarc appliance. The EdgeMarc is the service demarcation point between customer's LAN network and Cox's WAN network and provides firewall/NAT traversal, B2BUA and SIP Application-level gateway. The EdgeMarc has diverse routes to a primary and secondary Acme SBC.
- Acme Packet Net-Net 9200 Session Border Controllers (SBC).

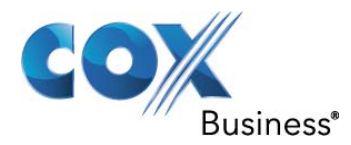

# 3.1 Hardware Components

- CUCM installed on Cisco 7800 Series
- Cisco IOS gateway (3900 series) running CUBE
- EdgeMarc 5300LF2 E-SBC Relaese 11.6.5
- Cisco IP Phones (7970, 7975)
- Analog Fax Machine

#### 3.2 Software Requirements

- Cisco Unified Communications Manager 8.6.2.20000-2
- Cisco Unified Border Element (CUBE) 15.2.1T1 (c3900e-universalk9-mz.SPA.152-1.T1.bin)
- EdgeMarc 5300LF2 E-SBC Release 11.6.5

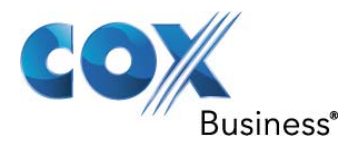

# 4 Features

#### 4.1 Features Supported

- Basic calls using G.711ulaw
- Calling Party Number Presentation
- Anonymous call
- Call Transfer
- Call Forwarding
- Call Hold and Resume
- Call Pickup
- Call Waiting
- DND
- Call Park
- Hunt groups (Simultaneous and Sequential Ring)
- Three-Way Calling
- PBX Account Codes
- PBX Authorization Codes
- Fax Receive
- Pass Thru Fax
- E911 Call
- RFC2833 transcoding
- PBX-Defined Caller ID (spoofing)

#### 4.2 Features Not Supported

- Dial-Up Modem
- T.38 Fax

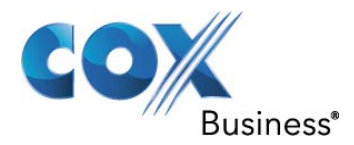

# **5** Caveats and Limitations

- Cox Required Configuration:
  - To enable Early Media with RFC2833 In-band DTMF transport, the Cisco Unified Border Element (CUBE) must be configured with the following two commands.:
    - o allow-connections sip to sip
    - o early-offer forced
- T.38 fax may be supported by the Linksys ATA SPA2102, but at this time the device would not offer T.38. G711 fax is successful.
- At the time of this writing, Blind Transfer has not passed using G711. It will work when configured with G729, but with G711, there is no talk path. A trouble ticket has been opened with ACME and the results are pending.
- Modem test did not pass. Test originated from PBX, and receiving side did not connect. This is most likely a lab environment artifact.
- Unable to test Auto Attendant with CUCM.

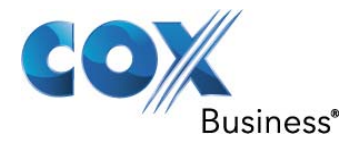

# 6 Configuration

# 6.1 Configuration Checklist

In this section we present an overview of the steps that are required to configure CUCM and CUBE for SIP Trunking as well as the PBX features that were tested.

| Step    | Description                                        | Reference      |
|---------|----------------------------------------------------|----------------|
| Step 1  | System IP Address                                  | Section 6.3.1  |
| Step 2  | Cisco Unified Border Element (CUBE) Configuration  | Section 6.3.2  |
| Step 3  | Cisco Unified Communications Manager Configuration | Section 6.3.3  |
| Step 4  | Enterprise Parameters                              | Section 6.3.4  |
| Step 5  | Service Parameters                                 | Section 6.3.5  |
| Step 6  | Device Pools                                       | Section 6.3.6  |
| Step 7  | SIP Trunks                                         | Section 6.3.7  |
| Step 8  | SIP Profiles                                       | Section 6.3.8  |
| Step 9  | SIP Trunk Security Profile                         | Section 6.3.9  |
| Step 10 | Route Pattern                                      | Section 6.3.10 |
| Step 11 | Line Groups                                        | Section 6.3.11 |
| Step 12 | Hunt Lists                                         | Section 6.3.12 |
| Step 13 | Hunt Pilot Numbers                                 | Section 6.3.13 |
| Step 14 | Client Matter Codes                                | Section 6.3.14 |
| Step 15 | Forced Authorization Codes                         | Section 6.3.15 |
| Step 16 | Call Park Numbers                                  | Section 6.3.16 |
| Step 17 | Call Pickup Groups                                 | Section 6.3.17 |
| Step 18 | Directory Numbers                                  | Section 6.3.18 |
| Step 19 | Route Plan Report                                  | Section 6.3.19 |
| Step 20 | Unity Voice Mail Ports                             | Section 6.3.20 |
| Step 21 | Message Waiting Indicator                          | Section 6.3.21 |
| Step 22 | Voice Mail Pilot                                   | Section 6.3.22 |
| Step 23 | Voice Mail Profile                                 | Section 6.3.23 |
| Step 24 | IP Phone Service                                   | Section 6.3.24 |
| Step 25 | Linksys ATA                                        | Section 6.3.25 |

# Table 1 – PBX Configuration Steps

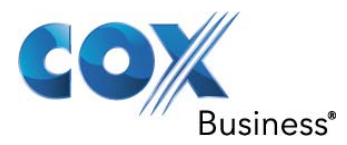

#### 6.2 IP Address Worksheet

The specific values listed in the table below and in subsequent sections are used in the lab configuration described in this document, and are for **illustrative purposes only**. The customer must obtain and use the values for your deployment.

#### Table 2 – IP Addresses

| Component                                                                                                    | Cox Lab Value | Customer Value |
|----------------------------------------------------------------------------------------------------|---------------|----------------|
| EdgeMarc E-SBC                                                                                                    |               |                |
| LAN IP Address                                                                                                    | 192.168.200.1 |                |
| LAN Subnet Mask                                                                                                    | 255.255.255.0 |                |
| CUCM IP PBX                                                                                                    |               |                |
| <ul> <li>System IP Address</li> </ul>                                                                                                    | 10.70.10.2    |                |
| This is the IP address of the CUCM.<br>This IP address is typically on the<br>same subnet as the LAN IP Address<br>of the E-SBC. If this is not the case,<br>then Layer 3 routing must be in place.                                        |               |                |
| CUBE LAN                                                                                                    | 10.70.10.15   |                |
| CUBE WAN                                                                                                    | 192.168.200.2 |                |
| <ul> <li>Default Gateway</li> <li>The Default Gateway must be the LAN<br/>Network default Gateway. This will<br/>allow the administrator to log in via<br/>his\her workstation if the workstation is<br/>on a different network</li> </ul> | 10.70.10.1    |                |
| <ul> <li>DNS</li> <li>This is the DNS server for the<br/>Enterprise network. Cox</li> <li>Communications does not supply DNS<br/>services.</li> </ul>                                                                                      | 10.64.1.3     |                |

## 6.3 CUCM with CUBE Detailed Configuration Steps

Equipment used for configuration setup:

- CUCM 8.6.2.20000-2 installed on Cisco 7800 Series
- CUBE installed on Cisco 3900 Series with c3900e-universalk9-mz.SPA.152-1.T1.bin
- Cisco IP Phones (7970, 7975)

#### 6.3.1 System IP Address

The IP Address of the CUCM server is 10.70.10.2 with a subnet mask of 255.255.255.0

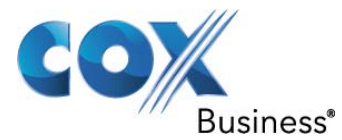

#### 6.3.2 Cisco Unified Border Element (CUBE) Configuration

Cisco Unified Border Element (CUBE) routers are utilized to hand off SIP calls to the Cox E-SBC. The CUBE feature set allowed for modification of key SIP headers using manipulation rules to format both SIP INVITE and SIP RE-INVITE messages to proceed properly.

The following sip profile was used to inject "user=phone" into the INVITE and REINVITE headers.

```
voice class sip-profiles 1
request INVITE sip-header SIP-Req-URI modify " SIP/2.0" ";user=phone SIP/2.0"
request REINVITE sip-header Contact modify " SIP/2.0" ";user=phone SIP/2.0"
request INVITE sip-header Contact modify ">" ";user=phone>"
request REINVITE sip-header Contact modify ">" ";user=phone>"
request REINVITE sip-header To modify ">" ";user=phone>"
request INVITE sip-header To modify ">" ";user=phone>"
request REINVITE sip-header To modify ">" ";user=phone>"
request REINVITE sip-header To modify ">" ";user=phone>"
request REINVITE sip-header To modify ">" ";user=phone>"
request REINVITE sip-header To modify ">" ";user=phone>"
request REINVITE sip-header To modify ">" ";user=phone>"
```

The SIP-SIP calling, in-call signaling, and SIP profile activation was enabled using the following commands.

voice service voip ip address trusted list ipv4 10.70.10.2<sup>1</sup> ipv4 192.168.200.1<sup>2</sup> address-hiding<sup>3</sup> mode border-element allow-connections sip to sip no supplementary-service sip refer fax protocol t38 version 0 ls-redundancy 0 hs-redundancy 0 fallback none sip asserted-id pai<sup>4</sup> privacy pstn<sup>5</sup> early-offer forced<sup>6</sup> midcall-signaling passthru<sup>7</sup>

When the CUCM is configured with the CUBE, the trunk is pointed to the LAN side of the CUBE with the sip-server definition

sip-ua sip-server ipv4:192.168.200.1:5060

<sup>&</sup>lt;sup>1</sup> This is the IP address of the CUCM

<sup>&</sup>lt;sup>2</sup> This is the IP address of the E-SBC LAN

<sup>&</sup>lt;sup>3</sup> Hides the signaling and media peer addresses from the endpoints

<sup>&</sup>lt;sup>4</sup> To enable the translation to PAID headers in the outgoing header at a global level

<sup>&</sup>lt;sup>5</sup> To support the User Privacy Policy on the CUCM, this flag is set on the CUBE to preserve the P-Asserted-Identity and Privacy header on the outgoing SIP INVITE

<sup>&</sup>lt;sup>6</sup> This feature alters the default configuration of the CUBE from not distinguishing SIP Delayed-Offer to Early-Offer call flows, to forcing the CUBE to generate an Early-Offer with the configured codecs for an incoming Delayed-Offer INVITE. This is required for RFC 2833 in-band DTMF from the CUCM to interwork with Cox's service

<sup>&</sup>lt;sup>7</sup> This command is for SIP-to-SIP calls only

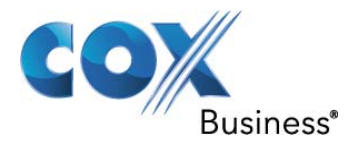

Dial-Peers are used to provide both inbound and outbound call legs. Each call utilizes two peers. In the event the primary path is not available, preference 1 dial-peer is used. Preference 0 is the default and therefore does not appear in Cisco IOS

dial-peer voice 1 voip<sup>8</sup> destination-pattern 67823837.. session protocol sipv2 session target ipv4:10.70.10.2 voice-class codec 1 voice-class sip early-offer forced dtmf-relay rtp-nte ip qos dscp cs5 media ip qos dscp cs4 signaling no vad L dial-peer voice 10 voip<sup>9</sup> destination-pattern 1[2-9]..[2-9]..... session protocol sipv2 session target sip-server voice-class codec 1 voice-class sip early-offer forced dtmf-relay rtp-nte ip qos dscp cs5 media ip gos dscp cs4 signaling no vad L dial-peer voice 11 voip<sup>10</sup> translation-profile outgoing PSTN\_Outgoing preference 1 destination-pattern [2-9]..[2-9]..... session protocol sipv2 session target sip-server voice-class codec 1 voice-class sip early-offer forced dtmf-relay rtp-nte ip gos dscp cs5 media ip gos dscp cs4 signaling no vad dial-peer voice 12 voip

translation-profile outgoing PSTN\_Outgoing preference 1 destination-pattern 011T session protocol sipv2 session target sip-server voice-class codec 1 voice-class sip early-offer forced dtmf-relay rtp-nte

<sup>8</sup> This dial-peer is for all incoming calls

<sup>9</sup> This dial-peer is for outgoing long distance calls

<sup>10</sup> This dial-peer is for outgoing local calls

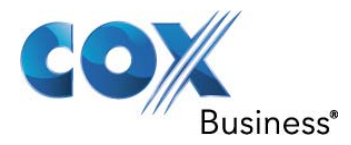

ip qos dscp cs5 media ip qos dscp cs4 signaling no vad

dial-peer voice 13 voip description \*\*0 or 00 calls to Local or International Operator\*\* translation-profile outgoing PSTN\_Outgoing preference 1 destination-pattern 0T session protocol sipv2 session target sip-server voice-class codec 1 voice-class sip dtmf-relay force rtp-nte voice-class sip early-offer forced dtmf-relay rtp-nte ip qos dscp cs5 media ip qos dscp cs3 signaling no vad

dial-peer voice 14 voip description \*\*CCA\*North American-10-Digit\*Service Numbers\*\* translation-profile outgoing PSTN\_Outgoing preference 1 destination-pattern [2-9]11 session protocol sipv2 session target sip-server voice-class codec 1 voice-class sip dtmf-relay force rtp-nte voice-class sip early-offer forced dtmf-relay rtp-nte ip qos dscp cs3 signaling no vad

dial-peer voice 2003 voip description \*\*CCA\*North American-10-Digit\*Service Numbers\*\* translation-profile outgoing PSTN\_Outgoing preference 1 destination-pattern [2-9]11 session protocol sipv2 session target sip-server voice-class codec 1 voice-class sip dtmf-relay force rtp-nte voice-class sip early-offer forced dtmf-relay rtp-nte ip qos dscp cs3 signaling no vad

dial-peer voice 2005 voip description \*\*0 or 00 calls to Local or International Operator\*\* translation-profile outgoing PSTN\_Outgoing preference 1

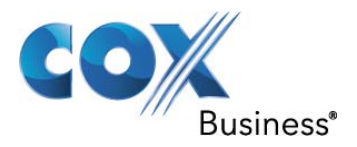

destination-pattern 0T session protocol sipv2 session target sip-server voice-class codec 1 voice-class sip dtmf-relay force rtp-nte voice-class sip early-offer forced dtmf-relay rtp-nte ip qos dscp cs3 signaling no vad

dial-peer voice 2006 voip description \*\*Dial Carrier Access Code\*\* translation-profile outgoing PSTN\_Outgoing preference 1 destination-pattern 101....1[2-9]..[2-9]..... session protocol sipv2 session target sip-server voice-class codec 1 voice-class sip dtmf-relay force rtp-nte no voice-class sip early-offer forced dtmf-relay rtp-nte ip qos dscp cs3 signaling no vad

The Codec Preference determines the priority of the entries

voice class codec 1 codec preference 1 g711ulaw codec preference 2 g729r8

#### 6.3.3 Cisco Unified Communications Manager (CUCM)

The following sections detail the configuration of the CUCM.

#### 6.3.4 Enterprise Parameters

The Enterprise Parameters Configuration section defines the settings for IP phone service. The Cluster ID parameter value will be a custom value. All of the remaining values are default settings.

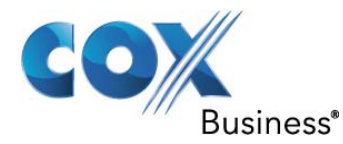

| Cisco Unified CM Add                                                             | ministration<br>tions Solutions adm      |  |  |
|----------------------------------------------------------------------------------|------------------------------------------|--|--|
| System - Call Routing - Media Resources -                                        | Advanced Features - Device - Application |  |  |
| Enterprise Parameters Configuration                                              |                                          |  |  |
| Save 🧬 Set to Default   Preset 🧷                                                 | Apply Config                             |  |  |
| Status Geady                                                                     |                                          |  |  |
| — Enterprise Parameters Configuration —                                          |                                          |  |  |
| Parameter Name                                                                   | Parameter Value                          |  |  |
| Cluster ID                                                                       | cluster9                                 |  |  |
| Synchronization Between Auto Device Profile<br>and Phone Configuration           | True                                     |  |  |
| Max Number of Device Level Trace *                                               | 12                                       |  |  |
| DSCP for Phone-based Services *                                                  | default DSCP (000000)                    |  |  |
| DSCP for Phone Configuration * CS3(precedence 3) DSCP (011000)                   |                                          |  |  |
| DSCP for Cisco CallManager to Device CS3(precedence 3) DSCP (011000) Interface * |                                          |  |  |
| Connection Monitor Duration * 120                                                |                                          |  |  |
| Auto Registration Phone Protocol * SCCP                                          |                                          |  |  |
| BLF For Call Lists * Disabled                                                    |                                          |  |  |
| Advertise G.722 Codec * Enabled                                                  |                                          |  |  |
| Phone Personalization * Disabled                                                 |                                          |  |  |
| Services Provisioning *                                                          | Internal                                 |  |  |
| Feature Control Policy                                                           | < None >                                 |  |  |
| IMS Inter Operator Id *                                                          | IMS Inter Operator Identification        |  |  |
| - CCMAdmin Parameters                                                            |                                          |  |  |
| Max List Box Items *                                                             | 250                                      |  |  |
| Max Lookup Items * 1000                                                          |                                          |  |  |
| Enable Dependency Records * True                                                 |                                          |  |  |
| Auto select DN on any Partition *                                                | False                                    |  |  |
|                                                                                  |                                          |  |  |
| Show Ring Settings *                                                             | False                                    |  |  |
| Show Call Forwarding *                                                           | Show All Settings                        |  |  |

Figure 3 Enterprise Parameters

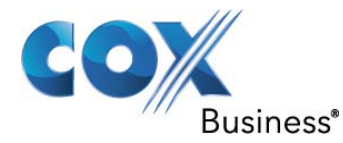

| Cisco Unified CM Adu                                                                                                    | ministration Navigati                                    |
|----------------------------------------------------------------------------------------------------|----------------------------------------------------------|
| System - Call Routing - Media Resources - A                                                                                                    | administrator S                                          |
|                                                                                                    | Autoricou realares v Device v Application v eser managen |
| Enterprise Parameters Configuration                                                                                                    |                                                          |
| 🔜 Save 🧬 Set to Default    Part & Control of the set of the set | Apply Config                                             |
| Show Speed Dial Settings *                                                                                                    | True 🗸                                                   |
| Show Cisco IP Phone Services Settings *                                                                                                    | True 🔻                                                   |
| Show Personal Address Book Settings *                                                                                                    | True 🔻                                                   |
| Show Message Waiting Lamp Policy Settings                                                                                                    | True                                                     |
| Show Line Text Label Settings *                                                                                                    | False 🗸                                                  |
| Show Locale for Phone Settings *                                                                                                    | True 🗸                                                   |
| Show Locale for Web Pages Settings *                                                                                                    | True 🗸                                                   |
| Show Change Password Option *                                                                                                    | True                                                     |
| Show Change PIN Option *                                                                                                    | True                                                     |
| Show Download Plugin Option *                                                                                                    | True 🗸                                                   |
| Show Online Guide Option *                                                                                                    | True 🗸                                                   |
| Show Directory *                                                                                                    | True 👻                                                   |
| Show Mobility Features Option *                                                                                                    | True 🗸                                                   |
| Show Manager Name in Directory *                                                                                                    | True 👻                                                   |
| Show User Id in Directory *                                                                                                    | True 🗸                                                   |
| Show Extension in Directory *                                                                                                    | True 🗸                                                   |
| Show LDAP Extension in Directory *                                                                                                    | True                                                     |
| CDR Parameters                                                                                                    |                                                          |
| CDR File Time Interval *                                                                                                    | 1                                                        |
| - Localization Parameters                                                                                                    |                                                          |
| Default Network Locale *                                                                                                    | United States 👻                                          |
| Default User Locale *                                                                                                    | English United States 🗸                                  |
|                                                                                                    |                                                          |
| MLPP Domain Identifier *                                                                                                    | 000000 -                                                 |
| MLPP Indication Status *                                                                                                    | MLPP Indication turned off                               |
| MLPP Preemption Setting *                                                                                                    | No preemption allowed                                    |
| Precedence Alternate Party Timeout *                                                                                                    | 30                                                       |
|                                                                                                    |                                                          |

Figure 4 Enterprise Parameters (Cont.)

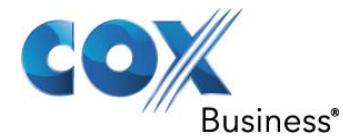

| Cisco Unified CM Ad                                | ministration Navigat                                    |  |  |  |
|----------------------------------------------------|---------------------------------------------------------|--|--|--|
| For Cisco Unified Communication                    | administrator S                                         |  |  |  |
| System - Call Routing - Media Resources -          | Advanced Features   Device   Application   User Managen |  |  |  |
| Enterprise Parameters Configuration                |                                                         |  |  |  |
| 🔜 Save 🧬 Set to Default                            | Apply Config                                            |  |  |  |
| Use Standard VM Handling For Precedence<br>Calls * | False                                                   |  |  |  |
| Security Parameters                                |                                                         |  |  |  |
| Cluster Security Mode *                            | 0                                                       |  |  |  |
|                                                    | 3804                                                    |  |  |  |
| CAPF Operation Expires in (days)                   | 10                                                      |  |  |  |
| Enable Caching *                                   | False 👻                                                 |  |  |  |
| - Propago Cluster for Pollback                     |                                                         |  |  |  |
| Prepare Cluster for Rollback to pre 8.0 *          | False                                                   |  |  |  |
|                                                    |                                                         |  |  |  |
| URL Authentication                                 | http://clus9pubsub:8080/ccmcip/authenticate.jsp         |  |  |  |
| URL Directories                                    | http://clus9pubsub:8080/ccmcip/xmldirectory.jsp         |  |  |  |
| URL Idle                                           |                                                         |  |  |  |
| URL Idle Time                                      | 0                                                       |  |  |  |
| URL Information                                    | http://clus9pubsub:8080/ccmcip/GetTelecasterHelpText.js |  |  |  |
| URL Messages                                       |                                                         |  |  |  |
| IP Phone Proxy Address                             |                                                         |  |  |  |
| URL Services                                       | http://clus9pubsub:8080/ccmcip/getservicesmenu.jsp      |  |  |  |
| - Secured Phone IIPI Parameters                    |                                                         |  |  |  |
| Secured Authentication URL                         | https://clus9pubsub:8443/ccmcip/authenticate.jsp        |  |  |  |
| Secured Directory URL                              | https://clus9pubsub:8443/ccmcip/xmldirectory.jsp        |  |  |  |
| Secured Idle URL                                   |                                                         |  |  |  |
| Secured Information URL                            | https://clus9pubsub:8443/ccmcip/GetTelecasterHelpText.  |  |  |  |
| Secured Messages URL                               |                                                         |  |  |  |
| Secured Services URL                               | https://clus9pubsub:8443/ccmcip/getservicesmenu.jsp     |  |  |  |
| Figure 5 Enterprise Parameters (Cont.)             |                                                         |  |  |  |

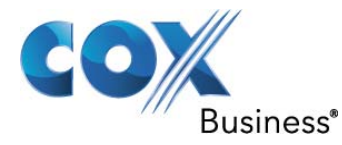

| Cisco Unified CM Adr                                                                                        | ninistration            |        | - devinio     | Na       | vigati |
|----------------------------------------------------------------------------------------------------|-------------------------|--------|---------------|----------|--------|
| System - Call Routing - Media Resources - A                                                                 | dvanced Features - Dev  | rice 👻 |               | liser Ma | nanem  |
|                                                                                                    |                         | 100 +  | Application + | o ser ma | nagem  |
| Enterprise Parameters Configuration                                                                         |                         | -      |               | -        | -      |
| Save 🧬 Set to Default 🎦 Reset 🧷                                                                             | Apply Config            |        |               |          |        |
| User Data Service Parameters                                                                                | -31                     |        |               |          |        |
| Enable All User Search                                                                                      | True                    |        |               |          | •      |
| User Search Limit                                                                                           | 64                      |        |               |          |        |
| Number of Digits to Match.*                                                                                 | 4                       |        |               |          |        |
| - CCM Web Services Parameters                                                                               |                         |        |               |          |        |
| Allowed Performance Queries Per Minute *                                                                    | 50                      |        |               |          |        |
| Allowed Device Queries Per Minute *                                                                         | 15                      |        |               |          |        |
| Performance Queue Limit *                                                                                   | 100                     |        |               |          |        |
| Allowed CDRonDemand get file Queries Per<br>Minute *                                                        | 10                      |        |               |          |        |
| Allowed CDRonDemand get file list Queries<br>Per Minute *                                                   | 20                      |        |               |          |        |
|                                                                                                    |                         |        |               |          |        |
| File Close Thread Flag *                                                                                    | True                    |        |               |          | •      |
| FileCloseThreadQueueWatermark_*                                                                             | 100                     |        |               |          |        |
|                                                                                                    |                         |        |               |          |        |
| User Management Parameters<br><u>Effective Access Privileges For Overlapping</u><br>User Groups and roles * | Maximum                 |        |               |          | Ŧ      |
|                                                                                                    |                         |        |               |          |        |
| Service Manager TCP ports parameters                                                                        |                         |        |               |          | _      |
| port number                                                                                                 | 8888                    |        |               |          |        |
| Service Manager TCP Client communication<br>port number                                                     | 8889                    |        |               |          |        |
| - CPS Application Parameters                                                                                |                         |        |               |          |        |
| Auto Attendant Installed *                                                                                  | false                   |        |               |          |        |
| IPCC Express Installed *                                                                                    | false                   |        |               |          |        |
| Clusterwide Domain Configuration                                                                            |                         |        |               |          |        |
| Organization Top Level Domain                                                                               | 2                       |        |               |          |        |
| Cluster Fully Qualified Domain Name                                                                         | clus9pubsub.lab.tekvizi | on.com | 1             |          |        |
| Figure 6 Enter                                                                                              | orise Parameters (Con   | nt.)   |               |          |        |

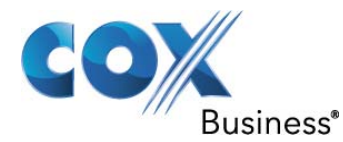

| Cisco Unified CM Adr                                           | ministration Navigati                                   |
|----------------------------------------------------------------|---------------------------------------------------------|
| For cisco onnied communicat                                    | administrator S                                         |
| System 		 Call Routing 		 Media Resources 		 A                 | Advanced Features - Device - Application - User Managem |
| Enterprise Parameters Configuration                            |                                                         |
| 📄 Save 🧬 Set to Default                                        | Apply Config                                            |
| Denial-of-Service Protection<br>Denial-of-Service Protection * | True                                                    |
| TLS Handshake Timer<br>TLS Handshake Timer *                   | 60                                                      |
| Cisco Support Use                                              |                                                         |
| Cisco Support Use 1                                            |                                                         |
| Cisco Support Use 2                                            |                                                         |
| Ipv6 configuration Modes                                       |                                                         |
| Enable IPv6 *                                                  | False 🗸                                                 |
| IP Addressing Mode Preference for Media *                      | IPv4 🗸                                                  |
| IP Addressing Mode Preference for Signaling                    | IPv4 -                                                  |
| Allow Auto-Configuration for Phones *                          | On 🗸                                                    |
| Cisco Syslog Agent                                             |                                                         |
| Remote Syslog Server Name                                      |                                                         |
| Syslog Severity For Remote Syslog<br>messages                  | Error                                                   |
| CUCReports Parameters                                          |                                                         |
| Report Socket Connection Timeout.*                             | 10                                                      |
| Report Socket Read Timeout *                                   | 60                                                      |
| Logical Partitioning Configuration                             |                                                         |
| Enable Logical Partitioning                                    | False 🗸                                                 |
| Default Geolocation *                                          | Unspecified •                                           |
| Logical Partitioning Default Policy *                          | Deny -                                                  |
| Logical Partitioning Default Filter                            | < None >                                                |
| Call Trace Log Configuration for Session                       | n Trace                                                 |
| Enable Call Trace Log *                                        | Enabled -                                               |
| Figure 7 Enter                                                 | orise Parameters (Cont.)                                |

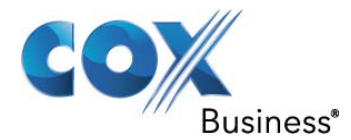

| Call Trace Log Configuration for Ses | sion Trace |     |
|--------------------------------------|------------|-----|
| Enable Call Trace Log *              | Enabled    | · • |
| Max Number of Call Trace Log Files * | 2000       |     |
| Call Trace Log File Size (MB) *      | 2          |     |

### Figure 8 Enterprise Parameters (Cont.)

#### 6.3.5 Service Parameters

| diala                                                                                         | Cisco Unified CM Ad                  | Iministration        |             |                | Navig       |
|-----------------------------------------------------------------------------------------------|--------------------------------------|----------------------|-------------|----------------|-------------|
| cisco                                                                                         | For Cisco Unified Communic           | ations Solutions     |             | adminis        | strator     |
| System 👻                                                                                      | Call Routing 👻 Media Resources 👻     | Advanced Features 👻  | Device 👻    | Application -  | User Manag  |
| Service P                                                                                     | arameter Configuration               |                      |             |                | Related     |
| Save                                                                                          | 🧬 Set to Default 🍳 Advanced          |                      |             |                |             |
| - Status -                                                                                    |                                      |                      |             |                |             |
| (i) Statu                                                                                     | s: Ready                             |                      |             |                |             |
| - Select S                                                                                    | erver and Service                    |                      |             |                |             |
| Server*                                                                                       | clus9pubsub (Active)                 |                      | -           |                |             |
| Service*                                                                                      | Cisco CallManager (Active)           |                      | -           |                |             |
| All parame                                                                                    | eters apply only to the current serv | er except parameters | that are in | the cluster-wi | de group(s) |
| Paramete                                                                                      | r Name<br>II Throttling              | Parameter Valu       | ie          |                | ;           |
| Code Yel                                                                                      | low Entry Latency *                  | 20                   |             |                |             |
| Code Yel                                                                                      | low Exit Latency Calculation *       | 40                   |             |                |             |
| Code Yel                                                                                      | low Duration *                       | 5                    |             |                |             |
| Max Ever                                                                                      | nts Allowed *                        | 2000                 |             |                |             |
| System 1                                                                                      | hrottle Sample Size *                | 10                   |             |                |             |
| - Eveton                                                                                      |                                      |                      |             |                |             |
| CDR Ena                                                                                       | bled Flag *                          | True                 |             |                |             |
| CDR Log                                                                                       | Calls with Zero Duration Flag *      | False                |             |                |             |
| Digit Ana                                                                                     | lysis Complexity *                   | StandardAnalysis     |             |                |             |
| Database                                                                                      | Debounce Timer_*                     | 0                    |             |                |             |
| Maximum                                                                                       | Phone Fallback Queue Depth           | 10                   |             |                |             |
| Maximum                                                                                       | Number of Registered Devices *       | 5000                 |             |                |             |
| System I                                                                                      | nitialization Timer *                | 60                   |             |                |             |
| There are hidden parameters in this group. Click on Advanced button to see hidden parameters. |                                      |                      |             |                |             |

Figure 9 Service Parameters

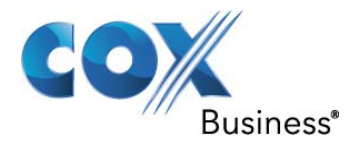

| Cisco Unified CM Adm                                                        | ninistration Navigat                                   |
|-----------------------------------------------------------------------------|--------------------------------------------------------|
|                                                                             | administrator   S                                      |
| System ▼ Call Routing ▼ Media Resources ▼ A                                 | avanced Features 	 Device 	 Application 	 User Managen |
| Service Parameter Configuration                                             | Related L                                              |
| 🔚 Save 🧬 Set to Default 🔍 Advanced                                          |                                                        |
| SDL Trace*                                                                  | 0x00000111                                             |
| SDL Trace Flush Immediately_*                                               | False v                                                |
| SDL Trace Data Size *                                                       | 0                                                      |
| SDL Trace Flag.*                                                            | True 🗸                                                 |
| SDL TraceType Flags *                                                       | 0x8000EB15                                             |
| There are hidden parameters in this group. Cl                               | ick on Advanced button to see hidden parameters.       |
|                                                                             |                                                        |
| Call Diagnostics Enabled *                                                  | ral)                                                   |
| Show Line Group Member DN in                                                | Enabled Only When CDR Enabled Plag is True             |
| finalCalledPartyNumber CDR Field *                                          |                                                        |
| Show Line Group Member Non Masked DN in<br>finalCalledPartyNumber CDR Field | False                                                  |
| CTI New Call Accept Timer *                                                 | 4                                                      |
| CTI Generate Digits Interval *                                              | 250                                                    |
| CTI Dial Digits Interval *                                                  | 250                                                    |
| CTI Await Further Digits *                                                  | False                                                  |
| CTI Use Wildcard Pattern as calledPartyDN *                                 | False 🗸                                                |
| Retain Media on Disconnect with PI for Active                               | False -                                                |
| Station and Backup Server KeepAlive<br>Interval                             | 60                                                     |
| Station KeepAlive Interval *                                                | 30                                                     |
| Status Enquiry Poll Flag *                                                  | False 🗸                                                |
| Strip # Sign from Called Party Number *                                     | True                                                   |
| Session Handoff Alerting Timer *                                            | 10                                                     |
| T301 Timer *                                                                | 180000                                                 |
| T302 Timer *                                                                | 15000                                                  |
| <u>T303 Timer</u> *                                                         | 4000                                                   |
| T304 Timer *                                                                | 30000                                                  |

Figure 10 Service Parameters (Cont.)

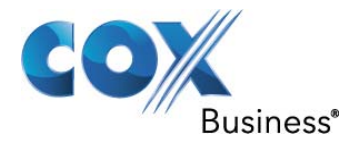

| Cisco Unified CM Administration                       |                       | Naviga    |               |            | gati |
|-------------------------------------------------------|-----------------------|-----------|---------------|------------|------|
| For Cisco Unified Communicati                         | ons Solutions         |           | admini        | strator    | S    |
| System ▼ Call Routing ▼ Media Resources ▼ A           | dvanced Features 👻 🛛  | Device 🔻  | Application - | User Manag | gem  |
| Service Parameter Configuration                       |                       |           |               | Related    | d L  |
| 🔜 Save 🤌 Set to Default 🍳 Advanced                    |                       |           |               |            |      |
| <u>T305 Timer</u> *                                   | 30000                 |           |               |            |      |
| <u>T306 Timer</u> *                                   | 30000                 |           |               |            |      |
| <u>T308 Timer</u> *                                   | 4000                  |           |               |            |      |
| <u>T309 Timer</u> *                                   | 90000                 |           |               |            |      |
| <u>T310 Timer</u> *                                   | 60000                 |           |               |            |      |
| <u>T313 Timer</u> *                                   | 4000                  |           |               |            |      |
| <u>T316 Timer</u> *                                   | 120000                |           |               |            | _    |
| <u>T317 Timer</u> *                                   | 100000                |           |               |            |      |
| <u>T321 Timer</u> *                                   | 30000                 |           |               |            |      |
| <u>T322 Timer</u> *                                   | 4000                  |           |               |            |      |
| Tone on Hold Timer *                                  | 10                    |           |               |            |      |
| Unknown Caller ID Flag *                              | True                  |           |               |            | •    |
| Call Classification *                                 | OffNet                |           |               |            | •    |
| Always Display Original Dialed Number *               | False                 |           |               |            | •    |
| Always Use PIs With Original Dialed Number            | False                 |           |               |            | •    |
| Fail Call If Trusted Relay Point Allocation Fails     | True                  |           |               |            | •    |
| Display Calling/Called ID When PI is Not<br>Available | False                 |           |               |            | •    |
| Enable Transit Counter Processing on QSIG<br>Trunks * | False                 |           |               |            | -    |
| Egress FacilityIE Count *                             | 6                     |           |               |            | •    |
| There are hidden parameters in this group. Cl         | ick on Advanced butto | on to see | hidden param  | eters.     |      |

| — Clusterwide Parameters (Device - P    | Phone) —                  |   |
|-----------------------------------------|---------------------------|---|
| Always Use Prime Line *                 | False                     | • |
| Always Use Prime Line for Voice Message | _* False                  | - |
| Builtin Bridge Enable *                 | Off                       | • |
| Device Mobility Mode *                  | Off                       | • |
| Elauna 44                               | Comico Devenatore (Cont.) |   |

Figure 11 Service Parameters (Cont.)

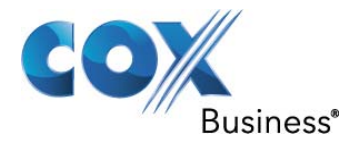

| cisco Fo                         | sco Unified CM A               | dministration Navigat                                  |
|----------------------------------|--------------------------------|--------------------------------------------------------|
| System - Call R                  | outing 👻 Media Resources 👻     | Advanced Features   Device  Application  User Managen  |
| Service Param                    | eter Configuration             | Related L                                              |
| Save 🧬                           | Set to Default 🔍 Advanced      | d                                                      |
| Display Device<br>Phone Registra | Mobility Location During       | True 🗸                                                 |
| Auto Answer Ti                   | imer *                         | 1                                                      |
| Extension Disp<br>7910           | lay on Cisco IP Phone Mode     | False -                                                |
| Alternate Idle I<br>Enabled      | Phone Auto-Answer Behavio      | Pr False 🗸                                             |
| Hold Type *                      |                                | False 🗸                                                |
| Line State Upda                  | ate Enabled *                  | True                                                   |
| Off-hook to First                | st Digit Timer *               | 15000                                                  |
| Override Auto                    | Answer If Speaker Is Disab     | True                                                   |
| Out-of-Bandwid                   | dth Text *                     | Not Enough Bandwidth                                   |
| Forced Authoria                  | zation Code Prompt Text *      | Enter Authorization Code                               |
| Client Matter C                  | ode Prompt Text *              | Enter Client Matter Code                               |
| AAR Network C                    | Congestion Rerouting Text      | Network Congestion. Rerouting.                         |
| Ring Setting of                  | Busy Station Policy *          | Only Apply Ring Setting of Busy Station When Incomin 👻 |
| Transfer On-ho                   | ook Enabled *                  | False 🗸                                                |
| Ring Setting of                  | Busy Station *                 | Beep Only 👻                                            |
| Ring Setting of                  | Idle Station *                 | Ring -                                                 |
| Call Pickup Gro<br>Station *     | oup Audio Alert Setting of Ic  | Ring Once 🗸                                            |
| Call Pickup Gro<br>Station *     | oup Audio Alert Setting of B   | USV Beep Only                                          |
| BLF Pickup Aud                   | tio Alert Setting of Idle Stat | ion Disable -                                          |
| BLF Pickup Aud<br>Station        | dio Alert Setting of Busy      | Disable 👻                                              |
| Privacy Setting                  | L*                             | False 🗸                                                |
| Enforce Privacy                  | y Setting on Held Calls *      | False 🗸                                                |
| SIP Station Kee                  | epAlive Interval *             | 120                                                    |
| SIP Station Rea                  | alm_*                          | ccmsipline                                             |
| Hunt Group Loo                   | goff Notification *            | None                                                   |

Figure 12 Service Parameters (Cont.)

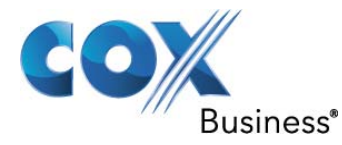

| Cisco Unified CM Ad                                                                | ministration Navigati                                                         |  |  |  |  |  |
|------------------------------------------------------------------------------------|-------------------------------------------------------------------------------|--|--|--|--|--|
| System - Call Routing - Media Resources -                                          | Advanced Features - Device - Application - User Managem                       |  |  |  |  |  |
| Service Parameter Configuration                                                    | Service Parameter Configuration                                               |  |  |  |  |  |
| 📊 Save 🧬 Set to Default 🍕 Advanced                                                 |                                                                               |  |  |  |  |  |
| Speed Dial Await Further Digits *                                                  | False 🗸                                                                       |  |  |  |  |  |
| Display CTI Route Point Name or DN *                                               | False 🗸                                                                       |  |  |  |  |  |
| Display Original Calling Number on Transfer<br>from Cisco Unity                    | False 🗸                                                                       |  |  |  |  |  |
| Insert Hyphens in 12-Digit Numbers *                                               | False 🔹                                                                       |  |  |  |  |  |
| Allow Call Waiting During an In-Progress                                           | True 👻                                                                        |  |  |  |  |  |
| There are hidden parameters in this group. C                                       | lick on Advanced button to see hidden parameters.                             |  |  |  |  |  |
| Clusterwide Parameters (Device - PRI<br>Calling Party Number Screening Indicator * | and MGCP Gateway)<br>CallManager sets the screening indicator value - Defat 🔻 |  |  |  |  |  |
| Clear Calls Flag When Datalink Is Down *                                           | True 👻                                                                        |  |  |  |  |  |
| Device Status Poll Interval *                                                      | 3000                                                                          |  |  |  |  |  |
| Disable Alerting Progress Indicator *                                              | False 🗸                                                                       |  |  |  |  |  |
| Discard Non Inband Progress in Overlap<br>Sending *                                | False 🗸                                                                       |  |  |  |  |  |
| Disable Resume from Shared-line MGCP FXS<br>Port                                   | True 👻                                                                        |  |  |  |  |  |
| DTMF Silence Tone Flag *                                                           | False 🗸                                                                       |  |  |  |  |  |
| Enable Display IE in Codeset 6 *                                                   | False 👻                                                                       |  |  |  |  |  |
| Enable Sending PRI NI2 Service Message *                                           | False •                                                                       |  |  |  |  |  |
| Flash Hook Duration *                                                              | 500                                                                           |  |  |  |  |  |
| Gateway Poll Timer *                                                               | 10                                                                            |  |  |  |  |  |
| Location In PRI Progress Indicator IE (User<br>Side Only)                          | Use the Network Side PRI progress indicator IE 🔹 👻                            |  |  |  |  |  |
| Matching Calling Party with Attendant Flag *                                       | False 🗸                                                                       |  |  |  |  |  |
| MGCP Database Query Delay Timer *                                                  | 1000                                                                          |  |  |  |  |  |
| MGCP FXS On-Hook Pending Timer *                                                   | 3                                                                             |  |  |  |  |  |
| MGCP Response Timer *                                                              | 30                                                                            |  |  |  |  |  |
| MGCP Timer *                                                                       | 3                                                                             |  |  |  |  |  |

Figure 13 Service Parameters (Cont.)

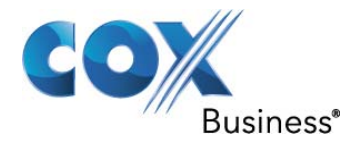

| Cisco Unifie                                                                                  | d CM Administration Navigati                                       |  |  |  |
|-----------------------------------------------------------------------------------------------|--------------------------------------------------------------------|--|--|--|
| System - Call Dauting - Madia D                                                               | administrator Se                                                   |  |  |  |
| System  Cai Routing  Media                                                                    | esources • Advanced reatures • Device • Application • Oser Managem |  |  |  |
| Service Parameter Configura                                                                   | tion Related Li                                                    |  |  |  |
| 🔜 Save 🛷 Set to Default 🤄                                                                     | Advanced                                                           |  |  |  |
| Numbering Plan Info *                                                                         | 1                                                                  |  |  |  |
| Overlap Receiving Flag for PRI                                                                | * True 🗸                                                           |  |  |  |
| Outgoing Media Connect Time f                                                                 | or PRI * Connect ASAP -                                            |  |  |  |
| Port Release Timer *                                                                          | 0                                                                  |  |  |  |
| SMDI Call Delay Timer *                                                                       | 0                                                                  |  |  |  |
| Stable in State 4 Flag *                                                                      | False 🗸                                                            |  |  |  |
| Optimize MGCP Registration *                                                                  | True                                                               |  |  |  |
| Suppress Out-of-Channels Alar                                                                 | ms_* True ▼                                                        |  |  |  |
| I-Frame Timer *                                                                               | 2000                                                               |  |  |  |
| User-to-User IE Status *                                                                      | False 🗸                                                            |  |  |  |
| Convert European Progress Me<br>Alerting *                                                    | ssage to False                                                     |  |  |  |
| Enable DMS PRI Notify Message<br>Network *                                                    | e from User to True                                                |  |  |  |
| Audit OOS Channels Interval *                                                                 | 10                                                                 |  |  |  |
| Digital and Analog Ports Enable                                                               | d* True 🗸                                                          |  |  |  |
| There are hidden parameters in this group. Click on Advanced button to see hidden parameters. |                                                                    |  |  |  |
| — Clustomuido Paramotors (F                                                                   | )ovica - H222)                                                     |  |  |  |
| Accept Unknown TCP Connection                                                                 | n * False •                                                        |  |  |  |
| BRQ Enabled *                                                                                 | False 🗸                                                            |  |  |  |
| Call Present Disconnect Flag *                                                                | False                                                              |  |  |  |
| Check Progress Indicator Befor<br>Media                                                       | re Establishing False                                              |  |  |  |
| H225 Block Setup Destination                                                                  | False 👻                                                            |  |  |  |
| H225 DB Retry Timer *                                                                         | 0                                                                  |  |  |  |
| H225 Device Connect Timer *                                                                   | 0                                                                  |  |  |  |
| H225 DTMF Duration *                                                                          | 100                                                                |  |  |  |
| H225 TspReg Retry *                                                                           | 2                                                                  |  |  |  |
| H225 Intercluster Call Throttle                                                               | Timer_* 30 -                                                       |  |  |  |

Figure 14 Service Parameters (Cont.)

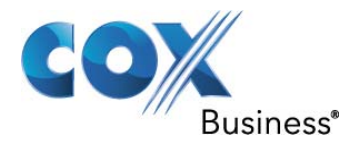

| diala<br>cisco       | Cisco Unified CM Administration<br>For Cisco Unified Communications Solutions |                      |                     | admini     | Navigatio     |              |
|----------------------|-------------------------------------------------------------------------------|----------------------|---------------------|------------|---------------|--------------|
| System 👻             | Call Routing 👻                                                                | Media Resources 👻    | Advanced Features 👻 | Device -   | Application - | User Managem |
| Service P            | arameter Co                                                                   | nfiguration          |                     |            |               | Related Li   |
| Save                 | Set to Det                                                                    | fault 🔍 Advanced     |                     |            |               |              |
| H225 T30             | 01 Timer *                                                                    |                      | 180000              |            |               |              |
| H225 T30             | 02 Timer *                                                                    |                      | 15000               |            |               |              |
| H225 T3              | 03 Timer *                                                                    |                      | 4000                |            |               |              |
| H225 T3              | 04 Timer *                                                                    |                      | 30000               |            |               |              |
| H225 T3              | 05 Timer *                                                                    |                      | 30000               |            |               |              |
| H225 T3:             | 10 Timer *                                                                    |                      | 60000               |            |               |              |
| H225 TC              | P Timer *                                                                     |                      | 5                   |            |               |              |
| H245 TC              | <u>S Timeout</u> *                                                            |                      | 10                  |            |               |              |
| H323 Ca<br>Indicator | lling Party Num                                                               | nber Screening       | Calling number sci  | reened and | l passed      | •            |
| Apply Ex<br>Calls    | ternal Phone N                                                                | lumber Mask for H.32 | 23 False            |            |               | · ·          |
| Tone on              | Connect *                                                                     |                      | False               |            |               | •            |
| RAS ARC              | ) Timer *                                                                     |                      | 3                   |            |               |              |
| RAS BRO              | ) Timer *                                                                     |                      | 3                   |            |               |              |
| RAS DRO              | Timer *                                                                       |                      | 3                   |            |               |              |
| RAS RRC              | ) Timer *                                                                     |                      | 3                   |            |               |              |
| Ras URQ              | Timer *                                                                       |                      | 3                   |            |               |              |
| Retry Co             | ount for ARQ *                                                                |                      | 2                   |            |               |              |
| Retry Co             | ount for BRQ *                                                                |                      | 2                   |            |               |              |
| Retry Co             | ount for DRQ *                                                                |                      | 2                   |            |               |              |
| Retry Co             | ount for RRQ *                                                                |                      | 2                   |            |               |              |
| Retry Co             | ount for URQ *                                                                |                      | 1                   |            |               |              |
| Send Pro             | oduct ID and Ve                                                               | ersion ID *          | False               |            |               | •            |
| Send Uni<br>H225Set  | ified CM Versio                                                               | n as Version ID in   | False               |            |               | •            |
| Send Pro             | ogress Timer *                                                                |                      | 3000                |            |               |              |
| Send H2              | 25 User Info M                                                                | essage *             | User Info for Call  | Progress T | one           | •            |
| Status Er            | nguiry Poll Time                                                              | er *                 | 10000               |            |               |              |

Figure 15 Service Parameters (Cont.)

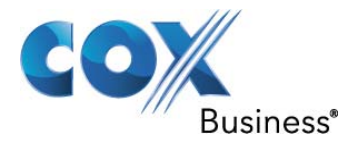

| Cisco Unified CM Adr                                                                 | ninistration Navigati                                   |  |  |  |
|--------------------------------------------------------------------------------------|---------------------------------------------------------|--|--|--|
|                                                                                      | administrator Se                                        |  |  |  |
| System 		 Call Routing 		 Media Resources 		 A                                       | Advanced Features - Device - Application - User Managem |  |  |  |
| Service Parameter Configuration                                                      | Related Li                                              |  |  |  |
| Save 🧬 Set to Default 🔍 Advanced                                                     |                                                         |  |  |  |
| Device Name of GK-controlled Trunk That<br>Will Use Port 1720 *                      | None                                                    |  |  |  |
| Host Name/IP Address of GK That Will Use<br>RAS UDP Port 1719                        | None                                                    |  |  |  |
| Fail Call If MTP Allocation Fails *                                                  | False 🗸                                                 |  |  |  |
| Overlap Receiving Flag for H323 *                                                    | False 🗸                                                 |  |  |  |
| Allocate Transcoder for H.323 on Early Offer<br>SIP Trunk for Calls with Early Media | False 👻                                                 |  |  |  |
| Allocate Transcoder for H.323 on Early Offer                                         | False 🗸                                                 |  |  |  |
| There are hidden parameters in this group. Cl                                        | ick on Advanced button to see hidden parameters.        |  |  |  |
|                                                                                      |                                                         |  |  |  |
| <u>SIP Interoperability Enabled</u> *                                                | True 🗸                                                  |  |  |  |
| Retry Count for SIP Bye *                                                            | 10                                                      |  |  |  |
| Retry Count for SIP Cancel *                                                         | 10                                                      |  |  |  |
| Retry Count for SIP Invite *                                                         | 6                                                       |  |  |  |
| Retry Count for SIP PRACK *                                                          | 6                                                       |  |  |  |
| Retry Count for SIP Rel1XX *                                                         | 10                                                      |  |  |  |
| Retry Count for SIP Publish *                                                        | 6                                                       |  |  |  |
| Retry Count for SIP Response *                                                       | 6                                                       |  |  |  |
| SIP Connect Timer *                                                                  | 500                                                     |  |  |  |
| SIP Disconnect Timer *                                                               | 500                                                     |  |  |  |
| SIP Expires Timer *                                                                  | 180000                                                  |  |  |  |
| SIP PRACK Timer *                                                                    | 500                                                     |  |  |  |
| SIP Rel1XX Timer *                                                                   | 500                                                     |  |  |  |
| SIP Trying Timer *                                                                   | 500                                                     |  |  |  |
| SIP Publish Timer *                                                                  | 500                                                     |  |  |  |
| SIP Min-SE Value *                                                                   | 1800                                                    |  |  |  |
| SIPS URI Handling *                                                                  | Reject -                                                |  |  |  |
| Figure 16 Service Parameters (Cont.)                                                 |                                                         |  |  |  |

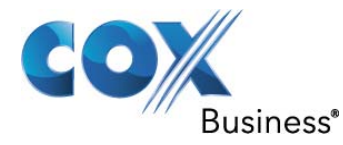

| Cisco Unified CM Adu                                                      | ministration Navigati                                   |  |  |
|---------------------------------------------------------------------------|---------------------------------------------------------|--|--|
| For cisco oninea communicat                                               | administrator Se                                        |  |  |
| System - Call Routing - Media Resources - A                               | Advanced Features - Device - Application - User Managem |  |  |
| Service Parameter Configuration                                           | Related Li                                              |  |  |
| 🔚 Save 🧬 Set to Default 🍕 Advanced                                        |                                                         |  |  |
| SIP statistics Periodic update Timer *                                    | 2                                                       |  |  |
| SIP Session Expires Timer *                                               | 1800                                                    |  |  |
| SIP Trunk TspReg Retry *                                                  | 2                                                       |  |  |
| SIP TCP Unused Connection Timer *                                         | 14                                                      |  |  |
| SIP TCP Timer *                                                           | 5                                                       |  |  |
| SIP Station UDP Port Throttle Threshold *                                 | 50                                                      |  |  |
| SIP Trunk UDP Port Throttle Threshold *                                   | 200                                                     |  |  |
| SIP Station TCP Port Throttle Threshold *                                 | 100                                                     |  |  |
| SIP Trunk TCP Port Throttle Threshold *                                   | 250                                                     |  |  |
| SIP V.150 Outbound SDP Offer Filtering *                                  | No Filtering 👻                                          |  |  |
| Send SIP Multicast TTL in SDP *                                           | False 🗸                                                 |  |  |
| Default PUBLISH Expiration Timer *                                        | 3600                                                    |  |  |
| Minimum PUBLISH Expiration Timer *                                        | 60                                                      |  |  |
| CUP PUBLISH Trunk                                                         | < None >                                                |  |  |
| Send 181 Call Is Being Forwarded *                                        | False 👻                                                 |  |  |
| Fail Call Over SIP Trunk if MTP Allocation<br>Fails *                     | False 🗸                                                 |  |  |
| Log Call-Related REFER/NOTIFY/SUBSCRIBE<br>SIP Messages for Session Trace | True                                                    |  |  |
| Port Received Timer for Outbound Call Setup                               | 2                                                       |  |  |
| There are hidden parameters in this group. C                              | lick on Advanced button to see hidden parameters.       |  |  |
|                                                                           |                                                         |  |  |
| Call Park Display Timer *                                                 | 10                                                      |  |  |
| Caller ID Display Priority Enabled *                                      | True                                                    |  |  |
| Call Park Reversion Timer *                                               | 60                                                      |  |  |
| Park Monitoring Reversion Timer *                                         | 60                                                      |  |  |
| Park Monitoring Periodic Reversion Timer *                                | 30                                                      |  |  |

Park Monitoring Forward No Retrieve Timer \* 300 Figure 17 Service Parameters (Cont.)

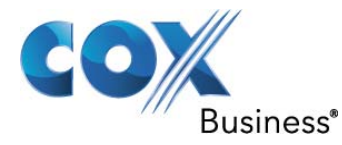

| Naviga                                                                                        |                                                        |  |  |
|-----------------------------------------------------------------------------------------------|--------------------------------------------------------|--|--|
| For Cisco Unified Communicati                                                                 | ions Solutions administrator S                         |  |  |
| System                                                                                        | dvanced Features ▼ Device ▼ Application ▼ User Managem |  |  |
| Service Parameter Configuration                                                               | Related L                                              |  |  |
| 🔚 Save 🧬 Set to Default 🍳 Advanced                                                            |                                                        |  |  |
| Preserve globalCallId for Parked Calls *                                                      | True 🗸                                                 |  |  |
| Maximum Call Duration Timer *                                                                 | 720                                                    |  |  |
| Maximum Hold Duration Timer *                                                                 | 360                                                    |  |  |
| Party Entrance Tone *                                                                         | True 👻                                                 |  |  |
| Message Waiting Lamp Policy *                                                                 | Primary Line - Light and Prompt 🗸 🗸                    |  |  |
| Audible Message Waiting Indication Policy *                                                   | OFF 🗸                                                  |  |  |
| Message Waiting Indicator Inbound Calling<br>Search Space                                     | < None >                                               |  |  |
| Multiple Tenant MWI Modes *                                                                   | False 🔹                                                |  |  |
| MWI Non Message Center Signaling Call<br>Duration *                                           | 0                                                      |  |  |
| Message Waiting Indicator APDU Digit<br>Translation CSS                                       | < None >                                               |  |  |
| Block OffNet To OffNet Transfer *                                                             | False 🗸                                                |  |  |
| Use Original Call Classification for<br>Transferred Calls.*                                   | False 🗸                                                |  |  |
| Use Restriction attribute of ID/Name<br>Presentation of Transferring Party                    | True 🗸                                                 |  |  |
| There are hidden parameters in this group. Click on Advanced button to see hidden parameters. |                                                        |  |  |
|                                                                                               |                                                        |  |  |
| Suppress MOH to Conference Bridge *                                                           | True                                                   |  |  |
| Drop Ad Hoc Conference *                                                                      | Never 🗸                                                |  |  |
| Maximum Ad Hoc Conference *                                                                   | 4                                                      |  |  |
| Maximum MeetMe Conference Unicast *                                                           | 4                                                      |  |  |
| Advanced Ad Hoc Conference Enabled *                                                          | False 💌                                                |  |  |
| Choose Encrypted Audio Conference Instead<br>Of Video Conference *                            | True                                                   |  |  |
| Minimum Video Capable Participants To<br>Allocate Video Conference *                          | 2                                                      |  |  |
| Enable Click-to-Conference for Third-Party<br>Applications                                    | False 🔻                                                |  |  |
| Ignore BFCP Application Line Encryption<br>Status When Designating Call Security Status       | True                                                   |  |  |

Figure 18 Service Parameters (Cont.)

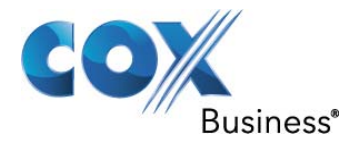

| aluda Cisco Unified CM Ada                                          | ministration Navigat                                    |
|---------------------------------------------------------------------|---------------------------------------------------------|
| For Cisco Unified Communicat                                        | ions Solutions administrator   S                        |
| System                                                              | Advanced Features - Device - Application - User Managen |
| Service Parameter Configuration                                     | Related L                                               |
| 🔜 Save 🤌 Set to Default 🍳 Advanced                                  |                                                         |
| Clusterwide Parameters (Feature - For                               | ward) ————————————————————————————————————              |
| Forward Maximum Hop Count                                           | 12                                                      |
| Forward No Answer Timer *                                           | 12                                                      |
| Max Forward Hops to DN *                                            | 12                                                      |
| Retain Forward Information *                                        | False 🗸                                                 |
| Forward By Reroute Enabled *                                        | False 🗸                                                 |
| Transform Forward by Reroute Destination *                          | True -                                                  |
| Always Forward Switch Voice Mail Calls *                            | True -                                                  |
| Forward By Reroute T1 Timer *                                       | 10                                                      |
| Include Original Called Info for Q.SIG Call<br>Diversions           | Only after the first diversion                          |
| Set Private Numbering Plan for Call Forward                         | False 👻                                                 |
| Set Type of Number for Call Forward *                               | Level1RegionalNumber -                                  |
| Max Forward UnRegistered Hops to DN *                               | 0                                                       |
| CFA CSS Activation Policy *                                         | With Configured CSS                                     |
| Cause Code When Maximum Forward Hop                                 | Normal Unspecified 👻                                    |
| There are hidden parameters in this group. Cl                       | lick on Advanced button to see hidden parameters.       |
|                                                                     | Э. — — — — — — — — — — — — — — — — — — —                |
| Clusterwide Parameters (Feature - Hole<br>Hold Reversion Duration * | d Reversion)                                            |
| Hold Reversion Notification Interval *                              | 0                                                       |
| CEA Destination Override *                                          | 30.<br>- 199                                            |
| <u>Cra Destination Overnide</u>                                     | False •                                                 |
| Clusterwide Parameters (Feature - Call                              | Pickup)                                                 |
| Auto Call Pickup Enabled *                                          | False                                                   |
| Call Pickup Locating Timer *                                        | 1                                                       |
| Call Pickup No Answer Timer *                                       | 12                                                      |
|                                                                     | er)                                                     |
| Validate Refer-to URI *                                             | Validate Except for Anonymous Users                     |
| Figure 19 Serv                                                      | vice Parameters (Cont.)                                 |

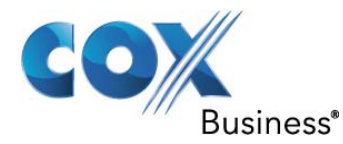

| Cisco Unified CM Adm                                                   | ninistration Navigati                                  |  |
|------------------------------------------------------------------------|--------------------------------------------------------|--|
| For cisco onnieu communicati                                           | administrator   S                                      |  |
| System 		 Call Routing 		 Media Resources 		 A                         | dvanced Features - Device - Application - User Managem |  |
| Service Parameter Configuration                                        | Related L                                              |  |
| 🔜 Save 🧬 Set to Default 🍳 Advanced                                     |                                                        |  |
| Clusterwide Parameters (Feature - Replaces)                            |                                                        |  |
| Block OffNet To OffNet Replaces *                                      | False •                                                |  |
|                                                                        |                                                        |  |
| Redirection Ring No Answer Reversion Timer                             | 24                                                     |  |
| *<br>Maximum Redirection Count *                                       |                                                        |  |
| Maximum Redirection Count                                              | 70                                                     |  |
| - Clusterwide Parameters (Feature - Mult                               | ilevel Precedence and Preemption)                      |  |
| Locations-based MLPP Enable *                                          | False v                                                |  |
| Executive Override Call Preemptable *                                  | False 🔻                                                |  |
| Location-based Maximum Bandwidth<br>Enforcement Level for MLPP Calls * | Lenient 🗸                                              |  |
|                                                                        |                                                        |  |
| Path Replacement Enabled *                                             | False                                                  |  |
| Path Replacement on Tromboned Calls *                                  | True                                                   |  |
| Start Path Replacement Minimum Delay Time                              | 0                                                      |  |
| *<br>Start Path Replacement Maximum Delay                              |                                                        |  |
| Time_*                                                                 | 0                                                      |  |
| Path Replacement T1 Timer *                                            | 30                                                     |  |
| Path Replacement T2 Timer *                                            | 15                                                     |  |
| Path Replacement PINX ID                                               |                                                        |  |
| Path Replacement Calling Search Space                                  | < None >                                               |  |
|                                                                        |                                                        |  |
| Clusterwide Parameters (Feature - Call<br>Call Back Enabled Flag *     | True                                                   |  |
| Call Back Notification Audio File Name *                               | CallBack.raw                                           |  |
| Connection Proposal Type *                                             | Connection Retention                                   |  |
| Connection Response Type *                                             | Default to Connection Retention                        |  |
| Call Back Request Protection T1 Timer *                                | 10                                                     |  |
| Call Back Recall T3 Timer *                                            | 20                                                     |  |
|                                                                        | 20                                                     |  |

Figure 20 Service Parameters (Cont.)

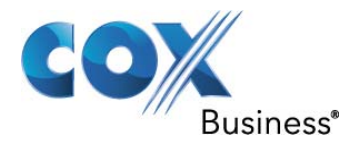

| Cisco Unified CM Administration                                                          |                                                         |  |
|------------------------------------------------------------------------------------------|---------------------------------------------------------|--|
|                                                                                          | administrator   S                                       |  |
| System 		 Call Routing 		 Media Resources                                                | Advanced Features - Device - Application - User Manager |  |
| Service Parameter Configuration                                                          | Related L                                               |  |
| 🔚 Save 🧬 Set to Default 🔍 Advanced                                                       |                                                         |  |
| Call Back Calling Search Space                                                           | < None >                                                |  |
| No Path Reservation *                                                                    | True 🗸                                                  |  |
| Set Private Numbering Plan for Call Back *                                               | False                                                   |  |
| Set Type of Number for Call Back *                                                       | Level1RegionalNumber -                                  |  |
| There are hidden parameters in this group. (                                             | Click on Advanced button to see hidden parameters.      |  |
|                                                                                          |                                                         |  |
| Clusterwide Parameters (Feature - Ca                                                     | II Recording)                                           |  |
| Target                                                                                   | ▼ True ▼                                                |  |
| Play Recording Notification Tone To Observe<br>Connected Parties                         | ₫ True 👻                                                |  |
|                                                                                          |                                                         |  |
| Clusterwide Parameters (Feature - Mo                                                     | nitoring) —                                             |  |
| Play Monitoring Notification Tone To<br>Observed Target *                                | True                                                    |  |
| Play Monitoring Notification Tone To                                                     | True 🗸                                                  |  |
| Observed Connected Parties                                                               |                                                         |  |
| Clusterwide Parameters (Feature - Join Across Lines And Single Button Barge Feature Set) |                                                         |  |
| Join Across Lines Policy *                                                               | Off 🗸                                                   |  |
| Single Button Barge/CBarge Policy *                                                      | Off                                                     |  |
| Allow Barging When Ringing *                                                             | False                                                   |  |
|                                                                                          |                                                         |  |
| Clusterwide Parameters (Feature - Secure Tone)                                           |                                                         |  |
| Call Status                                                                              | raise •                                                 |  |
|                                                                                          |                                                         |  |
| Clusterwide Parameters (Feature - Ex<br>External Call Control Diversion Maximum          | ternal Call Control)                                    |  |
| Hop Count *                                                                              | 12                                                      |  |
| Maximum External Call Control Diversion<br>Hops to Pattern or DN_*                       | 12                                                      |  |
| External Call Control Routing Request Timer                                              | 2000                                                    |  |
| External Call Control Fully Qualified Role                                               | CISCOULCULCMPalian/VaiceOch/ideaCctl                    |  |
| And Resource *                                                                           | CISCO. OC. OCMPONCY. VOICEOF VIDEOCAII                  |  |
| External Call Control Initial Connection<br>Count To PDP.*                               | 2                                                       |  |
| Figure 21 Service Parameters (Cont.)                                                     |                                                         |  |

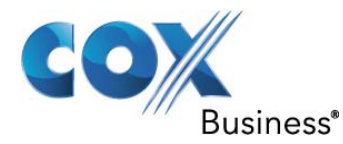

| Cisco Unified CM Adu                                   | ministration Navigati                                   |  |
|--------------------------------------------------------|---------------------------------------------------------|--|
| Curter - Cell De dies - Medie Deseures - /             | administrator   Se                                      |  |
| System 	 Call Routing 	 Media Resources 	 A            | Advanced Features   Device   Application   User Managem |  |
| Service Parameter Configuration                        | Related Li                                              |  |
| 🔜 Save 🧬 Set to Default 🍕 Advanced                     |                                                         |  |
| External Call Control Maximum Connection               | 4                                                       |  |
| – Clusterwide Parameters (Route Plan) –                |                                                         |  |
| Stop Routing on Out of Bandwidth Flag *                | False 🗸                                                 |  |
| Stop Routing on Unallocated Number Flag *              | True 🔻                                                  |  |
| Stop Routing on User Busy Flag *                       | True 👻                                                  |  |
| There are hidden parameters in this group. C           | lick on Advanced button to see hidden parameters.       |  |
| - Clusterwide Parameters (Pouto Class Signaling)       |                                                         |  |
| Route Class Trunk Signaling Enabled *                  | True -                                                  |  |
| SIP Route Class Naming Authority *                     | cisco.com                                               |  |
| There are hidden parameters in this group. C           | lick on Advanced button to see hidden parameters.       |  |
| Index of Advanced Batterie and Parameters.             |                                                         |  |
| Clusterwide Parameters (Hunt List)                     | E setter to the set                                     |  |
| Hea Pickup Group Of Line Group Member DN               | False •                                                 |  |
| *                                                      | False                                                   |  |
|                                                        |                                                         |  |
| Default Network Hold MOH Audio Source ID *             | 1                                                       |  |
| Default User Hold MOH Audio Source ID *                | 1                                                       |  |
| Duplex Streaming Enabled *                             | I Eslag                                                 |  |
| Media Exchange Interface Capability Timer *            | •                                                       |  |
| Send Multicast MOH in H.245 OLC Message *              | o<br>True                                               |  |
| Media Exchange Timer *                                 | 10 V                                                    |  |
| Media Exchange Stop Streaming Timer *                  | 12                                                      |  |
| Open Video Channel Response Timer for SIP              | 8                                                       |  |
| Interop *                                              | 300                                                     |  |
| Port Received Timer After Call Connection              | 500                                                     |  |
| Media Resource Allocation Timer *                      | 12                                                      |  |
| MTP and Transcoder Resource Throttling<br>Percentage * | 95                                                      |  |

Figure 22 Service Parameters (Cont.)

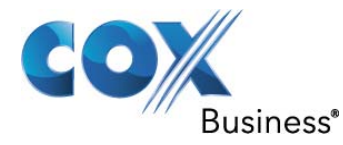

| aluda Cisco Unified CM A                                            | dministration Navigati                                  |  |
|---------------------------------------------------------------------|---------------------------------------------------------|--|
| For Cisco Unified Communi                                           | cations Solutions administrator   Se                    |  |
| System 👻 Call Routing 👻 Media Resources 👻                           | Advanced Features - Device - Application - User Managem |  |
| Service Parameter Configuration                                     | Related Li                                              |  |
| 🔚 Save 🧬 Set to Default 🔍 Advanced                                  | 1                                                       |  |
| Intercluster Capabilities Mismatch Timer *                          | 1000                                                    |  |
| Silence Suppression *                                               | False 🗸                                                 |  |
| Silence Suppression for Gateways *                                  | False 🗸                                                 |  |
| Strip G.729 Annex B (Silence Suppression<br>from Capabilities       | 1 True 🗸                                                |  |
| Enable Source IP Address Verification for<br>Software Media Devices | True                                                    |  |
|                                                                     |                                                         |  |
| Always Use Dial Tone Setting *                                      | Default -                                               |  |
| Restart Cisco CallManager on Initialization<br>Exception            | True                                                    |  |
| Digit Analysis Timer *                                              | 6                                                       |  |
| Statistics Enabled *                                                | True                                                    |  |
| There are hidden parameters in this group                           | . Click on Advanced button to see hidden parameters.    |  |
|                                                                     |                                                         |  |
| Clusterwide Parameters (System - Q<br>Priority Class *              | OS)                                                     |  |
| DSCP for Audio Calls *                                              | FE DSCP (101110)                                        |  |
| DSCP for Priority Audio Calls *                                     | EF DSCP (101110)                                        |  |
| DSCP for Immediate Audio Calls *                                    | EF DSCP (101100)                                        |  |
| DSCP for Flash Audio Calls *                                        | EF DSCP (101001)                                        |  |
| DSCP for Flash Override Audio Calls *                               | EF DSCP (101010)                                        |  |
| DSCP for Executive Override Audio Calls                             | EF DSCP (101010)                                        |  |
| DSCP for Video Calls *                                              | AF41 DSCP (100010)                                      |  |
| DSCP for G.Clear Calls *                                            | EF DSCP (101110) -                                      |  |
| DSCP for Priority G.Clear Calls *                                   | EF DSCP (101101)                                        |  |
| DSCP for Immediate G.Clear Calls *                                  | EF DSCP (101100)                                        |  |
| DSCP for Flash G.Clear Calls *                                      | EF DSCP (101001)                                        |  |
| DSCP for Flash Override G.Clear Calls *                             | EF DSCP (101010) -                                      |  |
| DSCP for Executive Override G.Clear Call                            | EF DSCP (101010)                                        |  |
| DSCP for Audio Calls when RSVP Fails *                              | default DSCP (000000) -                                 |  |

Figure 23 Service Parameters (Cont.)
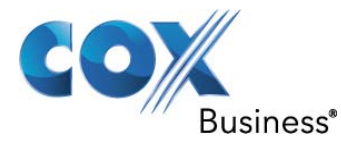

| cisco                  | Cisco Unified CM Ac<br>For Cisco Unified Communica                                      | ministration<br>ations Solutions |           | adminis       | Navigat<br>strator S |
|------------------------|-----------------------------------------------------------------------------------------|----------------------------------|-----------|---------------|----------------------|
| System -               | Call Routing 👻 Media Resources 👻                                                        | Advanced Features 👻              | Device 👻  | Application 👻 | User Manager         |
| Service P              | Parameter Configuration                                                                 |                                  |           |               | Related L            |
| Save                   | 🧬 Set to Default 🔍 Advanced                                                             |                                  |           |               |                      |
| DSCP fo                | r Video Calls when RSVP Fails *                                                         | default DSCP (000                | 000)      |               | +                    |
| DSCP fo                | r ICCP Protocol Links *                                                                 | CS3(precedence 3                 | ) DSCP (0 | 11000)        | +                    |
| DSCP fo                | r TelePresence Calls *                                                                  | CS4(precedence 4                 | ) DSCP (1 | 00000)        | •                    |
| Cluster<br>SDL Liste   | rwide Parameters (System - SD<br>ening Port Number *<br>Router Latency *                | 8002<br>20                       |           |               |                      |
| Suppress               | s Debug Info for Router Death *                                                         | 0                                |           |               |                      |
| Asynchro               | onous SDL Logging Enabled *                                                             | False                            |           |               | Ţ                    |
| Cluster<br>Enforce I   | rwide Parameters (System - Lo<br>Millisecond Packet Size *<br>s Trace Details Enabled * | True                             |           |               | •                    |
| Preferre               | d G.711 Millisecond Packet Size_*                                                       | 20                               |           |               |                      |
| Preferre               | d G.722 Millisecond Packet Size *                                                       | 20                               |           |               |                      |
| Preferre               | d G.723.1 Millisecond Packet Size *                                                     | 30                               |           |               |                      |
| Preferre               | d G.729 Millisecond Packet Size *                                                       | 20                               |           |               | •                    |
| Always U<br>SIP Trun   | Jse Preferred G.729 Packet Size For<br>Ik Answers *                                     | False                            |           |               | •                    |
| Preferre               | d GSM EFR Bytes Packet Size *                                                           | 31                               |           |               | Ŧ                    |
| <u>G.711 A-</u>        | law Codec Enabled *                                                                     | Enabled for All Dev              | vices     |               | •                    |
| <u>G.711 m</u>         | u-law Codec Enabled *                                                                   | Enabled for All Dev              | vices     |               | •                    |
| <u>G.722 C</u>         | odec Enabled *                                                                          | Enabled for All Dev              | /ices     |               | -                    |
| iLBC Coo               | dec Enabled *                                                                           | Enabled for All Dev              | vices     |               | +                    |
| iSAC Co                | dec Enabled *                                                                           | Enabled for All Dev              | /ices     |               | +                    |
| Default I              | Intraregion Max Audio Bit Rate *                                                        | 64 kbps (G.722, G.               | .711)     |               | •                    |
| Default I              | Interregion Max Audio Bit Rate *                                                        | 8 kbps (G.729)                   |           |               | ¥                    |
| Default I<br>(Include: | Intraregion Max Video Call Bit Rate<br>s Audio) *                                       | 384                              |           |               |                      |
| Default I<br>(Includes | Interregion Max Video Call Bit Rate                                                     | 384                              |           |               |                      |

Figure 24 Service Parameters (Cont.)

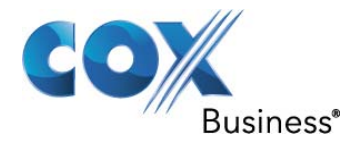

| cisco                 | Cisco U                          |                                         | Navigat              |            |               |              |
|-----------------------|----------------------------------|-----------------------------------------|----------------------|------------|---------------|--------------|
| System -              | Call Routing -                   | Media Resources 👻                       | Advanced Features -  | Device -   | Application - | User Manager |
| Service P             | Parameter Co                     | nfiguration                             | Advanced Features    | Device +   | Application   | Related I    |
|                       | 6                                |                                         |                      | _          | _             | Related E    |
| Save                  | Set to Def                       | ault 🔩 Advanced                         |                      |            |               |              |
| Default I<br>Type     | Intraregion and                  | Interregion Link Lo                     | Low Loss             |            |               | •            |
| <u>G.Clear</u>        | Bandwidth Ove                    | rride_*                                 | False                |            |               | •            |
|                       |                                  |                                         |                      |            |               |              |
| Automat               | ed Alternate Ro                  | uting Enable *                          | False                | iate Routi | ng) —         | ÷            |
|                       |                                  |                                         |                      |            |               |              |
| Cluste                | rwide Parame                     | ters (System - R                        | SVP)                 |            |               |              |
| Derault               | nter-location Ra                 | SVP Policy                              | No Reservation       |            |               | •            |
| KSVP RE               | stry timer                       |                                         | 60                   |            |               |              |
| Mandato               | ry RSVP Mid-ca                   | II Retry Counter *                      | 1                    |            |               |              |
| *<br>*                | ry RSVP mid ca                   | Il error handle opti                    | on Call becomes best | effort     |               | •            |
| RSVP Vie              | deo Tspec Burs                   | t Size Factor_*                         | 5                    |            |               |              |
| MLPP EX<br>Priority M | ECUTIVE OVER                     | RIDE To RSVP                            | 65535                |            |               |              |
| MLPP FLA<br>Mapping   | ASH OVERRIDE                     | To RSVP Priority                        | 65534                |            |               |              |
| MLPP FLA              | ASH To RSVP P                    | riority Mapping *                       | 65533                |            |               |              |
| MLPP IM               | MEDIATE To RS                    | VP Priority Mapping                     | L <sup>*</sup> 65532 |            |               |              |
| MLPP PL               | PRIORITY To F                    | SVP Priority Mappi                      | ng 65531             |            |               |              |
| MLPP PL               | ROUTINE To R                     | SVP Priority Mappir                     | 65530                |            |               |              |
| RSVP Au               | udio Application                 | ID *                                    | AudioStream          |            |               |              |
| RSVP Vie              | deo Application                  | ID *                                    | VideoStream          |            |               |              |
| RSVP Re               | sponse Timer *                   | K .                                     | 2                    |            |               |              |
| TICE                  | alast Cart                       | Cantinuation                            |                      |            |               |              |
| Packet C              | Capture Enable                   | *                                       | False                |            |               | •            |
| Packet C              | Capture Max File                 | e Size (MB) *                           | 2                    |            |               |              |
|                       |                                  |                                         |                      |            |               |              |
| Presence              | rwide Parame<br>e Subscription T | ters(System - Pr<br>hrottling Threshold | * 15000              |            |               |              |
|                       |                                  | Figure 25 S                             | ervice Parameters (0 | Cont.)     |               |              |

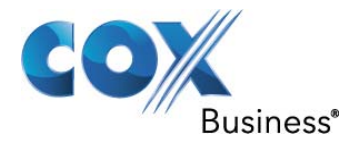

| cisco                | Cisco I                           | Unified CM Ac                     | Iministration        |                |          | Na      | vigati |
|----------------------|-----------------------------------|-----------------------------------|----------------------|----------------|----------|---------|--------|
| System 👻             | Call Routing 💌                    | Media Resources 💌                 | Advanced Features -  | )evice 🔻 Appli | administ | User Ma | nagem  |
|                      |                                   |                                   |                      |                |          |         | a go   |
| Service P            | arameter Co                       | onfiguration                      |                      |                |          | Relat   | ed L   |
| Save                 | Set to De                         | efault 🍕 Advanced                 |                      |                |          |         |        |
| Presence             | e Subscription                    | Resume Threshold *                | 80                   |                |          |         |        |
| Default I            | inter-Presence                    | Group Subscription                | Disallow Subscriptio | n              |          |         | •      |
| BLF State            | us Depicts DN                     | <u>D</u> *                        | False                |                |          |         | •      |
| - Cluster            | rwide Param                       | eters (System - Mo                | hility) —            |                |          |         |        |
| Enterpris            | se Feature Acc                    | cess Code for Hold *              | *81                  |                |          |         |        |
| Enterpris            | se Feature Acc                    | ess Code for Exclusiv             | <u>e</u> *82         |                |          |         | _      |
| Enterpris            | se Feature Acc                    | cess Code for Resume              | *83                  |                |          |         |        |
| Enterpris            | se Feature Acc                    | cess Code for Transfe             | *84                  |                |          |         |        |
| Enterpris            | se Feature Acc                    | cess Code for                     | *85                  |                |          |         |        |
| Enterpris            | se Feature Acc                    | cess Code for Session             | *74                  |                |          |         |        |
| Smart M              | obile Phone Ir                    | terdigit Timer *                  | 500                  |                |          |         |        |
| Non-Sma              | art Mobile Pho                    | ne Interdigit Timer *             | 2000                 |                |          |         |        |
| Send Ca              | ll to Mobile Me                   | enu Timer *                       | 60                   |                |          |         |        |
| SIP Dual             | Mode Alert T                      | imer_*                            | 1500                 |                |          |         |        |
| Call Scre            | eening Timer                      | *                                 | 4000                 |                |          |         |        |
| Session              | Resumption A                      | wait Timer *                      | 180                  |                |          |         |        |
| Inbound<br>Destinati | Calling Searc                     | h Space for Remote                | Trunk or Gateway In  | bound Calling  | Search S | pace    |        |
| Enable E             | nterprise Feat                    | ure Access *                      | False                |                |          |         | •      |
| Dial-via-            | Office Forward                    | d Service Access                  |                      |                |          |         |        |
| Enable M             | Iobile Voice A                    | ccess *                           | False                |                |          |         | · +    |
| Mobile V             | oice Access N                     | umber                             |                      |                |          |         |        |
| Matching             | Caller ID wit                     | h Remote Destination              | * Complete Match     |                |          |         | ÷.     |
| Number               | of Digits for C                   | Caller ID Partial Match           | * 10                 |                |          |         |        |
| System I             | Remote Acces                      | s Blocked Numbers                 |                      |                |          |         |        |
| Enable U<br>Number   | lse of Called P<br>for Mobile-ter | arty Transformed<br>minated Calls | False                |                |          |         | •      |

Figure 26 Service Parameters (Cont.)

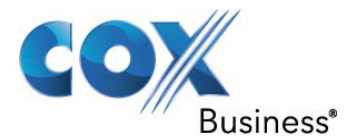

| Clusterwide Parameters (Feature - Rer                      | oute Remote Destination Ca | Ils to Enterprise Number |
|------------------------------------------------------------|----------------------------|--------------------------|
| Reroute Remote Destination Calls to<br>Enterprise Number * | False                      |                          |
| Log Mobile Number in CDR for Rerouted RD<br>Calls *        | False                      | ÷                        |
| Ignore Call Forward All on Enterprise DN *                 | True                       | ÷                        |

| Use Legacy Immediate Divert *          | True  |   |
|----------------------------------------|-------|---|
| Allow QSIG during iDivert *            | False | - |
| Immediate Divert User Response Timer * | 5     |   |

| — Clusterwide Parameters (Call Admissi  | on Control) ———— |   |
|-----------------------------------------|------------------|---|
| Call Counting CAC Enabled *             | False            | - |
| Audio Bandwidth For Call Counting CAC * | 102              |   |
| Video Bandwidth For Call Counting CAC * | 500              |   |
|                                         |                  |   |

### Figure 27 Service Parameters (Cont.)

#### 6.3.6 Device Pools

Device pools are used to define sets of common characteristics for devices.

| Cisco Unified CM Administration                                      |       |          |       | N       | avigation |
|----------------------------------------------------------------------|-------|----------|-------|---------|-----------|
| For Cisco Unified Communications Solutions                           |       | ad       | mini  | strator | Sear      |
| System - Call Routing - Media Resources - Advanced Features - Device | ;e 🔻  | Applicat | on 👻  | User Ma | anagement |
| Find and List Device Pools                                           |       |          |       |         |           |
| Add New Select All Clear All Delete Selected                         |       |          |       |         |           |
| Status<br>1 records found<br>Device Pool (1 - 1 of 1)                |       |          |       |         |           |
| Find Device Pool Name                                                | begir | ns with  | •     |         |           |
| Name      Cisco Unified CM Group                                     |       |          | Regio | n       |           |
| Default Default                                                      |       | Defa     | ault  |         | CMLocal   |
| Add New Select All Clear All Delete Selected                         |       |          |       |         |           |
| Figure 28 Device Pools                                               |       |          |       |         |           |

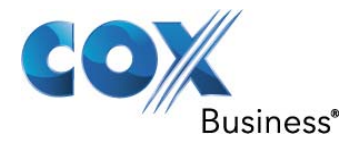

### 6.3.7 SIP Trunks

SIP Trunk configuration is described below. Figure 29 shows a list of active trunks. This section will describe the procedures for adding a new trunk.

- 1. Navigate to Device > Trunk > Add New
- 2. In the Trunk Type menu, select SIP Trunk (Figure 30)
- 3. The Device Protocol (SIP) and Trunk Service Type None (Default) are default settings.
- 4. Select Next
- 5. Assign a Device Name: Cox
- 6. Set the Device Pool to Default
- 7. In the Inbound Calls section, Define the Significant Digits: 4
- 8. In the SIP Information section, assign a Destination Address: 10.70.10.15 (This is the LAN address of the CUBE)
- 9. In the SIP Trunk Security Profile drop-down menu, select Non Sec UDP SIP Trunk Profile (Refer to Section 6.3.9 for more details)
- 10. In the SIP Profile drop-down menu, select Cox SIP Profile (SIP Profiles are described in more detail in Section 6.3.8)
- 11. For the DTMF Signaling Method, select RFC 2833
- 12. Select Save

NOTE: When route patterns are assigned they will show up in the trunk screen.

| ahaha      | Cisco        | Unified                        | CM Admini               | stration       |                 |                |               | Navi           | igation Ci   | sco Unified ( | CM Administration 👻                     | Go   |
|------------|--------------|--------------------------------|-------------------------|----------------|-----------------|----------------|---------------|----------------|--------------|---------------|-----------------------------------------|------|
| cisco      | For Cisc     | o Unified Co                   | mmunications S          | olutions       |                 |                | admin         | istrator       | Search [     | Documentati   | on About Log                            | gout |
| System 👻   | Call Routing | <ul> <li>Media Reso</li> </ul> | ources 👻 Advance        | ed Features 👻  | Device 👻        | Application -  | User Manageme | nt 👻 🛛 Bulk A  | dministratio | n 👻 Help 👻    |                                         |      |
| Find and   | List Trunk   | ;                              |                         |                |                 |                |               |                |              |               |                                         |      |
| Add N      | lew 🔛 S      | elect All                      | Clear All 🙀 Dele        | te Selected    | Reset Se        | elected        |               |                |              |               |                                         |      |
|            |              |                                |                         |                |                 |                |               |                |              |               |                                         |      |
| i 4 rec    | cords found  |                                |                         |                |                 |                |               |                |              |               |                                         |      |
|            |              |                                |                         |                |                 |                |               |                |              |               |                                         | _    |
| Trunks     | (1 - 4 of    | 4)                             |                         |                |                 |                |               |                |              | Ro            | ws per Page 50                          | •    |
| Find Trunk | ks where D   | evice Name                     | ▼ beg                   | gins with 🔻    | c               |                | Find Clear    | Filter 🛛 🕂     |              |               |                                         |      |
|            |              |                                |                         |                | Select iten     | m or enter sea | rch text 🔻    |                |              |               |                                         |      |
|            | Name         | Description                    | Calling Search<br>Space | Device<br>Pool | Roi             | ute Pattern    | Partition     | Route<br>Group | Priority     | Trunk<br>Type | SIP Trunk Securit<br>Profile            | ty   |
| □ 🖑        | <u>Cox</u>   |                                |                         | <u>Default</u> | <u>91900XX</u>  | XXXXX          |               |                |              | SIP<br>Trunk  | Non Sec UDP SIP<br>Trunk Profile        |      |
|            | <u>Cox</u>   |                                |                         | <u>Default</u> | <u>9.@</u>      |                |               |                |              | SIP<br>Trunk  | Non Sec UDP SIP<br>Trunk Profile        |      |
| Π 🚟        | <u>Cox</u>   |                                |                         | <u>Default</u> | <u>*679.@</u>   |                |               |                |              | SIP<br>Trunk  | <u>Non Sec UDP SIP</u><br>Trunk Profile |      |
|            | <u>Cox</u>   |                                |                         | Default        | <u>9.101526</u> | 591XXXXXXXX    | XX            |                |              | SIP<br>Trunk  | Non Sec UDP SIP<br>Trunk Profile        |      |
| Add Ne     | w Selec      | t All Clear                    | r All Delete S          | Selected       | Reset Se        | elected        |               |                |              |               |                                         |      |
|            |              |                                |                         | F              | iauro '         | 20 SID TI      | runke         |                |              |               |                                         |      |

-igure 29 SIP Trunks

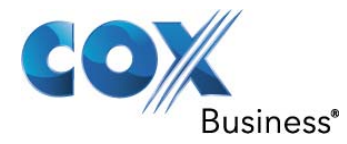

| cisco      | Cisco U<br>For Cisco U | nified CM A       | dministration<br>ations Solutions |          |
|------------|------------------------|-------------------|-----------------------------------|----------|
| System 👻   | Call Routing 👻         | Media Resources 👻 | Advanced Features 👻               | Device 🔻 |
| Trunk Con  | figuration             |                   |                                   |          |
| Next       |                        |                   |                                   |          |
| - Status - |                        |                   |                                   |          |
| i Status   | Ready                  |                   |                                   |          |
|            | 6                      |                   |                                   |          |
| Trunk Type | e* SI                  | P Trunk           |                                   | •        |
| Device Pro | tocol* SI              | P                 |                                   | •        |
| Trunk Serv | vice Type* No          | one(Default)      |                                   | . •      |

Figure 30 SIP Trunk (Cont.)

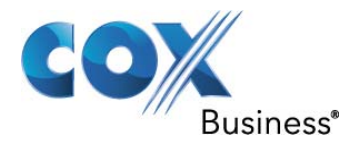

| Cisco Unified CM Adminis                                                                  | stration Navigation                                     |
|-------------------------------------------------------------------------------------------|---------------------------------------------------------|
| For Cisco Unified Communications S                                                        | administrator Search                                    |
| System ▼ Call Routing ▼ Media Resources ▼ Advance                                         | d Features - Device - Application - User Management -   |
| Trunk Configuration                                                                       | Related I                                               |
| 🔚 Save 🗙 Delete 省 Reset 🕂 Add New                                                         |                                                         |
| Device Information                                                                        | 21220427                                                |
| Product:<br>Device Protocol:                                                              | SIP Trunk                                               |
| Trunk Service Type                                                                        | None(Default)                                           |
| Device Name*                                                                              | Cox                                                     |
| Description                                                                               |                                                         |
| Device Pool*                                                                              | Default 🗸                                               |
| Common Device Configuration                                                               | < None >                                                |
| Call Classification*                                                                      | Use System Default                                      |
| Media Resource Group List                                                                 | < None >                                                |
| Location*                                                                                 | Hub_None 🗸                                              |
| AAR Group                                                                                 | < None >                                                |
| Tunneled Protocol*                                                                        | None 👻                                                  |
| QSIG Variant*                                                                             | No Changes 👻                                            |
| ASN.1 ROSE OID Encoding*                                                                  | No Changes 🔻                                            |
| Packet Capture Mode*                                                                      | None -                                                  |
| Packet Capture Duration                                                                   | 0                                                       |
| Media Termination Point Required                                                          |                                                         |
| Retry Video Call as Audio                                                                 |                                                         |
| Path Replacement Support                                                                  |                                                         |
| Transmit UTF-8 for Calling Party Name                                                     |                                                         |
| Transmit UTF-8 Names in QSIG APDU                                                         |                                                         |
| Unattended Port                                                                           |                                                         |
| SRTP Allowed - When this flag is checked, Encrypt will expose keys and other information. | ed TLS needs to be configured in the network to provide |
| Consider Traffic on This Trunk Secure*                                                    | When using both sRTP and TLS -                          |
| Route Class Signaling Enabled*                                                            | Default 👻                                               |
| Use Trusted Relay Point*                                                                  | Default 🗸                                               |
| PSTN Access                                                                               |                                                         |
| Run On All Active Unified CM Nodes                                                        |                                                         |

Figure 31 SIP Trunk (Cont.)

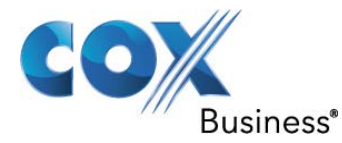

| alialia Ci                       | sco Unified                                   | CM Adm                              | inistration                               |                             |                                    | Navigation Cisco Un                                              |
|----------------------------------|-----------------------------------------------|-------------------------------------|-------------------------------------------|-----------------------------|------------------------------------|------------------------------------------------------------------|
| Foi                              | Cisco Unified C                               | ommunicatio                         | ns Solutions                              |                             | admini                             | istrator   Search Docum                                          |
| System 👻 Call R                  | outing 👻 Media Re                             | sources 👻 Ad                        | vanced Features 🔻                         | Device 👻                    | Application -                      | User Management 👻 Bulk A                                         |
| Trunk Configur                   | ation                                         |                                     |                                           |                             |                                    | Related Links:                                                   |
| Save 🗙                           | Delete 🎦 Reset                                | Add New                             | r                                         |                             |                                    |                                                                  |
| – Intercompan<br>E.164 Transform | <b>y Media Engine</b><br>Nation Profile < No  | (IME)                               |                                           |                             | •                                  |                                                                  |
| – Multilevel Pre                 | cedence and Pr                                | eemption (M                         | LPP) Informatio                           | n ———                       |                                    |                                                                  |
| MLPP Domain 🤘                    | None >                                        |                                     |                                           | •                           |                                    |                                                                  |
| - Call Routing I<br>Remote-Part  | nformation ——<br>y-Id<br>ntity                |                                     |                                           |                             |                                    |                                                                  |
| Asserted-Type*                   | Default                                       |                                     |                                           | -                           |                                    |                                                                  |
| SIP Privacy*                     | Default                                       |                                     |                                           | -                           |                                    |                                                                  |
| Significant Digi                 | s<br>ts*<br>: ID Presentation*                | 4<br>Default                        |                                           |                             | •                                  | ]                                                                |
| Connected Nar                    | ne Presentation*                              | Default                             |                                           |                             |                                    |                                                                  |
| Calling Search                   | Space                                         | < None >                            |                                           |                             | •                                  |                                                                  |
| AAR Calling Se                   | arch Space                                    | < None >                            |                                           |                             | -                                  |                                                                  |
| Prefix DN                        |                                               |                                     |                                           |                             |                                    |                                                                  |
| Redirecting                      | Diversion Header                              | Delivery - Inb                      | ound                                      |                             |                                    |                                                                  |
| - Incoming C                     | alling Party Set                              | tings ———                           |                                           |                             |                                    |                                                                  |
| If the admir<br>Parameter).      | istrator sets the p<br>Otherwise, the va      | refix to Default<br>alue configured | t this indicates cal<br>is used as the pr | l processing<br>efix unless | g will use pref<br>the field is en | ix at the next level setting (I<br>npty in which case there is n |
|                                  |                                               | Clea                                | ar Prefix Settin                          | js                          | Default P                          | refix Settings                                                   |
| Number Ty                        | pe Pr                                         | efix                                | Strip Digits                              |                             | Calling                            | g Search Space                                                   |
| Incoming<br>Number               | Default                                       |                                     | 0                                         | < None :                    | >                                  |                                                                  |
| Connected<br>Connected Pa        | <b>Party Settings</b> –<br>rty Transformation | n CSS < None                        | >                                         | ok (Cont)                   |                                    | ▼                                                                |

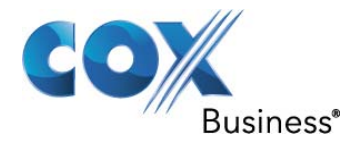

| Cisco Unified CM /<br>For Cisco Unified Commun | Administration         |          | adminis       | strato  |
|------------------------------------------------|------------------------|----------|---------------|---------|
| System - Call Routing - Media Resources -      | Advanced Features 👻    | Device 👻 | Application 👻 | User    |
| Trunk Configuration                            |                        |          |               |         |
| 🕞 Save 🗶 Delete 省 Reset 🕂 A                    | dd New                 |          |               |         |
| Connected Party Settings                       | : None >               |          |               | •       |
| Use Device Pool Connected Party Tra            | ansformation CSS       |          |               |         |
| - Outbound Calls                               |                        |          |               | _       |
| Called Party Transformation CSS                | None >                 |          |               | •       |
| Use Device Pool Called Party Transfor          | mation CSS             |          |               |         |
|                                                | None >                 |          |               | •       |
| Use Device Pool Calling Party Transfo          | rmation CSS            |          |               |         |
| Calling Line ID Presentation*                  | riginator<br>of pult   |          |               | -       |
| Calling Name Presentation*                     | efault                 |          |               | -       |
| Caller ID DN                                   |                        |          |               | -       |
| Caller Name                                    |                        |          |               | _       |
| Redirecting Diversion Header Deliver           | - Outbound             |          |               |         |
| Redirecting Party Transformation CSS <         | None >                 |          |               | +       |
| Use Device Pool Redirecting Party Tra          | nsformation CSS        |          |               |         |
|                                                |                        |          |               |         |
| - SIP Information                              |                        |          |               |         |
| Destination                                    |                        |          |               |         |
| Destination Address is an SRV                  |                        |          |               |         |
| Destination Address                            | 5                      | Destin   | ation Address | IPv6    |
| 1* 10.70.10.15                                 |                        |          |               | 2005200 |
| MTP Preferred Originating Codec*               | 711ulaw                |          |               |         |
| Presence Group*                                | Standard Presence grou | ID       |               | -       |
| SIP Trunk Security Profile*                    | Non Sec UDP SIP Trunk  | Profile  |               | •       |
| Rerouting Calling Search Space                 | < None >               |          |               | Ţ       |
| Out-Of-Dialog Refer Calling Search Space       | < None >               |          |               | •       |

Figure 33 SIP Trunk (Cont.)

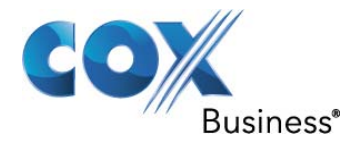

| Cisco Unified CM /<br>For Cisco Unified Commun                        | Administration<br>ications Solutions administrate                   |  |  |  |
|-----------------------------------------------------------------------|---------------------------------------------------------------------|--|--|--|
| System - Call Routing - Media Resources                               | <ul> <li>Advanced Features 		Device 		Application 		User</li> </ul> |  |  |  |
| Trunk Configuration                                                   |                                                                     |  |  |  |
| 🔚 Save 🗶 Delete 省 Reset 🕂 A                                           | ldd New                                                             |  |  |  |
| SIP Information                                                       |                                                                     |  |  |  |
| Destination     Destination Address is an SRV     Destination Address | Destination Address IDv6                                            |  |  |  |
| 1* 10.70.10.15                                                        | Destination Address 1990                                            |  |  |  |
| MTP Preferred Originating Codec*                                      | 711ulaw 👻                                                           |  |  |  |
| Presence Group*                                                       | Standard Presence group                                             |  |  |  |
| SIP Trunk Security Profile*                                           | Non Sec UDP SIP Trunk Profile                                       |  |  |  |
| Rerouting Calling Search Space                                        | < None >                                                            |  |  |  |
| Out-Of-Dialog Refer Calling Search Space                              | < None >                                                            |  |  |  |
| SUBSCRIBE Calling Search Space                                        | < None >                                                            |  |  |  |
| SIP Profile*                                                          | Cox SIP Profile 🗸                                                   |  |  |  |
| DTMF Signaling Method*                                                | RFC 2833                                                            |  |  |  |
| - Normalization Script                                                |                                                                     |  |  |  |
| Normalization Script < None >                                         | •                                                                   |  |  |  |
| Enable Trace                                                          |                                                                     |  |  |  |
| Parameter Name                                                        | Parameter Value                                                     |  |  |  |
| 1                                                                     |                                                                     |  |  |  |
|                                                                       |                                                                     |  |  |  |
| Geolocation Configuration                                             |                                                                     |  |  |  |
| Geolocation < None >                                                  | •                                                                   |  |  |  |
| Geolocation Filter < None >                                           | •                                                                   |  |  |  |
| Send Geolocation Information                                          |                                                                     |  |  |  |

Figure 34 SIP Trunk (Cont.)

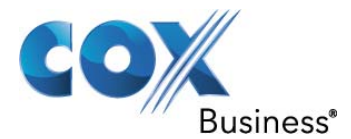

#### 6.3.8 SIP Profiles

The Cox SIP Profile is created by modifying the Standard SIP Profile.

| CISCO Cisco Unified CM                                               | Administration                 |                                                |                        |  |
|----------------------------------------------------------------------|--------------------------------|------------------------------------------------|------------------------|--|
| System 👻 Call Routing 👻 Media Resources                              | s 👻 Advanced Features 👻 D      | evice • Application • User Management • Bulk A | dministration 👻 Help 👻 |  |
| SIP Profile Configuration                                            |                                |                                                |                        |  |
| 🔚 Save 🗙 Delete 🗋 Copy 🍨                                             | Reset 🖉 Apply Config 🕂         | Add New                                        |                        |  |
| — Status ————                                                        |                                |                                                |                        |  |
| i Status: Ready                                                      |                                |                                                |                        |  |
| (i) All SIP devices using this profile mu                            | ust be restarted before any ch | nanges will take affect.                       |                        |  |
| - SIP Profile Information                                            |                                |                                                |                        |  |
| Name*                                                                |                                | Cox SIP Profile                                |                        |  |
| Description                                                          |                                | Default SIP Profile                            |                        |  |
| Default MTP Telephony Event Payload Ty                               | ype*                           | 101                                            |                        |  |
| Resource Priority Namespace List                                     |                                | < None >                                       |                        |  |
| Early Offer for G.Clear Calls*                                       |                                | Disabled 🗸                                     |                        |  |
| SDP Session-level Bandwidth Modifier for Early Offer and Re-invites* |                                | TIAS and AS                                    |                        |  |
| User-Agent and Server header informat                                | ion*                           | Send Unified CM Version Information as User-Ag | er 🔻                   |  |
| Redirect by Application                                              |                                |                                                |                        |  |
| 🔲 Disable Early Media on 180                                         |                                |                                                |                        |  |
| Outgoing T.38 INVITE include audio                                   | mline                          |                                                |                        |  |
| Enable ANAT                                                          |                                |                                                |                        |  |
| Require SDP Inactive Exchange for N                                  | 1id-Call Media Change          |                                                |                        |  |
| Use Fully Qualified Domain Name in                                   | SIP Requests                   |                                                |                        |  |
| – Parameters used in Phone –––––                                     |                                |                                                |                        |  |
| Timer Invite Expires (seconds)*                                      | 180                            |                                                |                        |  |
| Timer Register Delta (seconds)*                                      | 5                              |                                                |                        |  |
| Timer Register Expires (seconds)*                                    | 3600                           |                                                |                        |  |
| Timer T1 (msec)*                                                     | 500                            |                                                |                        |  |
| Timer T2 (msec)*                                                     | 4000                           |                                                |                        |  |
| Retry INVITE*                                                        | 6                              |                                                |                        |  |
| Retry Non-INVITE*                                                    | 10                             |                                                |                        |  |
| Start Media Port*                                                    | 16384                          |                                                |                        |  |
|                                                                      | Figure 35                      | SIP Profile                                    |                        |  |

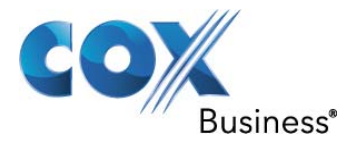

| System ▼ Call Routing ▼ Media Resources ▼     | Advanced Features - Device - Application | - User Management • | Bulk Administration 👻 | Help |
|-----------------------------------------------|------------------------------------------|---------------------|-----------------------|------|
| IP Profile Configuration                      |                                          |                     |                       |      |
| 🔒 Save 🗙 Delete 🗋 Copy 省 Rese                 | t 🖉 Apply Config 🕂 Add New               | _                   | _                     |      |
| Stop Media Port*                              | 32766                                    |                     |                       |      |
| Call Pickup URI <sup>*</sup>                  | x-cisco-serviceuri-pickup                |                     |                       |      |
| Call Pickup Group Other URI*                  | x-cisco-serviceuri-opickup               |                     |                       |      |
| Call Pickup Group URI*                        | x-cisco-serviceuri-anickun               |                     |                       |      |
| Meet Me Service URI*                          |                                          |                     |                       |      |
| User Info*                                    | None                                     | -                   |                       |      |
| DTMF DB Level*                                | Nominal                                  |                     |                       |      |
| Call Hold Ring Back*                          | Off                                      |                     |                       |      |
| Anonymous Call Block*                         | Off                                      | +                   |                       |      |
| Caller ID Blocking*                           | Off                                      |                     |                       |      |
| Do Not Disturb Control*                       | User                                     |                     |                       |      |
| Telnet Level for 7940 and 7960*               | Disabled                                 |                     |                       |      |
| Timer Keep Alive Expires (seconds)*           | 120                                      |                     |                       |      |
| Timer Subscribe Expires (seconds)*            | 120                                      |                     |                       |      |
| Timer Subscribe Delta (seconds)*              | 5                                        |                     |                       |      |
| Maximum Redirections*                         | 70                                       |                     |                       |      |
| Off Hook To First Digit Timer (milliseconds)* | 15000                                    |                     |                       |      |
| Call Forward URI*                             | x-cisco-serviceuri-cfwdall               |                     |                       |      |
| Speed Dial (Abbreviated Dial) URI*            | x-cisco-serviceuri-abbrdial              |                     |                       |      |
| Conference Join Enabled                       |                                          |                     |                       |      |
| REC 2543 Hold                                 |                                          |                     |                       |      |
| Semi Attended Transfer                        |                                          |                     |                       |      |
|                                               |                                          |                     |                       |      |
| Stutter Message Waiting                       |                                          |                     |                       |      |
| otattar message waiting                       |                                          |                     |                       |      |
| Trunk Specific Configuration —                |                                          |                     |                       |      |
| Reroute Incoming Request to new Trunk base    | ed on* Never                             | <u> </u>            |                       |      |
| RSVP Over SIP*                                | Local PSV/P                              | 1000                |                       |      |

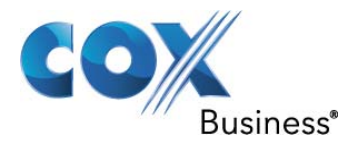

| SIP Rel1XX Options*                                                                                                    | Send PRACK for all 1xx Messages 🗸                                                                   |  |  |  |  |  |  |
|----------------------------------------------------------------------------------------------------|----------------------------------------------------------------------------------------------------|--|--|--|--|--|--|
| Deliver Conference Bridge Identifier                                                                                                    |                                                                                                    |  |  |  |  |  |  |
| Early Offer support for voice and video calls (insert MTP if needed)                                                                                                    |                                                                                                    |  |  |  |  |  |  |
| Send send-receive SDP in mid-call INVITE                                                                                                    |                                                                                                    |  |  |  |  |  |  |
| Allow Presentation Sharing using BFCP                                                                                                    |                                                                                                    |  |  |  |  |  |  |
| SIP OPTIONS Ping<br>Enable OPTIONS Ping to monitor destination sta<br>Ping Interval for In-service and Partially In-service<br>Ping Interval for Out-of-service Trunks (seconds)*<br>Ping Retry Timer (milliseconds)*<br>Ping Retry Count* | status for Trunks with Service Type "None (Default)"<br>ice Trunks (seconds)* 60<br>120<br>500<br>6 |  |  |  |  |  |  |
| - Save Delete Copy Reset Apply Co                                                                                                    | Config Add New -                                                                                    |  |  |  |  |  |  |
| i *- indicates required item.                                                                                                    |                                                                                                    |  |  |  |  |  |  |

Figure 37 SIP Profile (Cont.)

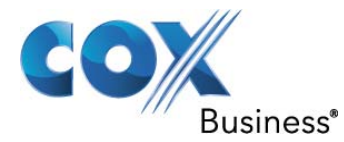

#### 6.3.9 SIP Trunk Security Profile

- 1. Navigate to System > Security > SIP Trunk Security Profile
- 2. Select Add New
- Assign a SIP Trunk Security Profile name
   The Incoming Transport Type and Outgoing Transport Type are default settings
- 5. Select Save

| Cisco Unified CM<br>For Cisco Unified Comm | Administration                                                               |                   |
|--------------------------------------------|------------------------------------------------------------------------------|-------------------|
| System                                     | s <ul> <li>Advanced Features</li> <li>Device</li> <li>Application</li> </ul> | User Management 👻 |
| SIP Trunk Security Profile Configur        | ation                                                                        |                   |
| 📊 Save 🗶 Delete 📄 Copy 👇                   | Reset 🖉 Apply Config 🔓 Add New                                               |                   |
| Charles -                                  |                                                                              |                   |
| i Status: Ready                            |                                                                              |                   |
| - CID Trunk Cocurity Profile Inform        | tion                                                                         |                   |
| Name*                                      | Non Sec UDP SIP Trunk Profile                                                |                   |
| Description                                | Non Secure SIP Trunk Profile authenticated by null                           | Strir             |
| Device Security Mode                       | Non Secure                                                                   | -                 |
| Incoming Transport Type*                   | TCP+UDP                                                                      |                   |
| Outgoing Transport Type                    | UDP                                                                          | -                 |
| Enable Digest Authentication               |                                                                              |                   |
| Nonce Validity Time (mins)*                | 600                                                                          |                   |
| X.509 Subject Name                         |                                                                              |                   |
| Incoming Port*                             | 5060                                                                         |                   |
| Enable Application level authorization     | 1                                                                            |                   |
| Accept presence subscription               |                                                                              |                   |
| Accept out-of-dialog refer**               |                                                                              |                   |
| Accept unsolicited notification            |                                                                              |                   |
| Accept replaces header                     |                                                                              |                   |
| Transmit security status                   |                                                                              |                   |
| Allow charging header                      |                                                                              |                   |
| SIP V.150 Outbound SDP Offer Filtering     | * Use Default Filter                                                         | •                 |
|                                            |                                                                              |                   |
| - Save Delete Copy Reset                   | Apply Config Add New                                                         |                   |

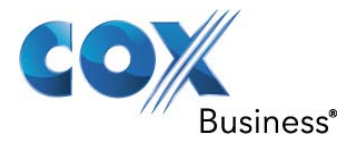

#### 6.3.10 Route Pattern

The Route Pattern is the essence of the CUCM. It works in conjunction with route filters and route lists to direct calls to specific devices and to include, exclude, or modify specific digit patterns. Figure 34 is the Route Pattern list. The following steps describe adding a new route pattern.

- 1. Select Add New
- 2. Define a Route Pattern
- 3. Select a Gateway/Route List
- 4. In the Calling Party Transformations section, define the Calling Party Transform Mask. In this case 678238XXXX is used. This setting manipulates the appearance of the calling party's number for outgoing calls (CLID).
- 5. In the Called Party transformations section, define the Discard Digits. PreDot is used for this example. In this case, the leading 9 will be stripped from the dialed digit string.
- 6. Select Save

| abab     | Cisco Unified CM A                                                                                                    | dministration                                    |                               | Navigation Cisco                                     | Unified CM Administration 👻                                      | GO       |
|----------|----------------------------------------------------------------------------------------------------|--------------------------------------------------|-------------------------------|------------------------------------------------------|------------------------------------------------------------------|----------|
| cisco    | For Cisco Unified Communic                                                                                                    | cations Solutions                                | adminis                       | trator Search Doo                                    | cumentation About Lo                                             | ogout    |
| System 👻 | Call Routing 👻 Media Resources 👻                                                                                                    | Advanced Features - Device -                     | Application 👻 User Management | → Bulk Administration          →                     | Help 👻                                                           |          |
| Find and | List Route Patterns                                                                                                    |                                                  |                               |                                                      |                                                                  |          |
| Add      | New Select All Clear All                                                                                                    | Delete Selected                                  |                               |                                                      |                                                                  |          |
| — Status |                                                                                                    |                                                  |                               |                                                      |                                                                  |          |
| (i) 5 re | cords found                                                                                                    |                                                  |                               |                                                      |                                                                  |          |
| <u> </u> |                                                                                                    |                                                  |                               |                                                      |                                                                  |          |
|          |                                                                                                    |                                                  |                               |                                                      |                                                                  |          |
| Route    | Patterns (1 - 5 of 5)                                                                                                    |                                                  |                               |                                                      | Rows per Page 50                                                 | -        |
| Route    | Patterns (1 - 5 of 5)<br>te Patterns where Pattern                                                                                                    | ✓ begins with                                    | Find Clear Fil                | ter 🔁 😑                                              | Rows per Page 50                                                 | •        |
| Route    | Patterns (1 - 5 of 5)<br>te Patterns where Pattern<br>Pattern ^                                                                                                    | ✓ begins with ✓                                  | Find Clear Fil<br>Partition R | ter 🕂 📼                                              | Rows per Page 50                                                 | ▼<br>⊃py |
| Route    | Patterns (1 - 5 of 5)<br>te Patterns where Pattern<br>Pattern ^<br>*679.@                                                                                                    | begins with     Description     Anonymous Caller | Find Clear Fil<br>Partition R | ter 🕞 📼<br>oute Filter 🛛 A<br><u>Cox</u>             | Rows per Page 50<br>Associated Device Co                         | ⊳ру      |
| Route    | Patterns (1 - 5 of 5)<br>te Patterns where Pattern<br>Pattern ^<br>*679.@                                                                                                    | begins with     Description     Anonymous Caller | Find Clear Fil                | ter 🖓 😑<br>oute Filter A<br><u>Cox</u>               | Rows per Page 50<br>Associated Device Co<br>Co<br>Co<br>Co<br>Co | ₽ру      |
| Route    | Patterns (1 - 5 of 5)<br>te Patterns where Pattern<br>Pattern *<br>*679.@<br>9.10152691XXXXXXXXXX                                                                                           | begins with     Description     Anonymous Caller | Find Clear Fil                | ter 🖓 📼<br>bute Filter A<br><u>Cox</u>               | Rows per Page 50                                                 | рру      |
| Route    | Patterns         (1 - 5 of 5)           te Patterns where         Pattern           Pattern ▲           *679.@           9.10152691XXXXXXXXXX           9.@                                 | begins with     Description     Anonymous Caller | Find Clear Fil                | ter 🔁 🖃<br>bute Filter 🖉<br><u>Cox</u><br><u>Cox</u> | Rows per Page 50                                                 | ору      |
| Route    | Patterns         (1 - 5 of 5)           te Patterns where         Pattern           Pattern ▲         *679.@           9.10152691XXXXXXXXXX         9.@           9.1900XXXXXXX         9.@ | begins with     Description     Anonymous Caller | Find Clear Fil                | ter 🕀 📼<br>pute Filter A<br>Cox<br>Cox<br>Cox<br>Cox | Rows per Page 50                                                 | ▼<br>⊃py |

Figure 39 Route Pattern

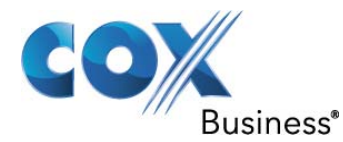

| aluala Cisco Unified CM Adr                 | ninistration Navig                                   |  |  |  |  |
|---------------------------------------------|------------------------------------------------------|--|--|--|--|
| For Cisco Unified Communicati               | ions Solutions administrator                         |  |  |  |  |
| System ▼ Call Routing ▼ Media Resources ▼ A | dvanced Features 👻 Device 👻 Application 👻 User Manag |  |  |  |  |
| Route Pattern Configuration                 |                                                      |  |  |  |  |
| Save 🗶 Delete 🗋 Copy 🕂 Add Ne               | w                                                    |  |  |  |  |
| Status                                      |                                                      |  |  |  |  |
| Pattern Definition                          |                                                      |  |  |  |  |
| Route Pattern*                              | 9.@                                                  |  |  |  |  |
| Route Partition                             | < None > 🗸                                           |  |  |  |  |
| Description                                 |                                                      |  |  |  |  |
| Numbering Plan*                             | NANP                                                 |  |  |  |  |
| Route Filter                                | < None >                                             |  |  |  |  |
| MLPP Precedence*                            | Default 👻                                            |  |  |  |  |
| Apply Call Blocking Percentage              |                                                      |  |  |  |  |
| Resource Priority Namespace Network Domain  | < None >                                             |  |  |  |  |
| Route Class*                                | Default 🗸                                            |  |  |  |  |
| Gateway/Route List*                         | Cox 👻                                                |  |  |  |  |
| Route Option                                | Route this pattern                                   |  |  |  |  |
|                                             | Block this pattern No Error                          |  |  |  |  |
| Call Classification* OffNet                 | -                                                    |  |  |  |  |
| 🔲 Allow Device Override 📝 Provide Outside [ | Dial Tone 🔲 Allow Overlap Sending 🔲 Urgent Priority  |  |  |  |  |
| Require Forced Authorization Code           |                                                      |  |  |  |  |
| Authorization Level*                        |                                                      |  |  |  |  |
| Require Client Matter Code                  | oute Pattern (Cont.)                                 |  |  |  |  |

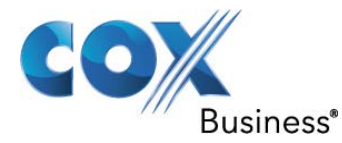

| ahaha Cisco Unifie                                           | d CM Administration                                 |
|--------------------------------------------------------------|-----------------------------------------------------|
| For Cisco Unified                                            | Communications Solutions admi                       |
| System - Call Routing - Media R                              | esources - Advanced Features - Device - Application |
| Route Pattern Configuration                                  |                                                     |
| Save X Delete Copy                                           | y 🔂 Add New                                         |
| Calling Party Transformatio                                  | ns                                                  |
| Use Calling Party's External F                               | hone Number Mask                                    |
| Calling Party Transform Mask                                 | 578238XXXX                                          |
| Prefix Digits (Outgoing Calls)                               |                                                     |
| Calling Line ID Presentation*                                | Default                                             |
| Calling Name Presentation*                                   | Default                                             |
| Calling Party Number Type*                                   | Cisco CallManager 🔹                                 |
| Calling Party Numbering Plan*                                |                                                     |
| Connected Party Transform<br>Connected Line ID Presentation* | Default                                             |
|                                                              |                                                     |
| Called Party Transformation                                  | 15                                                  |
| Discard Digits P                                             | reDot 🗸                                             |
| Called Party Transform Mask                                  |                                                     |
| Prefix Digits (Outgoing Calls)                               |                                                     |
| Called Party Number Type*                                    | Cisco CallManager 🗸 🗸                               |
| Called Party Numbering Plan*                                 | Cisco CallManager 🔹                                 |
|                                                              |                                                     |
| Network Service Protocol                                     | ities Information Element                           |
| Carrier Identification Code                                  |                                                     |
| Notwork Soprise                                              | Service Dynameter Mana                              |
| Not Selected                                                 |                                                     |
|                                                              | < NOT EXIST >                                       |
| - Sava Deleta Conv                                           | Add New                                             |
| Eine                                                         | ure 41 Poute Battern (Cont.)                        |
| Figu                                                         | ure 41 Koute Pattern (Cont.)                        |

Property of Cox Communications, Inc. Page 53 of 95

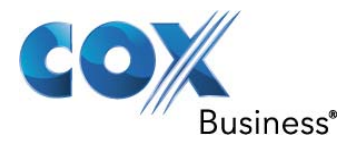

6.3.11 Line Groups Line groups are referenced by Hunt Lists

| սիսի                    | Cisco l        | <b>Jnified CM A</b> | dministration       |          |                      |                   | Naviga   | tion Cisco    | Unified CM / | Administratio | n 🔻 Go |
|-------------------------|----------------|---------------------|---------------------|----------|----------------------|-------------------|----------|---------------|--------------|---------------|--------|
| CISCO                   | For Cisco      | Unified Communi     | ations Solutions    |          |                      | administra        | ator   S | Gearch Doci   | umentation   | About         | Logout |
| System 👻                | Call Routing 🔻 | Media Resources 🔻   | Advanced Features 🔻 | Device 🔻 | Application <b>•</b> | User Management 🔻 | Bulk Adm | inistration 🔻 | Help 🔻       |               |        |
| Find and                | List Line Gro  | oups                |                     |          |                      |                   |          |               |              |               |        |
| Add N                   | lew Sele       | ct All 🔛 Clear All  | Delete Selected     |          |                      |                   |          |               |              |               |        |
| — Status -<br>(1) 2 rec | cords found    |                     |                     |          |                      |                   |          |               |              |               |        |
|                         |                |                     |                     |          |                      |                   |          |               |              | _             | _      |
| Line Gr                 | oups (1 - 2    | of 2)               |                     |          |                      |                   |          |               | Rows         | per Page 5    | 0 🔻    |
| Find Line (             | Groups where   | Line Group Name b   | egins with 🔻 s      |          | Find                 | Clear Filter      |          |               |              |               |        |
|                         | Γ              |                     |                     |          |                      | Line Group Name 🔺 |          |               |              |               |        |
|                         | Γ              | Seque               | ntial               |          |                      |                   |          |               |              |               |        |
|                         |                | Simult              | aneous              |          |                      |                   |          |               |              |               |        |
| Add Ne                  | w Select A     | All Clear All       | Delete Selected     |          |                      |                   |          |               |              |               |        |

Figure 42 Line Groups

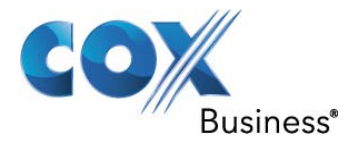

Configure the Distribution Algorithm to determine the order in which Line Group members are selected. For Sequential, select Top Down distribution

| Cisco Un<br>For Cisco Un                                                                   | nified CM Administration                                  |                |
|--------------------------------------------------------------------------------------------|-----------------------------------------------------------|----------------|
| System 👻 Call Routing 👻                                                                    | Media Resources 👻 Advanced Features 👻 Device 👻 Applicatio | n <del>-</del> |
| Line Group Configuratio                                                                    | on                                                        |                |
| Save 🗙 Delete 🚽                                                                            | Add New                                                   |                |
| - Line Group Informatio                                                                    | on                                                        |                |
| Line Group Name*                                                                           | Sequential                                                |                |
| RNA Reversion Timeout*                                                                     | 10                                                        |                |
| Distribution Algorithm*                                                                    | Top Down                                                  |                |
| - Hunt Options                                                                             |                                                           |                |
| No Answer* Try nex                                                                         | at member; then, try next group in Hunt List 👻            |                |
| Busy** Try nex                                                                             | ct member; then, try next group in Hunt List 👻            |                |
| Not Available** Try nex                                                                    | kt member; then, try next group in Hunt List 👻            |                |
| <ul> <li>Line Group Member In</li> <li>Find Directory Number</li> <li>Partition</li> </ul> | ers to Add to Line Group<br>< None >                      |                |
| Directory Number Contai                                                                    | ins                                                       | Find           |
| Available DN/Route Parti                                                                   | tion 2000<br>2001<br>2002<br>2003<br>2680                 |                |
|                                                                                            | Add to Line Group                                         |                |
| Current Line Group M                                                                       | lembers                                                   |                |
| Reverse                                                                                    | Order of Selected DN/Route Partitions                     |                |
| Selected DN/Route Partit                                                                   | tion 3700<br>3701<br>3702                                 | ~              |
|                                                                                            | **                                                        |                |

Figure 43 Sequential Line Group

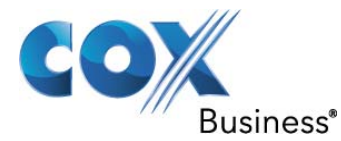

For Simultaneous distribution, select Broadcast as the Distribution Algorithm

| alada          | Cisco Uı       | nified CM A        | dministratio         | n        |          |       |
|----------------|----------------|--------------------|----------------------|----------|----------|-------|
| cisco          | For Cisco U    | nified Communic    | ations Solutions     |          |          |       |
| System 👻 🛛     | Call Routing 👻 | Media Resources 👻  | Advanced Features    | Device 👻 | Applicat | ion 👻 |
| Line Group     | Configuratio   | n                  |                      |          |          |       |
| Save 3         | 🗙 Delete 🗧     | Add New            |                      |          |          |       |
| — Line Grou    | n Informatio   | n                  |                      |          |          |       |
| Line Group     | Name*          | Simultaneous       |                      |          |          |       |
| RNA Revers     | ion Timeout*   | 10                 |                      |          | _        |       |
| STATING STATIS |                | 10                 |                      |          | _        |       |
| Distribution   | Algorithm "    | Broadcast          |                      |          | •        |       |
| - Hunt Opt     | tions —        |                    |                      |          |          |       |
| No Answer      | * Try nex      | t member; then, t  | rv next aroup in Hun | t List 👻 |          |       |
| Busy**         | Try nex        | t member: then, t  | ry next aroun in Hun | t List 👻 |          |       |
| Not Availa     | ble** Try po   | t member, then, t  | ry next group in Hun | t List - |          |       |
|                | Try nex        | tt member; then, t | ry next group in Hun | t List 🔻 |          |       |
|                |                |                    |                      |          |          |       |
| Line Grou      | p Member In    | formation —        |                      |          |          |       |
| Find Dire      | ectory Numb    | ers to Add to Lin  | e Group ———          |          |          |       |
| Partition      |                | < None >           |                      |          | •        |       |
| Directory I    | Number Conta   | ins                |                      |          |          | Find  |
| Available [    | DN/Route Parti | tion 2000          |                      |          |          |       |
|                |                | 2001               |                      |          | (Ē)      |       |
|                |                | 2002               |                      |          |          |       |
|                |                | 2680               |                      |          | *        |       |
|                |                | Add to I           | ine Group            |          |          |       |
|                |                |                    |                      |          |          |       |
| Current        | Line Group M   | embers             |                      |          |          |       |
|                | Reverse        | Order of Select    | ed DN/Route Parti    | tions    |          |       |
| Selected D     | N/Route Partit | ion 3700           |                      |          |          |       |
|                |                | 3701               |                      |          |          | *     |
|                |                | 3702               |                      |          |          | *     |
|                |                |                    |                      |          |          |       |

~~

Figure 44 Simultaneous Line Group

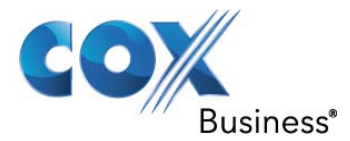

### 6.3.12 Hunt Lists

Hunt Lists are populated with Line Groups. Each Line Group contains Line Group Members.

| սիսիս     | Cisco Unified CM               | Administration         |                      | Navigatio             | Cisco Unified Cl      |
|-----------|--------------------------------|------------------------|----------------------|-----------------------|-----------------------|
| cisco     | For Cisco Unified Commu        | nications Solutions    | adm                  | inistrator Sea        | rch Documentatio      |
| System 🔻  | Call Routing 👻 Media Resources | ✓ Advanced Features ▼  | Device - Application | ▼ User Managemer      | nt 🔻 🛛 Bulk Administr |
| Find and  | List Hunt Lists                |                        |                      |                       |                       |
| Add N     | ew Select All E Clear A        | II 🙀 Delete Selected 🧣 | Reset Selected 🛛 🥖   | Apply Config to Selec | cted                  |
| Status -  | ords found                     |                        |                      |                       |                       |
| Hunt Lis  | st (1 - 3 of 3)                |                        |                      |                       | Rov                   |
| Find Hunt | List where Name 🔻 begi         | ns with 🔻              | Find                 | Clear Filter          | -                     |
| Γ         | Name <sup>▲</sup>              | Description            | Enabled              |                       | Status                |
| Γ         | Sequential                     |                        | true                 | Registered with       | clus9pubsub           |
| Г         | Simultaneous                   |                        | true                 | Registered with       | clus9pubsub           |
|           | <u>UnityHL</u>                 |                        | true                 | Registered with       | clus9pubsub           |
| Add Ne    | w Select All Clear All         | Delete Selected        | Reset Selected       | Apply Config          | to Selected           |

Figure 45 Hunt Lists

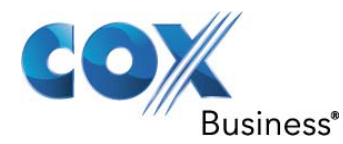

| cisco                 | Cisco U            | nified CM Adı           | ninistration        | É.       |               |       |
|-----------------------|--------------------|-------------------------|---------------------|----------|---------------|-------|
|                       | For Lisco U        | inified Communicat      | ions Solutions      |          | adminis       | trato |
| System -              | Call Routing 👻     | Media Resources 👻 🖌     | dvanced Features 👻  | Device 👻 | Application - | User  |
| Hunt List             | Configuration      |                         |                     |          |               |       |
| Save                  | X Delete           | 🗋 Copy 🎦 Reset          | 🖉 Apply Config      | Add Ne   | w             |       |
| - Status -<br>i Statu | ıs: Ready          |                         |                     |          |               |       |
| — Hunt Lis            | t Information      | ) <del></del>           |                     |          |               |       |
| M Device              | e is trusted       |                         |                     |          |               |       |
| Name*                 |                    |                         | Sequential          |          |               |       |
| Descriptio            | n                  |                         |                     |          |               |       |
| Cisco Unif            | ied Communica      | tions Manager Group     | * Defeult           |          |               |       |
|                       |                    | in the final age of oup | Derault             |          |               |       |
| Enable                | e this Hunt List ( | change effective on S   | ave; no reset requi | red)     |               |       |
| For Vo                | ice Mail Usage     |                         |                     |          |               |       |
|                       | N                  |                         |                     |          |               |       |
| — Hunt Lis            | t Member Inf       | ormation —              |                     |          |               |       |
| Add L                 | Line Group         | J                       |                     |          |               |       |
| Selected (            | Groups**           | Sequential              |                     |          |               | ×     |
|                       |                    | ►                       | •                   |          |               |       |
| Removed               | Groups***          |                         |                     |          |               |       |

Figure 46 Hunt Lists (Cont.)

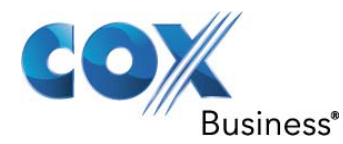

| cisco      | Cisco Unified CM Adm<br>For Cisco Unified Communication     | inistration                                                                               | admini <u>strato</u>    |
|------------|-------------------------------------------------------------|-------------------------------------------------------------------------------------------|-------------------------|
| System 👻   | Call Routing - Media Resources - Ad                         | Ivanced Features 👻 Devi                                                                   | ce 🗸 Application 👻 User |
| Hunt List  | Configuration                                               |                                                                                           |                         |
| Save       | 🗙 Delete 🗋 Copy 資 Reset                                     | 🖉 Apply Config 🕂 A                                                                        | Add New                 |
| Status -   | is: Ready                                                   |                                                                                           |                         |
| Hunt Lis   | t Information —                                             |                                                                                           |                         |
| Name*      | e is trusted                                                | Simultaneous                                                                              |                         |
| Descriptio | n                                                           | 7                                                                                         |                         |
| Cisco Unif | ied Communications Manager Group*                           | Default                                                                                   |                         |
| 🛛 Enable   | this Hunt List (change effective on Sa                      | ve; no reset required)                                                                    |                         |
| For Vo     | ice Mail Usage                                              |                                                                                           |                         |
| Hunt Lis   | t Member Information<br>ine Group<br>Groups ** Simultaneous |                                                                                           | *                       |
|            | ¥.                                                          | ^                                                                                         |                         |
| Removed    | Groups***                                                   | () ( <b>)</b> ( <b>)</b> ( <b>)</b> ( <b>)</b> ( <b>)</b> ( <b>)</b> ( <b>)</b> ( <b></b> | 8                       |

# Figure 47 Hunt Lists (Cont.)

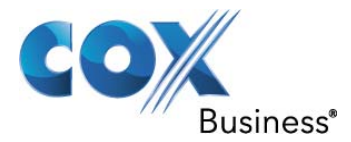

### 6.3.13 Hunt Pilot Numbers

To configure Hunt Pilot Numbers, navigate to Call Routing > Route/Hunt > Hunt Pilot

| ahaha      | Cisco Unified CM A  | ied CM Administration              |          |               | Naviga      | tion Cisc | o Unified CM Ad     |
|------------|---------------------|------------------------------------|----------|---------------|-------------|-----------|---------------------|
| cisco      | For Cisco Unifi     | ed Communications Solutions        |          | admini        | strator   S | Search Do | ocumentation        |
| System 👻   | Call Routing 👻 Med  | ia Resources 👻 Advanced Features 👻 | Device 🔻 | Application + | User Manage | ment 🔻    | Bulk Administration |
| Find and I | List Hunt Pilots    |                                    |          |               |             |           |                     |
| Add N      | ew Eslect All       | Clear All 🔆 Delete Selected        |          |               |             |           |                     |
| Status -   | ords found          |                                    |          |               |             |           |                     |
| Hunt Pil   | ots (1 - 3 of 3)    |                                    |          |               |             |           | Rows p              |
| Find Hunt  | Pilots where Patter | n → begins with →                  |          | Find          | lear Filter | 4         |                     |
| Г          | Pattern *           | Description                        | 1        | Partition     | Route Filt  | er        | Hunt List           |
| Γ          | 2302                |                                    |          |               |             |           | <u>UnityHL</u>      |
| Γ          | 3720                | Sequential Pilot Number            |          |               |             |           | <u>Sequential</u>   |
| Γ          | <u>3721</u>         | Simultaneous                       |          |               |             |           | Simultaneous        |
| Add Nev    | w Select All        | Clear All Delete Selected          |          | _             |             |           |                     |

Figure 48 Hunt Pilot Numbers

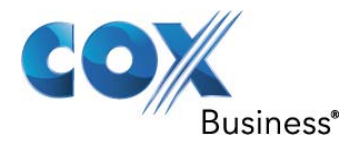

| CISCO For Cisco                                                     | Unif      | fied CM Administration                       |  |
|---------------------------------------------------------------------|-----------|----------------------------------------------|--|
| System - Call Routing                                               | - Med     | dia Resources - Advanced Features - Device - |  |
| Hunt Pilot Configura                                                | ation     |                                              |  |
| Save 🗙 Delete                                                       |           | Copy 🕂 Add New                               |  |
| - Pattern Definition                                                |           |                                              |  |
| Pourte Doutition                                                    | 2302      |                                              |  |
| Route Partition                                                     | < None    | e> •                                         |  |
| Description                                                         |           |                                              |  |
| Numbering Plan                                                      | < None    | e >                                          |  |
| Route Filter                                                        | < None    | e> ~                                         |  |
| MLPP Precedence                                                     | Defaul    | t 🗸                                          |  |
| Hunt List*                                                          | UnityHL + |                                              |  |
| Alerting Name                                                       |           |                                              |  |
| ASCII Alerting Name                                                 |           |                                              |  |
| Route Option                                                        | Rou       | ute this pattern                             |  |
| Provide Outside D                                                   | ial Tone  | Urgent Priority                              |  |
| <ul> <li>Hunt Forward Sett</li> </ul>                               | ings —    | E7                                           |  |
| Use Per<br>Prefer                                                   | ences     | Destination                                  |  |
| Forward 🔲 or<br>Hunt No<br>Answer                                   |           |                                              |  |
| Forward 📃 or<br>Hunt<br>Busy                                        |           |                                              |  |
| Call Pickup Group                                                   | < Non     | e >                                          |  |
| Maximum Hunt Timer                                                  |           |                                              |  |
|                                                                     |           |                                              |  |
| — Park Monitoring —                                                 |           |                                              |  |
| — Park Monitoring —                                                 |           | Destination                                  |  |
| - Park Monitoring -<br>Park<br>Monitoring<br>Forward No<br>Retrieve |           | Destination                                  |  |

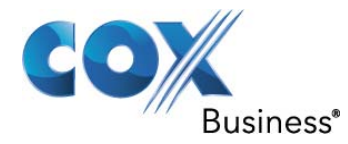

| Cisco Cisco Unifie                                                                                                    | ed CM Administration                                    |
|----------------------------------------------------------------------------------------------------|---------------------------------------------------------|
| System - Call Routing - Media                                                                                                | Resources - Advanced Features - Device -                |
| Hunt Pilot Configuration                                                                                                    |                                                         |
| Save 🗙 Delete 🗋 Co                                                                                                    | py 🕂 Add New                                            |
| Park Monitoring                                                                                                    |                                                         |
| Park<br>Monitoring<br>Forward No<br>Retrieve<br>Destination                                                                  | Destination                                             |
| Calling Party Transformati<br>Use Calling Party's External<br>Calling Party Transform Mask<br>Prefix Digits (Outgoing Calls) | ons<br>Phone Number Mask                                |
| Calling Line ID Presentation*                                                                                                | Default                                                 |
| Calling Name Presentation*                                                                                                   | Default                                                 |
| Calling Party Number Type*                                                                                                   | Cisco CallManager                                       |
| Calling Party Numbering Plan*                                                                                                | Cisco CallManager                                       |
| Connected Party Transform<br>Connected Line ID Presentation<br>Connected Name Presentation                                   | nations<br><sup>*</sup> Default<br><sup>*</sup> Default |
| Called Party Transformation                                                                                                  | ons                                                     |
| Discard Digits                                                                                                    | < None >                                                |
| Called Party Transform Mask                                                                                                  |                                                         |
| Prefix Digits (Outgoing Calls)                                                                                               |                                                         |
| Called Party Number Type*                                                                                                    | Cisco CallManager                                       |
| Called Party Numbering Plan*                                                                                                 | Cisco CallManager                                       |
| AAR Group Settings<br>AAR Group < None<br>External Number Mask                                                               | }>▼                                                     |

# Figure 50 Hunt Pilot Number Unity (Cont.)

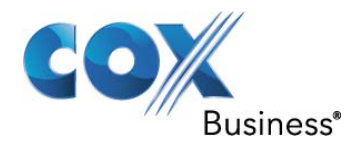

| cisco For Cisco                             | OUnified CM Administration                       |  |  |  |  |  |
|---------------------------------------------|--------------------------------------------------|--|--|--|--|--|
| System 👻 Call Routing                       | ✓ Media Resources ✓ Advanced Features ✓ Device ✓ |  |  |  |  |  |
| Hunt Pilot Configur                         | ation                                            |  |  |  |  |  |
| Save 🗶 Delete 🗋 Copy 🕂 Add New              |                                                  |  |  |  |  |  |
| Status                                      | ·                                                |  |  |  |  |  |
| Hunt Pilot*                                 | 3720                                             |  |  |  |  |  |
| Route Partition                             | < None > -                                       |  |  |  |  |  |
| Description                                 | Sequential Pilot Number                          |  |  |  |  |  |
| Numbering Plan                              | < None >                                         |  |  |  |  |  |
| Route Filter                                | < None > v                                       |  |  |  |  |  |
| MLPP Precedence*                            | Default 👻                                        |  |  |  |  |  |
| Hunt List*                                  | Sequential -                                     |  |  |  |  |  |
| Alerting Name                               |                                                  |  |  |  |  |  |
| ASCII Alerting Name                         |                                                  |  |  |  |  |  |
| Route Option                                | Route this pattern                               |  |  |  |  |  |
|                                             | Block this pattern No Error                      |  |  |  |  |  |
| Provide Outside Dial Tone 🔲 Urgent Priority |                                                  |  |  |  |  |  |

|                              | Use Per<br>Prefere | sonal<br>ences | Destination |
|------------------------------|--------------------|----------------|-------------|
| Forward<br>Hunt No<br>Answer | 🔲 or               |                |             |
| Forward<br>Hunt<br>Busy      | 🔲 or               |                |             |
| Call Pickup                  | Group              | < None >       |             |
| Maximum H                    | unt Timer          |                |             |

Figure 51 Hunt Pilot Number Sequential

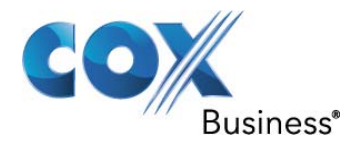

| CISCO Cisco Unified CM Administration<br>For Cisco Unified Communications Solutions |                                                                        |  |  |  |  |  |  |
|-------------------------------------------------------------------------------------|------------------------------------------------------------------------|--|--|--|--|--|--|
| System - Call Routing                                                               | System - Call Routing - Media Resources - Advanced Features - Device - |  |  |  |  |  |  |
| Hunt Pilot Configuration                                                            |                                                                        |  |  |  |  |  |  |
| Save 🗙 Delete                                                                       | Copy 🕂 Add New                                                         |  |  |  |  |  |  |
| Pattern Definition<br>Hunt Pilot*                                                   | 3721                                                                   |  |  |  |  |  |  |
| Route Partition                                                                     | < None >                                                               |  |  |  |  |  |  |
| Description                                                                         | Simultaneous                                                           |  |  |  |  |  |  |
| Numbering Plan                                                                      | < None >                                                               |  |  |  |  |  |  |
| Route Filter                                                                        | < None >                                                               |  |  |  |  |  |  |
| MLPP Precedence*                                                                    | Default 👻                                                              |  |  |  |  |  |  |
| Hunt List*                                                                          | Simultaneous -                                                         |  |  |  |  |  |  |
| Alerting Name                                                                       |                                                                        |  |  |  |  |  |  |
| ASCII Alerting Name                                                                 |                                                                        |  |  |  |  |  |  |
| Route Option                                                                        | Route this pattern                                                     |  |  |  |  |  |  |
|                                                                                     | Block this pattern No Error                                            |  |  |  |  |  |  |
| Provide Outside Dial Tone 🔲 Urgent Priority                                         |                                                                        |  |  |  |  |  |  |

# Hunt Forward Settings Use Personal Preferences Destination Forward Hunt No Answer or Forward Hunt Busy or Call Pickup Group < None > Maximum Hunt Timer

## Figure 52 Hunt Pilot Number Simultaneous

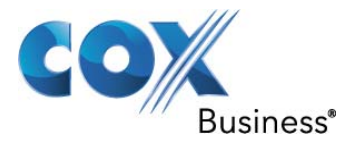

#### 6.3.14 Client Matter Codes

Client Matter Codes are configured to track phone calls for billing purposes. To configure Client Matter Codes, navigate to Call Routing > Client Matter Codes > Add New. After a code is created, it must be activated at the route pattern level.

| Cisco Unified CM Admin                           | istration               | Navigation             |                     |  |
|--------------------------------------------------|-------------------------|------------------------|---------------------|--|
| For Cisco Unified Communications                 | Solutions               | administrator          | Search Docum        |  |
| System - Call Routing - Media Resources - Advan  | ced Features 👻 Device 👻 | Application 👻 User Mar | nagement 👻 🛛 Bulk A |  |
| Find and List Client Matter Codes                |                         |                        |                     |  |
| Add New 🔛 Select All 🔛 Clear All 💥 De            | ete Selected            |                        |                     |  |
| Status<br>1 records found                        |                         |                        |                     |  |
| Client Matter Code (1 - 1 of 1)                  |                         |                        |                     |  |
| Find Client Matter Code where Client Matter Code | ▼ begins with ▼         | Find                   | Clear Filter        |  |
| Clie                                             | t Matter Code 🕈         |                        |                     |  |
| <u> </u>                                         |                         | Ac                     | count Code          |  |
| Add New Select All Clear All Delete              | Selected                |                        |                     |  |

Figure 53 Client Matter Codes

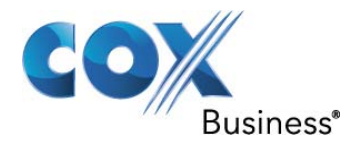

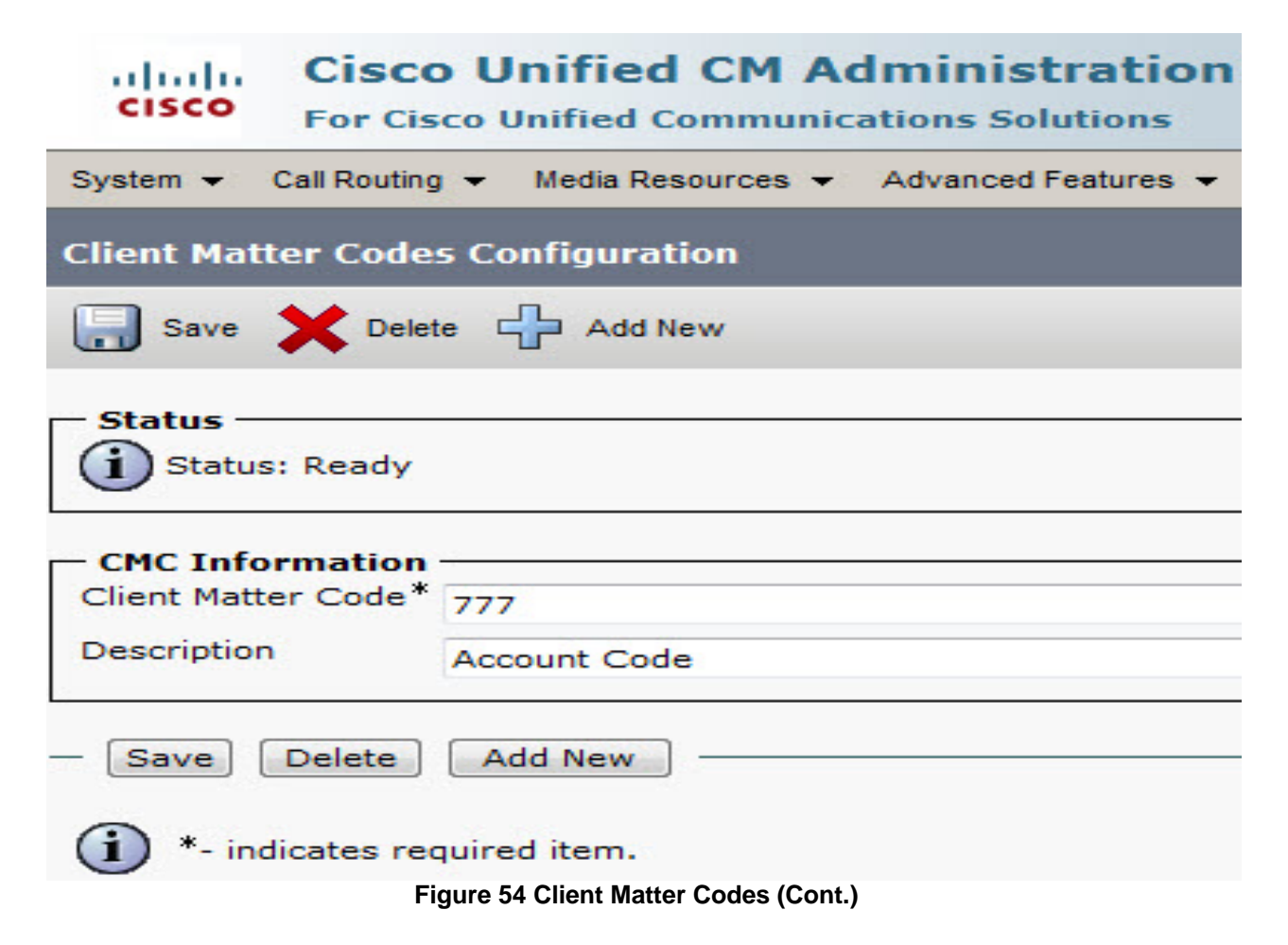

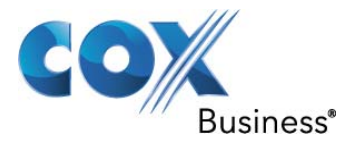

#### 6.3.15 Forced Authorization Codes

Authorization Codes are configured for security reasons. The caller must enter the code in order to complete the call. Navigate to Call Routing > Forced Authorization Codes > Add New. After a code is created, it must be activated at the route pattern level.

| cisco      | Cisco Unified CM Administration                      | Navigation                             | Cisco L |
|------------|------------------------------------------------------|----------------------------------------|---------|
|            | For cisco onnieu communications solutions            | administrator Sear                     | ch Docu |
| System 👻   | Call Routing ▼ Media Resources ▼ Advanced Features ▼ | Device 👻 Application 👻 User Management | ▼ Bul   |
| Find and   | List Forced Authorization Code                       |                                        |         |
| Add N      | lew 🔛 Select All 🔛 Clear All 🙀 Delete Selected       |                                        |         |
| Status -   | cords found Authorization Code (1 - 1 of 1)          |                                        |         |
| Find Force | d Authorization Code where Authorization Code Name   | ✓ begins with                          | Find    |
| Г          | Authorization Code Name                              | Authorization Code                     |         |
|            | Auth Code                                            | 888                                    | 0       |
| Add Ne     | w Select All Clear All Delete Selected               |                                        |         |

Figure 55 Forced Authorization Codes

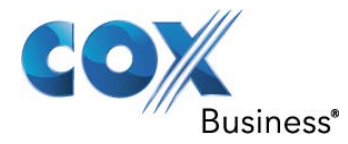

| cisco <sub>F</sub>                           | Cisco Unified CM Administration<br>For Cisco Unified Communications Solutions |                 |  |  |  |  |  |  |
|----------------------------------------------|-------------------------------------------------------------------------------|-----------------|--|--|--|--|--|--|
| System 👻 Cal                                 | System - Call Routing - Media Resources - Advanced Features - Device -        |                 |  |  |  |  |  |  |
| Forced Autho                                 | orization Cod                                                                 | e Configuration |  |  |  |  |  |  |
| Save 🕽                                       | Celete                                                                        | Add New         |  |  |  |  |  |  |
| Status                                       | Status                                                                        |                 |  |  |  |  |  |  |
| - Forced Aut                                 | horization C                                                                  | de Information  |  |  |  |  |  |  |
| Authorization                                | Code Name*                                                                    | Auth Code       |  |  |  |  |  |  |
| Authorization                                | Code*                                                                         | 888             |  |  |  |  |  |  |
| Authorization                                | Authorization Level* 0                                                        |                 |  |  |  |  |  |  |
| - Save Delete Add New                        |                                                                               |                 |  |  |  |  |  |  |
| (i) *- indicates required item.              |                                                                               |                 |  |  |  |  |  |  |
| Figure 56 Forced Authorization Codes (Cont.) |                                                                               |                 |  |  |  |  |  |  |

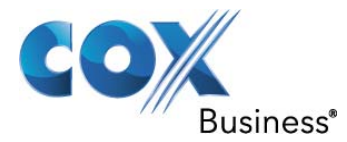

### 6.3.16 Call Park Numbers

| ahahi                 | Cisco Unified CM Adm                 | inistration             | Navigation Cisco Unified CN<br>administrator   Search Documentation |                                 |  |
|-----------------------|--------------------------------------|-------------------------|---------------------------------------------------------------------|---------------------------------|--|
| cisco                 | For Cisco Unified Communication      | ns Solutions            |                                                                     |                                 |  |
| System 💌              | Call Routing 👻 Media Resources 👻 Adv | anced Features 👻 Device | e 👻 Application 👻 Us                                                | er Management 👻 Bulk Administra |  |
| Find and I            | ist Call Park Numbers                |                         |                                                                     |                                 |  |
| 🕂 Add N               | ew 🔛 Select All 🔛 Clear All 🙀        | Delete Selected         |                                                                     |                                 |  |
| - Status -<br>i 1 rec | ords found                           |                         |                                                                     |                                 |  |
| Call Par              | k Numbers (1 - 1 of 1)               |                         |                                                                     | Row                             |  |
| Find Call P           | ark Numbers where Number             | ✓ begins with ✓         |                                                                     | Find Clear Filter 🔂 📼           |  |
| Γ                     | Call Park Number 🕈                   | Partition               | Description                                                         | Cisco Unified CM                |  |
|                       | <u>231X</u>                          |                         | Call Park                                                           | CM_clus9pubsub                  |  |
| Add Nev               | N Select All Clear All Dele          | ete Selected            |                                                                     |                                 |  |

Figure 57 Call Park Numbers

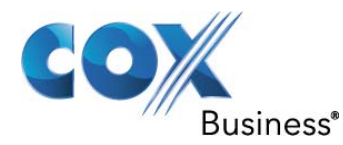

| Cisco Unified CM<br>For Cisco Unified Commu             | Administration         |          | administra        |  |  |  |
|---------------------------------------------------------|------------------------|----------|-------------------|--|--|--|
| System - Call Routing - Media Resources                 | ✓ Advanced Features ▼  | Device 👻 | Application - Use |  |  |  |
| Call Park Number Configuration                          |                        |          |                   |  |  |  |
| Save 🗶 Delete 🗋 Copy 🕂                                  | Add New                |          |                   |  |  |  |
| - Status<br>Status: Ready<br>- Call Park Configuration. |                        |          |                   |  |  |  |
| Call Park Number/Range*                                 | 231X                   |          |                   |  |  |  |
| Description                                             | Call Park              |          |                   |  |  |  |
| vartition < None >                                      |                        |          |                   |  |  |  |
| Cisco Unified Communications Manager*                   | CM_clus9pubsub         |          |                   |  |  |  |
| - Save Delete Copy Add New                              |                        |          |                   |  |  |  |
| Figure 58 Ca                                            | all Park Numbers (Cont | .)       |                   |  |  |  |

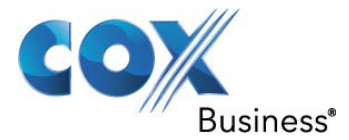

**6.3.17 Call Pickup Groups** A phone line can be assigned to only one pickup group. A user can pick up a call by pressing the Pickup softkey if they are in the same pickup group as the ringing phone. If not, the user must press the Group Pickup softkey and enter the pickup group number

| cisco        | Cisco Unifi<br>For Cisco Unifie | ied CM Adu                        | minist                  | r <b>at</b> | ion<br>s |        |      | admin         |
|--------------|---------------------------------|-----------------------------------|-------------------------|-------------|----------|--------|------|---------------|
| System 👻     | Call Routing 👻 Medi             | a Resources 👻 🖌                   | Advanced Fe             | eature      | es 🔻 [   | Device | • •  | Application 👻 |
| Find and L   | ist Call Pickup G               | roups                             |                         |             |          |        |      |               |
| Add Ne       | w Select All                    | Clear All                         | Delete S                | electe      | ed       |        |      |               |
| Status -     | ords found                      | - ( - 1)                          |                         |             |          |        |      |               |
|              | up Group (1 - 1                 | of 1)                             |                         |             |          |        |      |               |
| Find Call Pi | ckup Group where                | Call Pickup Grou                  | up Name                 | •           | begins   | with   | •    |               |
|              | Call Pickup                     | Group Name 📩                      |                         |             | Call     | Pickup | Grou | up Number     |
|              | 52 Pickup                       |                                   | 1                       | 1           |          |        |      |               |
| Add New      | / Select All                    | Clear All D<br>Figure 59 Call Pic | elete Sele<br>kup Group | cted<br>s   |          |        |      |               |

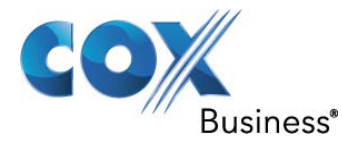

| ahaha Cisco Uni             | fied CM Administration                                          | Naviga      |
|-----------------------------|-----------------------------------------------------------------|-------------|
| CISCO For Cisco Unif        | fied Communications Solutions adminis                           | strator     |
| System 👻 Call Routing 👻 Me  | edia Resources 👻 Advanced Features 👻 Device 👻 Application 👻     | User Manage |
| Call Pickup Group Configu   | uration                                                         | Rela        |
| 📄 Save 🗙 Delete 🗋           | Copy 🕂 Add New                                                  |             |
| Status<br>Status: Ready     |                                                                 |             |
| - Call Pickup Group Infor   | mation                                                          |             |
| Call Pickup Group Name*     | 52 Pickup                                                       |             |
| Call Pickup Group Number*   | 1                                                               |             |
| Description                 |                                                                 |             |
| Partition                   | < Nona >                                                        |             |
| Call Information Display    | For Call Pickup Group Notification     Called Party Information |             |
| - Associated Call Pickup (  | Group Information ————————————————————————————————————          |             |
| - Find Pickup Numbers b     | y Numbers/Partition                                             | -           |
| Call Diskup Croup Number    | < None >                                                        |             |
| Call Pickup Group Numbers   | s contain                                                       | Lookup      |
| Available Call Pickup Group | PS (No Matches Found)                                           |             |
|                             | Add to Associated Call Pickup Groups                            |             |
| – Current Associated Cal    | l Pickup Groups                                                 |             |
| Selected Call Pickup 1      |                                                                 |             |
| GLOUDS                      |                                                                 |             |
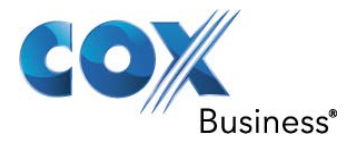

## 6.3.18 Route Plan Report

| ahal     | Disco Unified CM Administration Navigation Cisco Unified CM Administration |                          |                                                     |                  |                         |                                                                                         |  |
|----------|----------------------------------------------------------------------------|--------------------------|-----------------------------------------------------|------------------|-------------------------|-----------------------------------------------------------------------------------------|--|
| CISC     | • For                                                                      | Cisco Unified Communica  | tions Solutions                                     |                  | administrator           | Search Documentation About Logo                                                         |  |
| System - | <ul> <li>Call Rou</li> </ul>                                               | ting 👻 Media Resources 👻 | Advanced Features                                   | ✓ Device ✓ /     | Application 👻 User Mana | gement 👻 Bulk Administration 👻 Help 👻                                                   |  |
| Find an  | d List Ro                                                                  | ute Plan Report          |                                                     |                  |                         | Related Links: View in file 🔻                                                           |  |
| - Status | records fo                                                                 | ound                     |                                                     |                  |                         |                                                                                         |  |
| Find a   | and List R                                                                 | oute Plan Report (1 - 3  | 1 of 31)                                            |                  |                         | Rows per Page 50 🔻                                                                      |  |
| Find Al  | l Patterns                                                                 |                          | Find and<br>List<br>Route where I<br>Plan<br>Report | Pattern/Director | y Number 👻 begins w     | Find<br>Select item or enter search text                                                |  |
| Г        |                                                                            | Dattom / Directory       | lumbar *                                            | Partition        | Туре                    | Route Detail                                                                            |  |
|          | x                                                                          | *679.@                   | lumber                                              |                  | Route Pattern           | SIP Carrie                                                                              |  |
|          | 9XXX                                                                       | 1                        |                                                     |                  | Call Pickup Group       | Cox                                                                                     |  |
|          | ()                                                                         | 2000                     |                                                     |                  | Voice Mail Port         | Ciccol IM1 - V/1                                                                        |  |
|          | )                                                                          | 2001                     |                                                     |                  | Voice Mail Port         | Ciscol/M1-VI2                                                                           |  |
|          | ())                                                                        | 2002                     |                                                     |                  | Voice Mail Port         | Ciscol M1-VI2                                                                           |  |
|          | (∳_                                                                        | 2003                     |                                                     |                  | Voice Mail Port         | CiscoUM1-VIA                                                                            |  |
|          | 8                                                                          | 2300                     |                                                     |                  | Message Waiting         |                                                                                         |  |
|          | 8                                                                          | <u>2301</u>              |                                                     |                  | Message Waiting         |                                                                                         |  |
|          | XXXX                                                                       | 2302                     |                                                     |                  | Hunt Pilot              | UnityHL<br>CiscoUM1<br>2002, None<br>775 2003, None<br>775 2000, None<br>775 2001, None |  |
|          | Park                                                                       | <u>231X</u>              |                                                     |                  | Call Park               |                                                                                         |  |
|          | 7718<br>7719                                                               | 2680                     |                                                     |                  | Directory Number        | 8<br>785 SEP0050600C3922                                                                |  |
|          | 2 177 <b>-</b><br>2 177 <b>-</b><br>2 177 <b>-</b>                         | 2681                     |                                                     |                  | Directory Number        | 7985 SEP0050600C3927                                                                    |  |
|          | •7718<br>•7719                                                             | 2682                     |                                                     |                  | Directory Number        | @<br>7960 SEP0007EB20B62F                                                               |  |
|          | 7718<br>7719                                                               | 2683                     |                                                     |                  | Directory Number        | @<br>7961 SEP001C58575C6B                                                               |  |
|          |                                                                            |                          |                                                     |                  | _                       |                                                                                         |  |

Figure 61 Route Plan Report

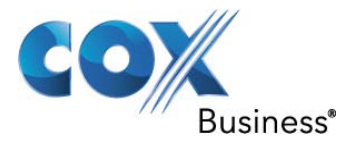

| ahaha      | Cisco U              | nified CM Ac      | Iministration       | Navigation Cisco Unified CM Administration |               |             |                                                                                                    |  |
|------------|----------------------|-------------------|---------------------|--------------------------------------------|---------------|-------------|----------------------------------------------------------------------------------------------------|--|
| cisco      | For Cisco l          | Inified Communica | ations Solutions    |                                            | adminis       | strator   S | Search Documentation   About   Log                                                                                     |  |
| System 👻   | Call Routing 🔻       | Media Resources 👻 | Advanced Features 👻 | Device 👻                                   | Application 👻 | User Manage | ment 👻 Bulk Administration 👻 Help 👻                                                                                    |  |
| Find and L | ist Route Pla        | n Report          |                     |                                            |               |             | Related Links: View in file 🔻                                                                                          |  |
| •7<br>•7   | ns <u>2684</u>       |                   |                     |                                            | Directory     | Number      | @<br>7945 SEP3037A61609D2                                                                                              |  |
| •7<br>•7   | ns <u>2685</u>       |                   |                     |                                            | Directory     | Number      | @<br>7975 SEP001D45E95CD4                                                                                              |  |
| •7<br>•7   | ns <u>2686</u>       |                   |                     |                                            | Directory     | Number      | TIPS SEPFCFBFBCA22E7                                                                                                   |  |
| •7<br>•7   | ns <u>2687</u>       |                   |                     |                                            | Directory     | Number      |                                                                                                    |  |
| •7<br>•7   | ns <u>2688</u>       |                   |                     |                                            | Directory     | Number      |                                                                                                    |  |
| •7<br>•7   | ns <u>2689</u>       |                   |                     |                                            | Directory     | Number      |                                                                                                    |  |
| •7<br>•7   | ns <u>2690</u>       |                   |                     |                                            | Directory     | Number      | 7960 SEP003094C26E23                                                                                                   |  |
| gx         | x <u>33XX</u>        |                   |                     |                                            | Route Patt    | ern         | Alliance                                                                                                    |  |
| 7          | ns <u>3700</u><br>Ng |                   |                     |                                            | Directory     | Number      | 7975 SEPFCFBFBCA22FE                                                                                                   |  |
| 77         | ns <u>3701</u><br>Ng |                   |                     |                                            | Directory     | Number      | SEPFCFBFBCA22A0     Sequential     Simultaneous                                                                        |  |
| 77         | ns <u>3702</u>       |                   |                     |                                            | Directory     | Number      | 7971 SEP001818855C55<br>2005 Sequential<br>2005 Simultaneous                                                           |  |
| Ş.         | α <u>3720</u>        |                   |                     |                                            | Hunt Pilot    |             | Sequential<br>Sequential<br>7775<br>7779<br>3700, None<br>7775<br>3701, None<br>7775<br>3702, None                     |  |
| 30         | α <u>3721</u>        |                   |                     |                                            | Hunt Pilot    |             | Simultaneous<br>Simultaneous<br>Simultaneous<br>7718<br>7778<br>3700, None<br>7778<br>3701, None<br>7778<br>3702, None |  |

Figure 62 Route Plan Report (Cont.)

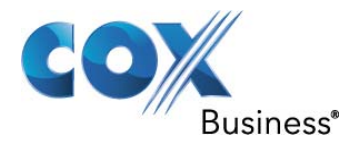

| XXXX   | 9.10152691XXXXXXXXX | Route Pattern  | Cox            |
|--------|---------------------|----------------|----------------|
| SXXX   | <u>9.@</u>          | Route Pattern  | Cox            |
| XXXX   | <u>91900XXXXXXX</u> | Route Pattern  | Cox            |
| DOMAIN | <u>9678xxxxxxx</u>  | Domain Routing | and the second |

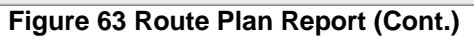

**6.3.19 Unity Voice Mail Ports** Navigate to Advanced Features > Voice Mail > Cisco Voice Mail Port

| Cisco Unified CM Administration |                                                                                                  |               |                |                               |    | - J                    | Navigatio    | on Cisco Unified CM | Administration                 | G0     G     G |        |
|---------------------------------|--------------------------------------------------------------------------------------------------|---------------|----------------|-------------------------------|----|------------------------|--------------|---------------------|--------------------------------|----------------------------------------------------------------------------------------------------|--------|
| Suntar                          | a — Call Dauting                                                                                 | . – Madia Dar |                | Advanced Eastures -           | De | wice – Appl            | administra   | tor Se              |                                | ADOUT                                                                                                    | Logout |
| Syster                          |                                                                                                  | I ■ Media Res | sources •      | Advanced reatures •           | De | wice 🕶 Appi            |              | ser managerik       | ent 🔻 Duik Administrat         | ioli • neip •                                                                                                    | _      |
| Find                            | and List Voice                                                                                   | Mail Ports    |                |                               |    |                        |              |                     |                                |                                                                                                    |        |
| ÷                               | 🕂 Add New 🏢 Select All 🔛 Clear All 💥 Delete Selected 省 Reset Selected 🥖 Apply Config to Selected |               |                |                               |    |                        |              |                     |                                |                                                                                                    |        |
| - Sta                           | t <b>us</b><br>4 records found                                                                   |               |                |                               |    |                        |              |                     |                                |                                                                                                    |        |
| Voi                             | ce Mail Port                                                                                     | (1 - 4 of 4)  |                |                               |    |                        |              |                     | Rows                           | s per Page 50                                                                                                    | •      |
| Find                            | /oice Mail Port                                                                                  | where Device  | Name           | → begins with                 | •  |                        |              | Find Cl             | ear Filter 🔂 🖙                 | -                                                                                                    |        |
|                                 |                                                                                                  |               |                |                               |    | Select item            | or enter sea | rch text 🔻          |                                |                                                                                                    |        |
| Γ                               | Device Name                                                                                      | Description   | Device<br>Pool | Device Security<br>Mode       | S  | Calling<br>earch Space | Extension    | Partition           | Status                         | IP Address                                                                                                    | Сору   |
| Γ                               | CiscoUM1-<br>VI1                                                                                 | Unity         | <u>Default</u> | Non Secure<br>Voice Mail Port |    |                        | 2000         |                     | Registered with<br>clus9pubsub | 10.64.1.42                                                                                                    | 0      |
| Γ                               | <u>CiscoUM1-</u><br>VI2                                                                          | Unity         | <u>Default</u> | Non Secure<br>Voice Mail Port |    |                        | 2001         |                     | Registered with<br>clus9pubsub | 10.64.1.42                                                                                                    | 6      |
|                                 | CiscoUM1-<br>VI3                                                                                 | Unity         | <u>Default</u> | Non Secure<br>Voice Mail Port |    |                        | 2002         |                     | Registered with<br>clus9pubsub | 10.64.1.42                                                                                                    | 6      |
| Ε                               | <u>CiscoUM1-</u><br><u>VI4</u>                                                                   | Unity         | <u>Default</u> | Non Secure<br>Voice Mail Port |    |                        | 2003         |                     | Registered with<br>clus9pubsub | 10.64.1.42                                                                                                    | 6      |
| Ad                              | d New Sele                                                                                       | ct All Clea   | ar All         | Delete Selected               | F  | Reset Selecte          | d /          | Apply Config        | to Selected                    |                                                                                                    |        |

Figure 64 Unity Voice Mail Ports

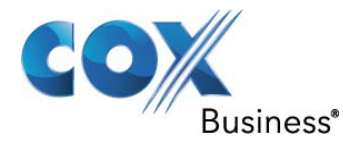

| For cisco onnie                      | I Commun   | incations solution                | JIIS            | admi          | nistrator                  |
|--------------------------------------|------------|-----------------------------------|-----------------|---------------|----------------------------|
| System 👻 Call Routing 👻 Media        | Resources  | <ul> <li>Advanced Feat</li> </ul> | ures 👻 Device 👻 | Application   | <ul> <li>User M</li> </ul> |
| Voice Mail Port Configuratio         | n          |                                   |                 |               |                            |
| 🔜 Save 🗶 Delete 🗋 Co                 | py 🎦 R     | eset 🧷 Apply (                    | Config 🕂 Add N  | ew            |                            |
| Status                               |            |                                   |                 |               |                            |
| U Status: Ready                      |            |                                   |                 |               |                            |
| - Device Information                 |            |                                   |                 |               |                            |
| Registration                         | Registered | with Cisco Unifie                 | d Communication | is Manager cl | us9pubsu                   |
| IP Address                           | 10.64.1.42 |                                   |                 |               |                            |
| Device is trusted                    |            |                                   |                 |               |                            |
| Port Name*                           | CiscoUM1-  | -VI1                              |                 |               |                            |
| Description                          | Unity      |                                   |                 |               |                            |
| Device Pool*                         | Default    |                                   |                 | -             |                            |
| Common Device Configuration          | < None >   | 8                                 |                 | •             |                            |
| Calling Search Space                 | < None >   | 6                                 |                 | •             |                            |
| AAR Calling Search Space             | < None >   |                                   |                 | •             |                            |
| Location*                            | Hub_None   |                                   |                 | •             |                            |
| Device Security Mode*                | Non Secu   | re Voice Mail Port                |                 | -             |                            |
| Use Trusted Relay Point*             | Default    |                                   |                 | -             |                            |
| Geolocation                          | < None >   | 2                                 |                 | •             |                            |
|                                      |            |                                   |                 |               |                            |
| - Directory Number Informa           | tion ——    |                                   |                 |               |                            |
| Directory Number*                    |            | 2000                              |                 |               |                            |
| Partition                            |            | < None >                          |                 |               | •                          |
| Calling Search Space                 |            | < None >                          |                 |               | •                          |
| AAR Group                            | < None >   |                                   |                 | •             |                            |
| Internal Caller ID Display VoiceMail |            |                                   |                 |               |                            |
| Internal Caller ID Display (ASC      | II format) | VoiceMail                         |                 |               |                            |
| External Number Mask                 |            |                                   |                 |               |                            |
|                                      |            |                                   |                 |               |                            |

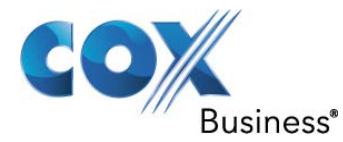

6.3.20 Message Waiting Indicator Navigate to Advanced Features > Voice Mail > Message Waiting

| uhuhi Ci                  | sco Un      | ified CM Admin           | istratio      | n           |               | Navigation Cis       |
|---------------------------|-------------|--------------------------|---------------|-------------|---------------|----------------------|
| FO                        | r cisco un  | inted communications     | Solutions     |             | adminis       | strator   Search D   |
| System 👻 Call R           | outing 👻 I  | Media Resources 👻 Advanc | ced Features  | - Device -  | Application + | User Management 👻    |
| Find and List M           | lessage V   | Vaiting Numbers          |               |             |               |                      |
| Add New                   | Select A    | All 🔛 Clear All 🙀 De     | lete Selected |             |               |                      |
| - Status<br>i 2 records f | ound        |                          |               |             |               |                      |
| Message Wai               | iting Numl  | bers (1 - 2 of 2)        |               |             |               |                      |
| Message                   | 20.04       |                          |               |             |               | _and where Message   |
| Find Waiting              | where       | Directory Number 🔹 👻     | begins with   | •           |               | Waiting Indicator is |
| Numbers                   |             |                          |               |             |               | Both 🔻               |
|                           |             | Directory Number *       |               | Description | Partiti       | on Calli             |
| П 💕                       | <u>2300</u> |                          | MWI           | Off         |               |                      |
|                           | <u>2301</u> |                          | MWI           | On          |               |                      |
| Add New                   | Select All  | Clear All Delete         | Selected      | ]           |               |                      |

Figure 66 Message Waiting Indicator

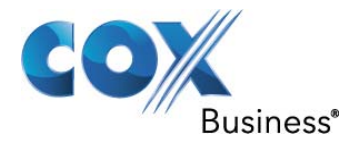

| cisco                                     | Cisco Uni<br>For Cisco Unit                            | fied CM Ac       | Iministration<br>ations Solutions |          | adm         |  |  |
|-------------------------------------------|--------------------------------------------------------|------------------|-----------------------------------|----------|-------------|--|--|
| System 👻                                  | Call Routing 👻 Me                                      | edia Resources 👻 | Advanced Features 👻               | Device 👻 | Application |  |  |
| Message \                                 | Waiting Configu                                        | ration           |                                   |          |             |  |  |
| Save                                      | X Delete                                               | Copy 🕂 Add I     | New                               |          |             |  |  |
| Statu     Statu     Message     Message V | s: Ready<br><b>e Waiting Inform</b><br>Vaiting Number* | <b>ation</b>     |                                   |          |             |  |  |
| Partition                                 |                                                        | < None >         |                                   |          |             |  |  |
| Descriptio                                | n                                                      | MWI Off          |                                   |          |             |  |  |
| Message V                                 | Vaiting Indicator*                                     | 🔘 On 🖲 Off       |                                   |          |             |  |  |
| Calling Search Space < None >             |                                                        |                  |                                   |          |             |  |  |
| - Save                                    | Delete Copy<br>Figure                                  | Add New          | ing Indicator (Cont.)             |          |             |  |  |

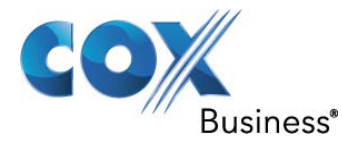

| Cisco Uni<br>Cisco For Cisco Uni                  | ified CM Administration<br>fied Communications Solutions |
|---------------------------------------------------|----------------------------------------------------------|
| System 👻 Call Routing 👻 M                         | edia Resources 👻 Advanced Features 👻 Device 👻 Applic     |
| Message Waiting Configu                           | ration                                                   |
| Save 🗙 Delete 🗋                                   | Copy 🕂 Add New                                           |
| Status<br>Status: Ready<br>Message Waiting Inform | nation —                                                 |
| Message Waiting Number*                           | 2301                                                     |
| Partition                                         | < None >                                                 |
| Description                                       | MWI On                                                   |
| Message Waiting Indicator*                        | ◉ On ◎ Off                                               |
| Calling Search Space                              | < None >                                                 |
| — Save Delete Copy                                | Add New                                                  |

Figure 68 Message Waiting Indicator (Cont.)

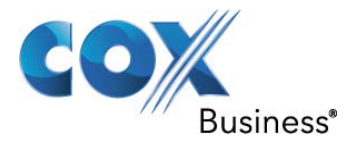

### 6.3.21 Voice Mail Pilot

Navigate to Advanced Features > Voice Mail > Voice Mail Pilot

| cisco                           | Cisco Un<br>For Cisco Un                                                   | ified CM A        | dminis<br>cations So | tration<br>lutions |         | admi                            |  |
|---------------------------------|----------------------------------------------------------------------------|-------------------|----------------------|--------------------|---------|---------------------------------|--|
| System 👻                        | Call Routing 👻 🛛                                                           | Media Resources 👻 | Advanced             | Features 👻         | Device  | <ul> <li>Application</li> </ul> |  |
| Find and L                      | Find and List Voice Mail Pilots                                            |                   |                      |                    |         |                                 |  |
| Add No                          | Add New Elect All Clear All Delete Selected                                |                   |                      |                    |         |                                 |  |
| Status –<br>i 2 rec<br>Voice Ma | - Status<br>2 records found<br>Voice Mail Pilot (1 - 2 of 2)               |                   |                      |                    |         |                                 |  |
| Find Voice                      | Mail Pilot where                                                           | Voice Mail Pilot  | Number 👻             | begins with        | •       |                                 |  |
|                                 |                                                                            | Pilot I           | Number 📩             |                    |         | Description                     |  |
| Γ                               | <b>1</b>                                                                   |                   |                      |                    | No Voi  | <u>ce Mail</u>                  |  |
| <b>(</b>                        | <b>2</b> 9)                                                                | 2302              |                      |                    | Default | t                               |  |
| Add Nev                         | Add New Select All Clear All Delete Selected<br>Figure 69 Voice Mail Pilot |                   |                      |                    |         |                                 |  |

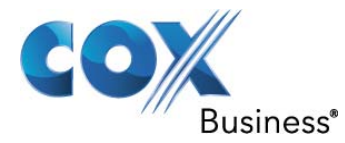

| dindu<br>cisco                                        | Cisco L<br>For Cisco                                        | Unified CM Administratio            | n          |  |  |  |
|-------------------------------------------------------|-------------------------------------------------------------|-------------------------------------|------------|--|--|--|
| System 👻 C                                            | all Routing 👻                                               | Media Resources - Advanced Features | ✓ Device ✓ |  |  |  |
| Voice Mail I                                          | /oice Mail Pilot Configuration                              |                                     |            |  |  |  |
| Save                                                  | 🔚 Save 🗙 Delete 🕂 Add New                                   |                                     |            |  |  |  |
| - Status                                              | - Status<br>Status: Ready<br>Voice Mail Pilot Information   |                                     |            |  |  |  |
| Voice Mail P                                          | liot Number                                                 | 2302                                |            |  |  |  |
| Calling Sear                                          | ch Space                                                    | < None >                            |            |  |  |  |
| Description Default                                   |                                                             |                                     |            |  |  |  |
| Make this the default Voice Mail Pilot for the system |                                                             |                                     |            |  |  |  |
| - Save I                                              | - Save Delete Add New<br>Figure 70 Voice Mail Pilot (Cont.) |                                     |            |  |  |  |

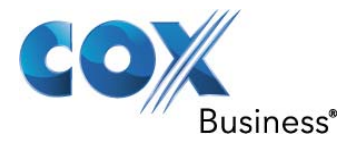

### 6.3.22 Voice Mail Profile

Navigate to Advanced Features > Voice Mail > Voice Mail Profile

| abal                                                           | , Cisco U          | nified CM A          | dmini     | stration      |          |             | Nav         |  |
|----------------------------------------------------------------|--------------------|----------------------|-----------|---------------|----------|-------------|-------------|--|
| CISCO For Cisco Unified Communications Solutions administrator |                    |                      |           |               |          |             |             |  |
| System 🗸                                                       | Call Routing 👻     | Media Resources 👻    | Advance   | ed Features 👻 | Device 👻 | Application |             |  |
| Find and                                                       | d List Voice Ma    | il Profiles          |           |               |          |             |             |  |
| 🕂 Add                                                          | I New Eselec       | t All 🔛 Clear All    | Dele      | te Selected   |          |             |             |  |
| <b>C</b> 1-1                                                   |                    |                      |           |               |          |             |             |  |
|                                                                | ecords found       |                      |           |               |          |             |             |  |
| 0                                                              |                    |                      |           |               |          |             |             |  |
| Voice                                                          | Mail Profile (     | 1 - 2 of 2)          |           |               |          |             |             |  |
| Find Voi                                                       | ce Mail Profile wh | ere Voice Mail Profi | le Name   | begins with   | •        |             | Find        |  |
|                                                                | Name 🕈             |                      |           | Description   |          |             | Pilot       |  |
| (jp                                                            | Default            | Default vo           | ice messa | aging profile |          |             | <u>2302</u> |  |
| Γ                                                              | <u>NoVoiceMail</u> | No Voice M           | tail      |               |          |             |             |  |
| Add N                                                          | New Select A       | I Clear All          | Delete S  | Selected      |          |             |             |  |
|                                                                |                    | Figure 71            | Voice M   | ail Profile   |          |             |             |  |

Property of Cox Communications, Inc. Page 82 of 95

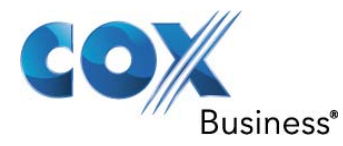

| cisco                    | Cisco U<br>For Cisco L                        | nified CM Administration                            |  |  |  |  |  |
|--------------------------|-----------------------------------------------|-----------------------------------------------------|--|--|--|--|--|
| System 👻                 | Call Routing 👻                                | Media Resources - Advanced Features - Device - Appl |  |  |  |  |  |
| Voice Mai                | Voice Mail Profile Configuration              |                                                     |  |  |  |  |  |
| Save                     | X Delete                                      | 🗋 Copy 🎦 Reset 🥖 Apply Config 🕂 Add New             |  |  |  |  |  |
| Voice Mail               | s: Ready<br>ail Profile Info<br>Profile       | ormation<br>Default (used by 11 devices)            |  |  |  |  |  |
| Descriptio               | n                                             | Default<br>Default voice messaging profile          |  |  |  |  |  |
| Voice Mail<br>Voice Mail | Voice Mail Pilot** 2302/< None > -            |                                                     |  |  |  |  |  |
| 🗹 Make t                 | his the default                               | Voice Mail Profile for the System                   |  |  |  |  |  |
| - Save                   | - Save Delete Copy Reset Apply Config Add New |                                                     |  |  |  |  |  |
|                          |                                               | Figure 72 Voice Mail Profile (Cont.)                |  |  |  |  |  |

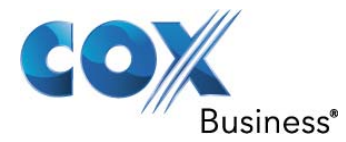

# 6.3.23 IP Phone Service

Navigate to Device > Device Settings > Phone Services

| սիսիս               | <b>Cisco Unified CM Administ</b>             | ration                           | Navigation                         |
|---------------------|----------------------------------------------|----------------------------------|------------------------------------|
| cisco               | For Cisco Unified Communications Solu        | itions admir                     | n <b>istrator</b> Sea              |
| System 👻            | Call Routing - Media Resources - Advanced Fe | eatures 👻 Device 👻 Application - | <ul> <li>User Managemen</li> </ul> |
| Find and I          | List IP Phone Services                       |                                  |                                    |
| 🕂 Add N             | ew 🔛 Select All 🔛 Clear All 💥 Delete S       | elected                          |                                    |
| Status -<br>i 7 rec | ords found<br>e Service (1 - 7 of 7)         |                                  |                                    |
| Find IP Ph          | one Service where IP Phone Service 👻         | begins with 👻                    | Find                               |
| Γ                   | IP Phone Service                             | Description                      |                                    |
|                     | Corporate Directory                          | Corporate Directory              | true                               |
|                     | Intercom Calls                               | Intercom Calls                   | false                              |
|                     | Missed Calls                                 | Missed Calls                     | true                               |
| Ε                   | Personal Directory                           | Personal Directory               | true                               |
| Γ                   | Placed Calls                                 | Placed Calls                     | true                               |
| Ε                   | Received Calls                               | Received Calls                   | true                               |
|                     | Voicemail                                    | Voicemail                        | true                               |
| Add Net             | W Select All Clear All Delete Sele           | cted                             |                                    |

Figure 73 IP Phone Service

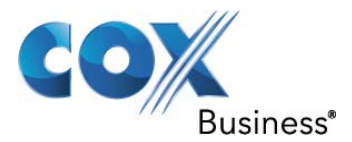

### 6.3.24 Linksys ATA

To set up a fax machine, a Linksys ATA was installed as a third-party SIP device. When the ATA is successfully registered with the CUCM, fax transmission capabilities should be established. The following sections detail these procedures.

- 1. Connect an Ethernet cable to the Ethernet port on the ATA.
- 2. After connecting the ATA to the LAN, launch the web browser and direct it to 192.168.0.1/advanced
- 3. A login screen should appear
- 4. Log in as user
- 5. Select Advanced
- 6. Log in as Administrator
- 7. Click the WAN Setup tab and assign an address
- 8. From the Connection Type drop-down menu, select Static IP
- 9. Assign an IP Address, Subnet Mask, and Default Gateway

| Router                   | Voice                 |                        |               |                        |
|--------------------------|-----------------------|------------------------|---------------|------------------------|
| Status Wan Setup         | Lan Setup Application |                        | User Login    | <u>basic</u>   advance |
|                          |                       |                        |               |                        |
| Internet Connection Se   | attings               |                        |               |                        |
| Connection Type:         | Static IP 👻           |                        |               |                        |
|                          |                       |                        |               |                        |
| Static IP Settings       |                       |                        |               |                        |
| Static IP:               | 10.70.10.50           | NetMask:               | 255.255.255.0 |                        |
| Gateway:                 | 10.70.10.1            |                        |               |                        |
| PPPoE Settings           |                       |                        |               |                        |
| PPPOE Login Name:        |                       | PPPOE Login Password:  |               |                        |
| PPPOE Service Name:      |                       |                        |               |                        |
| ontinent continent       |                       |                        |               |                        |
| Optional Settings        |                       | Domain                 |               |                        |
| Primary DNC              |                       | Secondary DNS:         | -             |                        |
| DNS Server Orden         | Manual                | DNS Query Meder        | Darallal      | 1                      |
| Divisional NTD Comment   | Manual                | Divisional MTD Concern | Farallel      |                        |
| Primary NTP Server:      |                       | Secondary NTP Server:  |               |                        |
| MAC Clone Settings       |                       |                        |               |                        |
| Enable MAC Clone Service | e: no 👻               | Cloned MAC Address:    |               |                        |
| -<br>20 000 200 - 10     |                       |                        |               |                        |
| Remote Management        |                       |                        |               |                        |
| Enable WAN Web Server:   | ; yes 👻               | WAN Web Server Port:   | 80            |                        |
| QOS Settings             |                       |                        |               |                        |
| QOS QDisc:               | NONE 👻                | Maximum Uplink Speed:  | 128 (Kbp      | s)                     |
| VI AN Settings           |                       |                        |               |                        |
| Enable VI AN:            | no <b>*</b>           | VIAN ID:               | 1 [0x0        | 00-0xFFF1              |
|                          |                       |                        | T Lovo        |                        |
|                          | Undo All Changes      | Submit All Changes     |               |                        |

Figure 74 Linksys WAN Setup

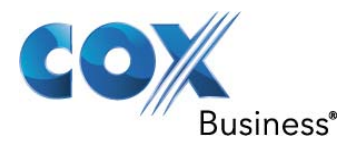

- 10. At the top of the screen, select Voice and Line 1 (or Line 2)
- 11. In the Subscriber Information section, assign a User ID and Password
- 12. In the Proxy and Registration section, assign a Proxy address
- 13. Select the Submit All Changes button
- 14. The ATA will reboot with the new configuration applied

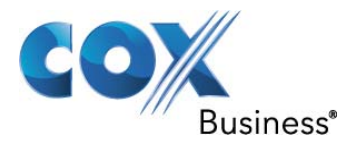

| 1      | NKSYS                       |
|--------|-----------------------------|
| A Divi | sion of Cisco Systems, Inc. |

Linksys Phone Adapter Configur

| Router                       | /oice                |                           |                  |
|------------------------------|----------------------|---------------------------|------------------|
| Info System SIP Provisio     | ning Regional Line 1 | Line 2 User 1 User 2      | User Login basic |
|                              |                      |                           |                  |
|                              |                      |                           |                  |
| Line Enable:                 | yes 🔻                |                           |                  |
| Streaming Audio Server (SAS) |                      |                           |                  |
| SAS Enable:                  | no 🔻                 | SAS DLG Refresh Intvl:    | 30               |
| SAS Inbound RTP Sink:        |                      |                           |                  |
|                              |                      |                           |                  |
| NAT Mapping Enables          |                      | NAT Keen Alive Enables    |                  |
| NAT Mapping chable.          |                      | NAT Keep Alive Dest:      |                  |
| NAT Keep Alive Hag.          | și vorti r           | NAT Reep Aire best        | φrκολ1           |
| Network Settings             |                      |                           |                  |
| SIP ToS/DiffServ Value:      | 0x68                 | SIP CoS Value:            | 3 [0-7]          |
| RTP ToS/DiffServ Value:      | 0xb8                 | RTP CoS Value:            | 6 [0-7]          |
| Network Jitter Level:        | high 👻               | Jitter Buffer Adjustment: | up and down 👻    |
| SIP Settings                 |                      |                           |                  |
| SIP Port:                    | 5060                 | SIP 100REL Enable:        | no 🔻             |
| EXT SIP Port:                |                      | Auth Resync-Reboot:       | yes 🔻            |
| SIP Proxy-Require:           |                      | SIP Remote-Party-ID:      | yes 🔻            |
| SIP GUID:                    | no 💌                 | SIP Debug Option:         | none             |
| RTP Log Intvl:               | 0                    | Restrict Source IP:       | no 🔻             |
| Referor Bye Delay:           | 4                    | Refer Target Bye Delay:   | 0                |
| Referee Bye Delay:           | 0                    | Refer-To Target Contact:  | no 👻             |
| Sticky 183:                  | no 🔻                 |                           |                  |
| Call Feature Settings        |                      |                           |                  |
| Blind Attn-Xfer Enable:      | no <b>*</b>          | MOH Server:               |                  |
| Xfer When Hangup Conf:       | ves 🔻                | Conference Bridge URL:    |                  |
| Conference Bridge Ports:     | 3 -                  |                           |                  |

Figure 75 Linksys Line Configuration

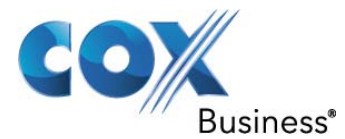

| Proxy and Registration        |            |                            |            |
|-------------------------------|------------|----------------------------|------------|
| Proxy:                        | 10.70.10.2 |                            |            |
| Outbound Proxy:               | 10.70.10.2 |                            |            |
| Use Outbound Proxy:           | yes 🔻      | Use OB Proxy In Dialog:    | yes 🔻      |
| Register:                     | yes 🔻      | Make Call Without Reg:     | no 🔻       |
| Register Expires:             | 3600       | Ans Call Without Reg:      | no 🔻       |
| Use DNS SRV:                  | no 🔻       | DNS SRV Auto Prefix:       | no 🔻       |
| Proxy Fallback Intvl:         | 3600       | Proxy Redundancy Method:   | Normal     |
| Voice Mail Server:            |            | Mailbox Subscribe Expires: | 2147483647 |
| Subscriber Information        |            |                            |            |
| Display Name:                 | 3724       | User ID:                   | 3724       |
| Password:                     | *****      | Use Auth ID:               | no 🔻       |
| Auth ID:                      | 3724       |                            |            |
| Mini Certificate:             |            |                            |            |
| SRTP Private Key:             |            |                            |            |
|                               |            |                            |            |
| Supplementary Service Subscri | ption      |                            |            |
| Call Waiting Serv:            | yes 🔻      | Block CID Serv:            | yes 🔻      |
| Block ANC Serv:               | yes 🔻      | Dist Ring Serv:            | yes 🔻      |
| Ctwd All Serv:                | yes 🔻      | Cfwd Busy Serv:            | yes 🔻      |
| Cfwd No Ans Serv:             | yes 🔻      | Cfwd Sel Serv:             | yes 🔻      |
| Cfwd Last Serv:               | yes 🔻      | Block Last Serv:           | yes 🔻      |
| Accept Last Serv:             | yes 🔻      | DND Serv:                  | yes 🔻      |
| CID Serv:                     | yes 🔻      | CWCID Serv:                | yes 🔻      |
| Call Return Serv:             | yes 🔻      | Call Redial Serv:          | yes 🔻      |
| Call Back Serv:               | yes 👻      | Three Way Call Serv:       | yes 👻      |
| Three Way Conf Serv:          | yes 👻      | Attn Transfer Serv:        | yes 👻      |
| Unattn Transfer Serv:         | yes 🔻      | MWI Serv:                  | yes 👻      |
| VMWI Serv:                    | yes 🔻      | Speed Dial Serv:           | yes 🔻      |
| Secure Call Serv:             | yes 🔻      | Referral Serv:             | yes 🔻      |
| Feature Dial Serv:            | yes 🔻      | Service Announcement Serv: | no 🔻       |
|                               |            |                            |            |
| Audio Configuration           | C711       | Silance Supp Epobles       |            |
| Use Brof Codes Only           | G/110 +    | Silence Supp Enable:       | modium -   |
| CZ202 Fachles                 |            | Silence Inreshold:         | medium 👻   |
| G729a Enable:                 | yes 🔻      | Echo Canc Enable:          | yes 🔻      |
| G723 Enable:                  | yes 🔻      | Echo Canc Adapt Enable:    | yes 🔻      |
| G726-16 Enable:               | yes 🔻      | Echo Supp Enable:          | yes 🔻      |
| G726-24 Enable:               | yes 🔻      | FAX CED Detect Enable:     | yes 🔻      |
| G726-32 Enable:               | yes 🔻      | FAX CNG Detect Enable:     | yes 👻      |
| G726-40 Enable:               | yes 🔻      | FAX Passthru Codec:        | G711u 👻    |
| DTMF Process INFO:            | yes 🔻      | FAX Codec Symmetric:       | yes 🔻      |
| DTMF Process AVT:             | yes 🔻      | FAX Passthru Method:       | NSE 👻      |

Figure 76 Linksys Line Configuration (Cont.)

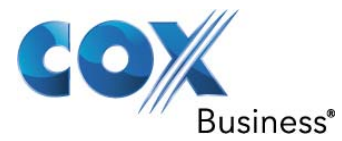

|                                               | Undo All Chang     | ges Submit All Changes            |                                         |
|-----------------------------------------------|--------------------|-----------------------------------|-----------------------------------------|
| Callee Conn Polarity:                         | Forward 👻          |                                   |                                         |
| FXS Port Polarity Configura<br>Idle Polarity: | Forward 👻          | Caller Conn Polarity:             | Forward 👻                               |
| Enable IP Dialing:                            | no 🔻               | Emergency Number:                 |                                         |
| Dial Plan:                                    | (*xx [3469]11 0 00 | [[2-9]xxxxxx[1xxx[2-9]xxxxxxS0]xx | 000000000000000000000000000000000000000 |
| Dial Plan                                     |                    |                                   |                                         |
| FAX T38 Redundancy:                           | 1 🗸                | FAX Tone Detect Mode:             | caller or callee                        |
| Release Unused Codec:                         | yes 🔻              | FAX Enable T38:                   | yes 👻                                   |
| Hook Flash Tx Method:                         | None 👻             | FAX Disable ECAN:                 | no 👻                                    |
| DTMF Tx Method:                               | Auto 👻             | FAX Process NSE:                  | yes 👻                                   |
| DTMF Process AVT:                             | yes 🔻              | FAX Passthru Method:              | NSE -                                   |
| DTMF Process INFO:                            | yes 🔻              | FAX Codec Symmetric:              | yes 👻                                   |
| G726-40 Enable:                               | yes 🔻              | FAX Passthru Codec:               | G711u 👻                                 |
| G726-32 Enable:                               | yes 🔻              | FAX CNG Detect Enable:            | yes 👻                                   |
| G726-24 Enable:                               | yes 💌              | FAX CED Detect Enable:            | yes 👻                                   |
| G726-16 Enable:                               | yes 🔻              | Echo Supp Enable:                 | yes 🔻                                   |
| G723 Enable:                                  | yes 💌              | Echo Canc Adapt Enable:           | yes 👻                                   |
| G729a Enable:                                 | yes 💌              | Echo Canc Enable:                 | yes 👻                                   |
| Use Pref Codec Only:                          | no 🔻               | Silence Threshold:                | medium 👻                                |
| Preferred Codec:                              | G711u 👻            | Silence Supp Enable:              | no 🔻                                    |
| Audio Configuration                           |                    |                                   |                                         |

Figure 77 Linksys Line Configuration (Cont.)

When the Linksys configuration is complete, it must register with CUCM. The steps for registering the ATA with CUCM are detailed below.

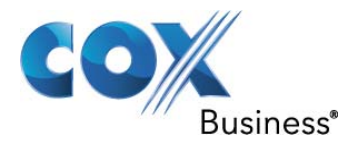

A device must be added. The ATA is added as a phone.

- 1. Navigate to Device > Phone > Add New
- 2. From the Phone Type drop-down menu, select Third Party SIP Device (Advanced)
- 3. Select Next
- 4. Populate the MAC Address field with the mac address of the ATA
- 5. Assign a Device Pool: Default
- 6. From the Phone Button Template drop-down menu, select Third-party SIP Device (Advanced)
- 7. From the Common Phone Profile drop-down menu, select Standard Common Phone Profile
- 8. In the Protocol Specific Information section, choose Third-party SIP Device Advanced-Standard SIP Non-Secure Profile in the Device Security Profile drop-down menu
- 9. Choose a SIP Profile: Cox SIP Profile
- 9. All other settings are default values
- 10. Select Save
- 11. Click on the Apply Config button and select OK
- 12. The screen will be updated with Association Information on the upper left side
- 13. On the left side of the Phone Configuration screen (Figure 78) under Modify Button Items, click on Line 1
- 14. Assign a directory number (Figure 80)
- 15. Select save

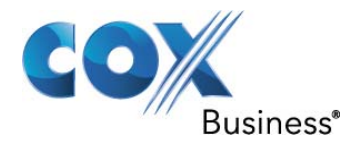

| cisco                       | Unified CM Administ                                    | tration              | Navi                           | gation Cisco Unified CM   |
|-----------------------------|--------------------------------------------------------|----------------------|--------------------------------|---------------------------|
| FOF CISC                    | o onnied communications sol                            | utions               | administrator                  | Search Documentation      |
| System - Call Routing       | <ul> <li>Media Resources </li> <li>Advanced</li> </ul> | Features - Device    | e                              | gement 👻 Bulk Administrat |
| Phone Configuration         | 1                                                      |                      | Related Links:                 | Back To Find/List         |
| Save 🗙 Delete               | 🗋 Copy 🎦 Reset 🥖 Ap                                    | ply Config 🕂 Ad      | d New                          |                           |
| Status<br>Status: Ready     |                                                        |                      |                                |                           |
| - Association Inform        | nation ————————————————————————————————————            | ре ———               |                                |                           |
| Modify Bu                   | utton Items Product T                                  | ype: Third-pa        | rty SIP Device (Advanced       | 1)                        |
| 1 •1713 Line [1] - 37       | 724 (no partition)                                     | otocol: SIP          |                                |                           |
| 2 •778 Line [2] - Ad        | dd a new DN Device Ir                                  | nformation ——        |                                |                           |
| 2 8772 Line [2] A           | Registration                                           | n Re                 | egistered with Cisco Unified C | Communications Manager    |
| 3 Enre 151 - At             | IP Address                                             | 10                   | 0.70.10.50                     |                           |
| 4 <u>erns Line [4] - Ac</u> | dd a new DN                                            | TID Ur               | nknown                         |                           |
| 5 •778 Line [5] - Ad        | dd a new DN                                            | is Active            |                                |                           |
| 6 •778 Line [6] - Ad        | dd a new DN MAC Addre                                  | s not trusted        | 00500005400                    |                           |
| 779 E772 Line [7]           | dd a naw DN                                            |                      | 00E0829E13D                    |                           |
| 7 Ens Line 171 - Al         | Description                                            | .*                   | EP000E0829E13D                 |                           |
| 8 <u>Eine [8] - Ac</u>      | dd a new DN Device Poo                                 |                      | Default                        | -                         |
| -                           | Common D<br>Configurati                                | evice <              | < None >                       |                           |
|                             | Phone Butto                                            | on Template*         | hird-party SIP Device (Advan   | nced) 🔻                   |
|                             | Common P                                               | hone Profile* s      | Standard Common Phone Pro      | file 🔻                    |
|                             | Calling Sea                                            | rch Space 🧧          | < None >                       | •                         |
|                             | AAR Calling                                            | Search Space 🧹       | None >                         |                           |
|                             | Media Reso                                             | urce Group List 🧹    | None >                         | ÷.                        |
|                             | Location*                                              | н                    | lub_None                       | +                         |
|                             | AAR Group                                              | <                    | None >                         | •                         |
|                             | Device Mob                                             | ility Mode*          | Default                        | •                         |
|                             |                                                        | De                   | evice Mobility Settings        |                           |
|                             | Owner User                                             | r ID <               | None >                         | ÷                         |
|                             | Use Trusted                                            | Relay Point*         | Default                        | -                         |
|                             | Always Use                                             | Prime Line*          | Default                        |                           |
|                             | Always Use<br>Voice Mess                               | Prime Line for Dage* | Default                        | •                         |
|                             | Calling Part<br>Transforma                             | tion CSS             | < None >                       | •                         |

Figure 78 Phone Configuration

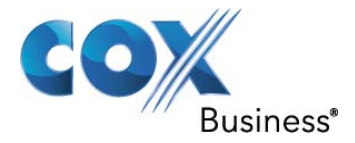

| cisco     | Cisco U        | Unified CM Ad     | dministration<br>ations Solutions              | adminis            | Navi<br>Strator | gation Cis | co Unified CM A    | dmini:         |
|-----------|----------------|-------------------|------------------------------------------------|--------------------|-----------------|------------|--------------------|----------------|
| System 👻  | Call Routing 👻 | Media Resources 👻 | Advanced Features - Device -                   | Application 👻      | User Mana       | gement 👻   | Bulk Administratio | n <del>•</del> |
| Phone Con | figuration     |                   |                                                | Relate             | d Links:        | Back To F  | -ind/List          |                |
| Save      | X Delete       | Copy 🎦 Res        | et 🧷 Apply Config 🕂 Add N                      | lew                |                 |            |                    |                |
|           |                |                   | Geolocation < N                                | lone >             |                 |            |                    |                |
|           |                |                   | Use Device Pool Calling Part                   | y Transformatio    | n CSS           |            |                    |                |
|           |                |                   | Retry Video Call as Audio                      |                    |                 |            |                    |                |
|           |                |                   | Ignore Presentation Indicato                   | rs (internal calls | only)           |            |                    |                |
|           |                |                   | V Logged Into Hunt Group                       |                    |                 |            |                    |                |
|           |                |                   | Remote Device                                  |                    |                 |            |                    |                |
|           |                | 2                 | nan men anala man anala men                    |                    |                 |            |                    |                |
|           |                | Γ                 | Protocol Specific Informati<br>Presence Group* | on                 |                 |            |                    |                |
|           |                |                   | MTP Preferred Originating Code                 | Standard Pro       | esence gro      | oup        |                    | -              |
|           |                |                   | Device Security Profile*                       | Third-party        | STP Device      | Advanced   | - Standard SIP     | N -            |
|           |                |                   | Rerouting Calling Search Space                 | < None >           | SIF Device      | Auvanceu   | - Standard STP     | <u> </u>       |
|           |                | 3                 | SUBSCRIBE Calling Search Spa                   | ce < None >        |                 |            |                    | •              |
|           |                |                   | SIP Profile*                                   | Standard SI        | P Profile       |            |                    | -              |
|           |                |                   | Digest User                                    | 3724               |                 |            |                    | +              |
|           |                |                   | Media Termination Point Reg                    | uired              |                 |            |                    |                |
|           |                |                   | Unattended Port                                |                    |                 |            |                    |                |
|           |                |                   | Require DTMF Reception                         |                    |                 |            |                    |                |
|           |                |                   | Allow Presentation Sharing u                   | sing BFCP          |                 |            |                    |                |
|           |                | L                 |                                                |                    |                 |            |                    |                |
|           |                | Г                 | MLPP Information                               |                    |                 |            | -                  |                |
|           |                |                   | MLPP Domain < None >                           |                    |                 | +          |                    |                |
|           |                |                   |                                                |                    |                 |            |                    |                |
| - Save    | Delete         | opy Reset A       | pply Config Add New -                          | ('                 | 、<br>、          |            |                    |                |

Figure 79 Phone Configuration (Cont.)

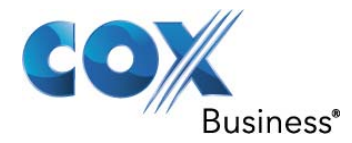

| cisco For               | sco Unified CM Administration Cisco Unified Communications Solutions |
|-------------------------|----------------------------------------------------------------------|
| System 👻 Call Ro        | outing - Media Resources - Advanced Features - Device -              |
| Directory Numl          | ber Configuration                                                    |
| Save 🗙                  | Delete 📋 Copy 🎦 Reset 🧷 Apply Config ᆛ Add New                       |
| Status<br>i Status: Rea | ıdy                                                                  |
| Directory Nur           | nber Information                                                     |
| Directory Numbe         | ar" 3724                                                             |
| Route Partition         | < None >                                                             |
| Description             | Fax                                                                  |
| Alerting Name           |                                                                      |
| ASCII Alerting N        | lame                                                                 |
| Associated Devi         | Ces SEP000E0829E13D                                                  |
| Dissociate Devic        | es                                                                   |
|                         |                                                                      |

Figure 80 Directory Number

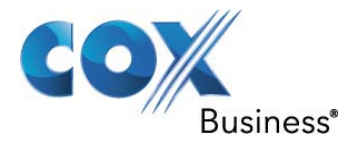

An End User must be created

- 1. Navigate to User Management > End User > Add New
- 2. Assign a User ID and Last Name. All other values are default setings
- 3. In the Device Information section, click Device Association. The device name should appear
- 4. Select Save

| cisco For                                                                                                    | Sco Unified CM Administration         Navigation         Cisco Unified CM Adm           Cisco Unified Communications Solutions         administrator         Search Documentation         I |
|----------------------------------------------------------------------------------------------------|----------------------------------------------------------------------------------------------------|
| System 👻 Call Ro                                                                                                    | uting 👻 Media Resources 👻 Advanced Features 👻 Device 👻 Application 👻 User Management 👻 Bulk Administration 👻                                                                                |
| End User Config                                                                                                    | guration Related Links: Back to Find Lis                                                                                                    |
| Save 🗙                                                                                                    | Delete 🔓 Add New                                                                                                    |
| - User Informat                                                                                                    | tion -                                                                                                    |
| Password                                                                                                    |                                                                                                    |
| Confirm Passwor                                                                                                    |                                                                                                    |
| PIN                                                                                                    |                                                                                                    |
| Confirm PIN                                                                                                    |                                                                                                    |
| Last name*                                                                                                    | Freek                                                                                                    |
| Middle name                                                                                                    |                                                                                                    |
| First name                                                                                                    | Ralloark                                                                                                    |
| Telephone Numb                                                                                                    |                                                                                                    |
| Mail ID                                                                                                    |                                                                                                    |
| Manager User ID                                                                                                    |                                                                                                    |
| Department                                                                                                    |                                                                                                    |
| User Locale                                                                                                    | English, United States                                                                                                    |
| Associated PC                                                                                                    |                                                                                                    |
| Digest Credentia                                                                                                    | ls                                                                                                    |
| Confirm Digest C                                                                                                    | Credentials                                                                                                    |
|                                                                                                    |                                                                                                    |
| - Device Inform                                                                                                    | nation                                                                                                    |
| Controlled Devic                                                                                                    |                                                                                                    |
|                                                                                                    | Device Association                                                                                                    |
| Available Profiles                                                                                                    |                                                                                                    |
| in an and the first first firs |                                                                                                    |
|                                                                                                    |                                                                                                    |
|                                                                                                    | <b>*</b> *                                                                                                    |
| CTI Controlled D                                                                                                    | Device Profiles                                                                                                    |
|                                                                                                    | Figure 81 End User Configuration                                                                                                    |

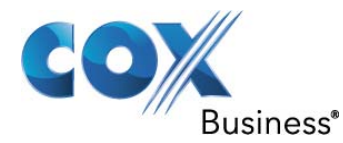

| Cisco Unified<br>For Cisco Unified Co                                                | CM Administration                     | administ      |  |
|--------------------------------------------------------------------------------------|---------------------------------------|---------------|--|
| System 👻 Call Routing 👻 Media Res                                                    | ources - Advanced Features - Device - | Application 👻 |  |
| End User Configuration                                                               |                                       |               |  |
| Save                                                                                 |                                       |               |  |
| Extension Mobility<br>Available Profiles                                             |                                       |               |  |
|                                                                                      | **                                    |               |  |
| Controlled Profiles                                                                  |                                       |               |  |
| Default Profile                                                                      | Not Selected                          | •             |  |
| Presence Group*                                                                      | Standard Presence group               | •             |  |
| SUBSCRIBE Calling Search Space                                                       | < None >                              | -             |  |
| Allow Control of Device from C                                                       | гі                                    |               |  |
| Enable Extension Mobility Cross                                                      | Cluster                               |               |  |
| Directory Number Association     Primary Extension < None >     Mobility Information | s                                     |               |  |
| Enable Mobility                                                                      |                                       |               |  |
| Primary User Device < None >                                                         |                                       |               |  |
| Enable Mobile Voice Access                                                           |                                       |               |  |
| Maximum Wait Time for Desk Pickup* 10000                                             |                                       |               |  |
| Remote Destination Limit*                                                            | 4                                     |               |  |
| Remote Destination Profiles                                                          |                                       |               |  |

Figure 81 End User Configuration